The Drive & Control Company

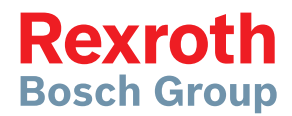

# Rexroth IndraMotion MLC 14VRS

Winder Function Application

Application Description R911341513 Edition 01

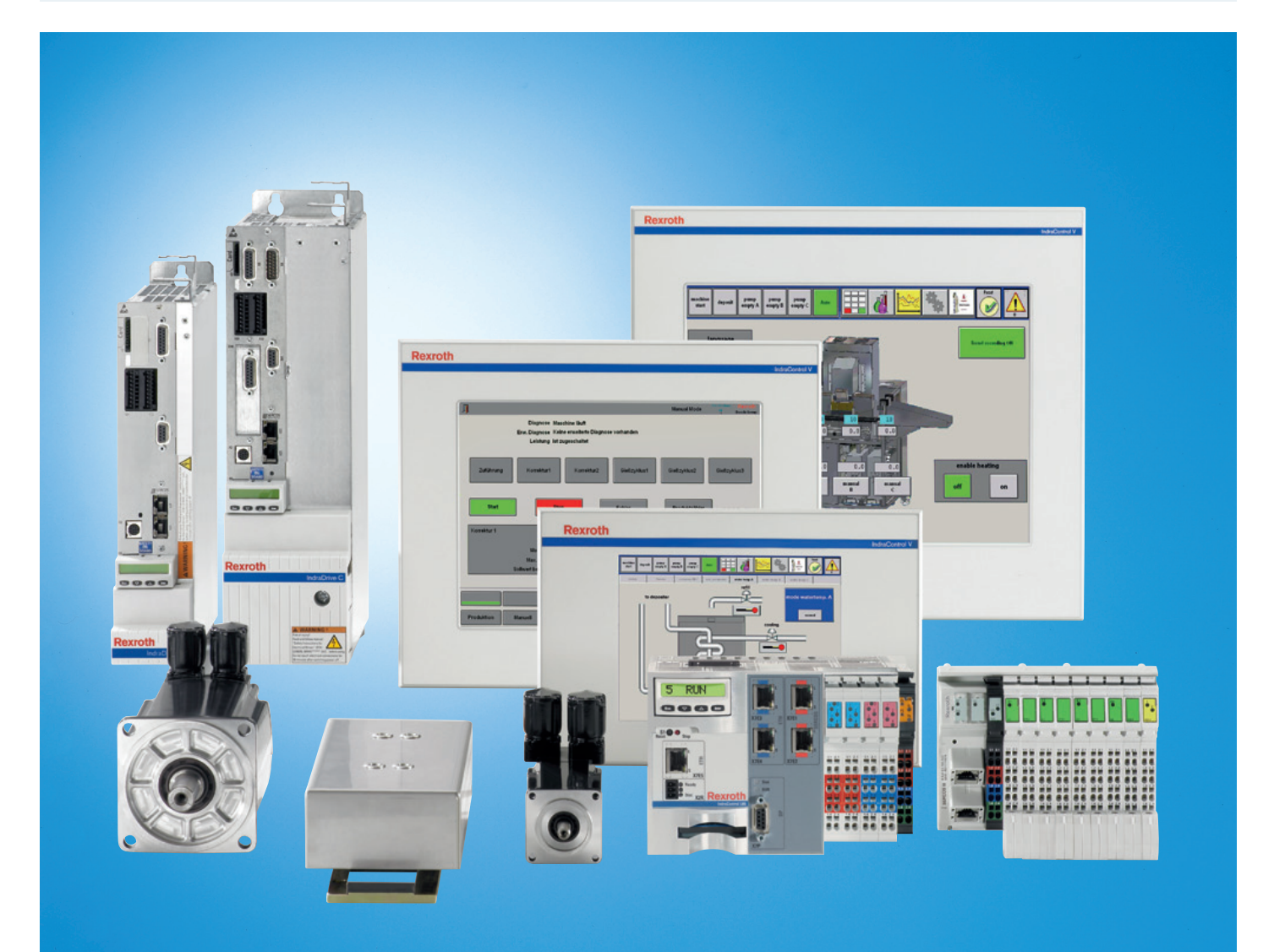

| Title                   | Rexroth IndraMotion                           |
|-------------------------|-----------------------------------------------|
|                         | MLC 14VRS                                     |
|                         | Winder Function Application                   |
| Type of Documentation   | Application Description                       |
| Document Typecode       | DOK-MLC***-TF*WIND*V14-AP01-EN-P              |
| Internal File Reference | RS-52fc23d7ac85084b0a6846a500632d84-1-en-US-4 |

Change record

| Edition    | Release<br>date | Notes         |
|------------|-----------------|---------------|
| Edition 01 | 2014-10         | First edition |

Copyright © Bosch Rexroth AG 2014 This document, as well as the data, specifications and other information set forth in it, are the exclusive property of Bosch Rexroth AG. It may not be reproduced or given to third parties without its consent.

Liability The specified data is intended for product description purposes only and shall not be deemed to be a guaranteed characteristic unless expressly stipulated in the contract. All rights are reserved with respect to the content of this documentation and the availability of the product.

Editorial Department System development Automation and Motion HaDo (TaDo/PiGe)

#### Table of Contents

## Table of Contents

|       |                                                                            | Page |
|-------|----------------------------------------------------------------------------|------|
| 1     | About this documentation                                                   |      |
| 1.1   | Validity of the documentation                                              | 3    |
| 1.2   | Required and supplementing documentation                                   | 3    |
| 1.3   | Information representation                                                 | 9    |
| 1.3.1 | Safety instructions                                                        | 9    |
| 1.3.2 | Symbols used                                                               | 10   |
| 1.3.3 | Names and abbreviations                                                    | 10   |
| 1.3.4 | Customer feedback                                                          | 11   |
| 2     | Important directions for use                                               | 13   |
| 2.1   | Appropriate use                                                            | 13   |
| 2.1.1 | Introduction                                                               | 13   |
| 2.1.2 | Areas of use and application                                               | 13   |
| 2.2   | Inappropriate use                                                          | 14   |
| 3     | Project planning and configuration                                         | 15   |
| 3.1   | General information                                                        | 15   |
| 3.2   | System configuration                                                       | 15   |
| 3.2.1 | MLC control                                                                | 15   |
| 3.2.2 | MLD control                                                                | 15   |
| 3.3   | Order information/reference lists                                          | 17   |
| 3.3.1 | IndraMotion MLC control                                                    | 17   |
| 3.3.2 | IndraDrive                                                                 | 17   |
| 3.3.3 | MLD control                                                                | 18   |
| 4     | Functional description                                                     | 19   |
| 4.1   | Overview on winder functions                                               | 19   |
| 4.2   | Winder with dancer position controller                                     | 20   |
| 4.2.1 | Introduction and overview                                                  | 20   |
| 4.2.2 | Interfaces of the winder with dancer                                       | 21   |
| 4.2.3 | Commissioning the winder with dancer                                       | 26   |
| 4.2.4 | Diagnostics for the winder with dancer                                     | 32   |
| 4.3   | Winders with open-loop tension control (without sensor)                    | 34   |
| 4.3.1 | Introduction and overview                                                  | 34   |
| 4.3.2 | Interfaces of the winder with open-loop tension control (without sensor)   |      |
| 4.3.3 | Commissioning the winder with open-loop tension control (without sensor)   | 38   |
| 4.3.4 | Diagnostics for the winder with open-loop tension control (without sensor) | 46   |
| 4.4   | Winder with closed-loop tension control                                    | 48   |
| 4.4.1 | Introduction and overview                                                  | 48   |
| 4.4.2 | Interface of the winder with closed-loop tension control                   | 49   |
| 4.4.3 | Commissioning the winder with closed-loop tension control                  | 52   |
| 4.4.4 | Diagnostics for the winder with closed-loop tension control                | 61   |
| 4.5   | Winder with closed-loop tension control and speed correction               | 63   |

#### Table of Contents

|       |                                                                                   | Page |
|-------|-----------------------------------------------------------------------------------|------|
| 4.5.1 | Introduction and overview                                                         | 63   |
| 4.5.2 | Interfaces of the winder with closed-loop tension control and speed correction    | 63   |
| 4.5.3 | Commissioning of the winder with closed-loop tension control and speed correction | 67   |
| 4.5.4 | Diagnostics for the winder with closed-loop tension control and speed correction  |      |
| 5     | Visualization dialogs                                                             |      |
| 5.1   | Introduction                                                                      | 77   |
| 5.2   | Dialogs for winders with closed-loop dancer position control                      |      |
| 5.3   | Dialogs for winders with open-loop tension control (without sensor)               | 79   |
| 5.4   | Dialogs for winders with closed-loop tension control                              | 80   |
| 6     | Service and support                                                               | 83   |
|       | Index                                                                             |      |

## 1.1 Validity of the documentation

Target group

**pup** In the following illustration, the framed activities, product phases and target groups refer to the present documentation.

Example: In the product phase "Commissioning", the target group "Programmer" can execute the activities "Optimize" and "Test" using this documentation.

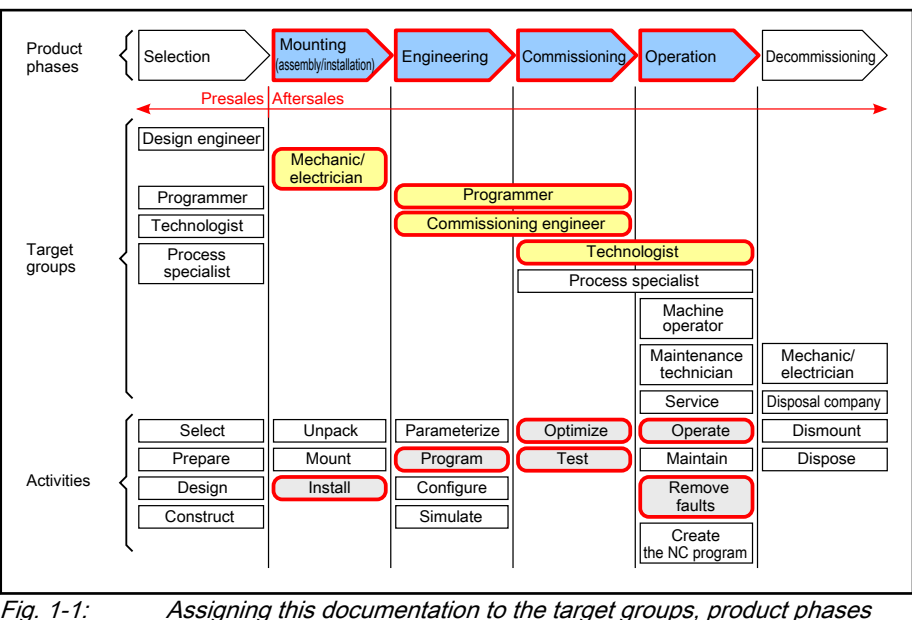

*1: Assigning this documentation to the target groups, product phases and target group activities* 

## 1.2 Required and supplementing documentation

Documentation titles with type codes and part numbers

#### System overview

#### Rexroth IndraLogic XLC 14VRS System Overview

DOK-XLC\*\*\*-SYSTEM\*\*V14-PRRS-EN-P, R911341483

This documentation provides an overview on the possible hardware/software components of the automation system IndraLogic XLC of the mentioned version. The documentation facilitates assembling a system.

#### Rexroth IndraMotion MLC 14VRS System Overview

DOK-MLC\*\*\*-SYSTEM\*\*V14-PRRS-EN-P, R911341504

This documentation provides an overview of the hardware/software components of the automation system IndraMotion MLC in the mentioned version. The documentation facilitates assembling a system.

Tab. 1-1:XCL/MLC documentation overview - System overview

#### First steps

#### Rexroth IndraMotion MLC 14VRS First Steps

DOK-MLC\*\*\*-F\*STEP\*\*V14-CORS-EN-P, R911341517

This documentation describes the first steps of the IndraMotion MLC and the RobotControl. It includes the hardware and software prerequisites as well as the creation of a project.

#### Rexroth IndraLogic XLC 14VRS First Steps

DOK-XLC\*\*\*-F\*STEP\*\*V14-CORS-EN-P, R911341489

This documentation describes the first steps of the IndraLogic XLC. It includes the hardware and software prerequisites as well as the creation of a project.

#### Rexroth IndraMotion MLC 14VRS Project Conversion

DOK-XLCMLC-PROCONV\*V14-APRS-EN-P, R911341494

This documentation describes the project conversion of the IndraMotion MLC.

Tab. 1-2: XCL/MLC documentation overview - First steps

#### Engineering

#### Rexroth IndraWorks 14VRS Software Installation

DOK-IWORKS-SOFTINS\*V14-CORS-EN-P, R911344286

This documentation describes the IndraWorks installation.

#### Rexroth IndraWorks 14VRS Engineering

DOK-IWORKS-ENGINEE\*V14-APRS-EN-P, R911343566

This documentation describes the application of IndraWorks in which the Rexroth Engineering tools are integrated. It includes instructions on how to work with IndraWorks and how to operate the oscilloscope function.

#### Rexroth IndraLogic XLC IndraMotion MLC 14VRS Function Description

DOK-XLCMLC-FUNC\*\*\*\*V14-APRS-DE-P, R911341700

This documentation describes wizards, context menus, dialogs, control commissioning, device configuration and functionalities of the IndraMotion MLC.

 Tab. 1-3:
 XCL/MLC documentation overview - Engineering

#### **Diagnostics and service**

#### Rexroth IndraLogic XLC IndraMotion MLC 14VRS Diagnostics

DOK-XLCMLC-DIAG\*\*\*\*V14-RERS-EN-P, R911341481

This documentation includes all control parameters implemented in the control systems IndraLogic XLC and IndraMotion MLC.

#### Rexroth IndraLogic XLC IndraMotion MLC 14VRS Parameters

DOK-XLCMLC-PARAM\*\*\*V14-RERS-EN-P, R911341479

This documentation describes the parameters of the XLC/MLC systems as well as the interaction between parameterization and programming. It includes the axis parameters, control parameters, kinematic parameters, touch probe parameters and programmable limit switch parameters.

#### **Diagnostics and service**

#### Rexroth IndraLogic XLC IndraMotion MLC 14VRS Commissioning

DOK-XLCMLC-STARTUP\*V14-CORS-EN-P. R911341502

This documentation describes the steps to commission and service the IndraMotion MLC and IndraLogic XLC systems. It includes checklists for frequent tasks and a detailed description of the steps.

#### Rexroth IndraWorks IndraMotion Service Tool

DOK-IWORKS-IMST\*\*\*\*\*\*-APRS-DE-P, R911341383

This documentation describes the IndraMotion Service Tool (IMST). IMST is a web-based diagnostic tool used to access a control system via an Ethernet high-speed connection. The IMST allows OEMs, end users and service engineers to access and remotely diagnose a system. The PC has to use at least Internet Explorer 8, Firefox 3.5 or a higher version.

The following control variants are supported:

- IndraMotion MLC L25/L45/L65 •
- IndraLogic XLC L25/L45/L65/VEP

Tab. 1-4:

XLC/MLC documentation overview - Diagnostics and service

#### **Drive controllers**

#### Rexroth IndraDrive Firmware for Drive Controllers MPH-, MPB-, MPD-, MPC-08

DOK-INDRV\*-MP\*-08VRS\*\*-APxx-EN-P-DE-P, R911332643

This documentation describes all functional properties of the IndraDrive firmware in the variants MPH-08, MPB-08, MPD-08 and MPC-08.

#### Rexroth IndraDrive Drive Controllers MPx-02 to MPx-08

DOK-INDRV\*-GEN-\*\*VRS\*\*-PAxx-EN-P, R911297317

This documentation describes all parameters implemented in the firmware for drive controllers of the IndraDrive family. It supports the parameterization of the drive controllers.

#### Rexroth IndraDrive MPx-02 to MPx-08 and HMV

DOK-INDRV\*-GEN-\*\*VRS\*\*-WAxx-EN-P, R911297319

This documentation describes all diagnostics implemented in the following firmwares:

Drive controller firmwares from MPx-02 to MPx-08 and

firmwares of the supply devices of the type "HMV".

It supports the operating crew as well as the programmer during troubleshooting.

#### Rexroth IndraDrive Control Units CSB02, CSE02, CSH02, CDB02

DOK-INDRV\*-CXX02\*\*\*\*\*-PRRS-EN-P, R911338962

#### **Rexroth IndraDrive MPx-18 Functions**

DOK-INDRV\*-MP\*-18VRS\*\*-APRS-EN-P, R911338673

This documentation describes all functional properties of the IndraDrive firmware in the variants MPB-18, MPM-18, MPC-18 and MPE-18.

> XX Tab. 1-5:

Corresponding edition

XCL/MLC documentation overview - Drive controllers

#### PLC

#### Rexroth IndraWorks 14VRS IndraLogic 2G PLC Programming System

DOK-IWORKS-IL2GPRO\*V14-APRS-EN-P, R911343571

This documentation describes the PLC programming tool IndraLogic 2G and its usage. It includes the basic use, first steps, visualization, menu items and editors.

Rexroth IndraWorks 14VRS Basic Libraries IndraLogic 2G

DOK-IL\*2G\*-BASLIB\*\*V14-LIRS-EN-P, R911343920

This documentation describes the system-comprehensive PLC libraries.

#### Rexroth IndraLogic XLC IndraMotion MLC 14VRS PLCopen Libraries

DOK-XLCMLC-FUNLIB\*\*V14-LIRS-EN-P, R911341491

This documentation describes the function blocks, functions and data types of the RIL\_CommonTypes, ML\_Base and ML\_PLCopen libraries for the IndraLogic XLC/IndraMotion MLC. It also includes the error reactions of function blocks.

Tab. 1-6: XCL/MLC documentation overview - PLC

#### Field buses

#### Rexroth IndraWorks 14VRS Field Buses

DOK-IWORKS-FB\*\*\*\*\*V14-APRS-EN-P, R911341485

This documentation describes the field bus and local periphery connections supported by the IndraLogic XLC, IndraMotion MLC and IndraMotion MTX systems. The focus of this documentation is on the configuration, parameterization, commissioning and the diagnostics of the different periphery connections. This documentation is the basis for the online help.

#### Rexroth IndraWorks 14VRS Field Buses Libraries

DOK-IWORKS-FB\*LIB\*\*V14-LIRS-EN-P, R911343575

This documentation describes the field bus libraries: RIL\_ProfibusDP\_02, RIL\_ProfibusDPSlave, RIL\_ProfinetIO, RIL\_ProfinetIODevice, RIL\_EtherNetIPAdapter, RIL\_MappingList, RIL\_SERCOSIII, RIL\_Inline including their diagnostics and error reactions of the function blocks.

#### Rexroth IndraWorks 12VRS FDT Container

DOK-IWORKS-FDT\*CON\*V12-APRS-EN-P, R911334398

This documentation describes the IndraWorks FDT Container functionality. It includes the activation of the functionality in the project and working with DTMs.

#### SERCOS System Manual for I/O Devices

DOK-CONTRL-ILS3\*\*\*\*\*\*-APxx-EN-P, R911333512

This documentation describes the configuration, parameterization, commissioning and diagnostics of I/O devices with a SERCOS interface.

xxCorresponding editionTab. 1-7:XCL/MLC documentation overview - Field buses

#### HMI

#### Rexroth IndraWorks 14VRS HMI

DOK-IWORKS-HMI\*\*\*\*V14-APRS-EN-P, R911343569

This documentation describes the functions, configuration and operation of the user interfaces IndraWorks HMI Engineering and IndraWorks HMI Operation.

#### Rexroth IndraWorks 14VRS WinStudio

DOK-IWORKS-WINSTUD\*V14-APRS-EN-P, R911341585

This "User Manual and Technical Reference Book" facilitates working with the "Rexroth WinStudio" software for optimal results. This document provides technical information and step-by-step instructions to create web-enabled HMI/SCADA programs.

#### Rexroth IndraLogic XLC IndraMotion MLC 14VRS HMI Connection

DOK-XLCMLC-HMI\*\*\*\*\*V14-APRS-EN-P, R911341497

This documentation describes the visualization systems supported by the IndraLogic XLC and IndraMotion MLC and their connection.

Tab. 1-8:XCL/MLC documentation overview - HMI

#### Technology

#### Rexroth IndraLogic XLC IndraMotion MLC 14VRS Generic Application Template

DOK-XLCMLC-TF\*GAT\*\*V14-APRS-EN-P, R911341487

This documentation provides a structured template to the IndraLogic PLC programmer. This template can be used to add and edit the PLC programming code. It includes the template, the template wizard and example applications.

#### Rexroth IndraMotion MLC 14VRS Technology Libraries

DOK-MLC\*\*\*-TF\*LIB\*\*V14-LIRS-EN-P, R911341511

This documentation describes the function blocks, functions and data types of the "ML\_TechInterface.library", "ML\_Tech-Motion.library", "RMB\_TechCam.library" and "ML\_TechBase.library". It also includes libraries for the winder functionality, register controller functionality and CrossCutter functionality.

#### Rexroth IndraWorks Energy Efficiency Management 14VRS

DOK-IWORKS-4EE\*\*\*\*V14-APRS-EN-P, R911339229

This documentation describes the HMI connection of the energy management system and the function blocks, functions and data types of the "RIL\_4EE" library. The documentation also includes the error reactions of the function blocks.

#### Rexroth IndraMotion MLC 14VRS RegisterControl (Library)

DOK-MLC\*\*\*-REGI\*CO\*V14-LIRS-EN-P, R911341509

This documentation describes the inputs and outputs of the individual function blocks and provides notes on their use.

#### Rexroth IndraMotion MLC 14VRS RegisterControl (Application Description)

DOK-MLC\*\*\*-REGI\*CO\*V14-APRS-EN-P, R911341507

This documentation describes the application of the integrated register control for a rotogravure printing machine. The components of the mark stream sensor, the HMI application and the error recovery options are described. This instruction provides information on how to operate the register control, react to errors and query diagnostics. This documentation is written for machine setters and machine operators.

#### Rexroth IndraMotion MLC 14VRS Winder Function Application

DOK-MLC\*\*\*-TF\*WIND\*V14-APRS-EN-P, R911341513

This application-related system documentation describes the application of the winder technology functions.

#### Technology

#### Rexroth IndraWorks 13VRS CamBuilder

DOK-IWORKS-CAMBUIL\*V13-APRS-EN-P, R911336291

This documentation describes the basic principles and operation of the CamBuilder, the cam editing tool.

#### Rexroth IndraMotion MLC 14VRS Robot Control V2

#### DOK-MLC\*\*\*-ROCO\*\*\*\*V14-RERS-EN-P, R911341588

This documentation provides information about the Robot Control V2. The focus is on PLCopen programming. The program structure, variables, functions, motion statements and the required system parameters are described. This documentation also includes the description of the "ML\_Robot" library. Robot Control V2 is supported by a kinematic interface. The components of this interface are described in the "ML\_KinTech" library.

Tab. 1-9: XCL/MLC documentation overview - Technology

#### Open Core Engineering - OCE

#### Rexroth IndraLogic XLC IndraMotion MLC 14VRS First Steps MLPI

DOK-XLCMLC-MLPI\*\*\*\*V14-CORS-EN-P, R911341033

This document describes the installation and the commissioning of the MLPI interface.

#### Rexroth IndraLogic XLC IndraMotion MLC 14VRS Automation Interface

DOK-XLCMLC-AUT\*INT\*V14-APRS-EN-P, R911341499

This documentation describes the script-based access to IndraWorks project data via the interface of the Automation Interface.

Tab. 1-10: XCL/MLC documentation overview - Open Core Engineering - OCE

#### SafeLogic

#### Rexroth IndraWorks SafeLogic 14VRS First Steps

DOK-IWORKS-SL\*STEP\*V14-CORS-EN-P, R911341520

This documentation describes the initial commissioning of the Safety function module and its external Safety periphery. Taking the example of a project, all required steps to commission a simple Safety application are executed.

#### Rexroth IndraMotion MLC IndraLogic XLC 14VRS SafeLogic System Overview

DOK-XLCMLC-SL\*\*SYS\*V14-PRRS-EN-P, R911341696

This documentation describes the project planning, configuration, creation and commissioning of safety-related devices.

#### Rexroth IndraWorks 14VRS SafeLogic Project Configuration

DOK-IWORKS-SL\*\*PRJ\*V14-APRS-EN-P, R911341694

This documentation describes the configuration of Safety applications.

#### Rexroth IndraControl SafeLogic Function Module

DOK-CONTRL-SL\*\*FM\*\*\*\*-ITRS-DE-P, R911336576

This documentation is provided with the hardware and describes the commissioning, the installation, the decommissioning and disposal of the hardware.

Tab. 1-11: XCL/MLC documentation overview - SafeLogic

| Hardware                                                                                                    |  |
|----------------------------------------------------------------------------------------------------|--|
| Rexroth IndraControl L45/L65/L85 Control                                                                     |  |
| DOK-CONTRL-ICL45L65L85-PRxx-EN-P, R911332116                                                                 |  |
| This documentation describes the IndraControl L45/L65/L85 controls.                                          |  |
| Rexroth IndraControl L25                                                                                     |  |
| DOK-CONTRL-IC*L25*****-PRxx-EN-P, R911328474                                                                 |  |
| This documentation describes the IndraControl L25 controls.                                                  |  |
| Rexroth IndraControl Lxx 14VRS Function Modules                                                              |  |
| DOK-CONTRL-FM*LXX**V14-APRS-EN-P, R911341583                                                                 |  |
| This documentation describes all function modules of the Lxx controls including engineering and diagnostics. |  |

| xx         | Corresponding edition                     |  |
|------------|-------------------------------------------|--|
| Tab. 1-12: | XCL/MLC documentation overview - Hardware |  |

#### Hydraulics

Rexroth IndraLogic XLC IndraMotion MLC 14VRS Sequential Programming

DOK-XLCML-SEQPROG\*V14-LIRS-ENE-P, R911341909

This documentation includes the library for the sequential programming.

Rexroth IndraMotion MLC 13VRS MH\_TechHydrBase

DOK-MLC\*\*\*-TF\*HBASEV13-LIRS-EN-P, R911336312

This documentation describes the function blocks, functions and data types of the MH\_TechHydrBase libraries. The documentation also includes the error reactions of the function blocks.

#### Rexroth IndraMotion MLC 14VRS MH\_TechHydrMotion

DOK-MLC\*\*\*-TF\*HMOT\*V14-LIRS-EN-P, R911341906

This documentation describes the function blocks, functions and data types of the MH\_TechHydrMotion libraries. The documentation also includes the error reactions of the function blocks.

#### Rexroth IndraMotion MLC 13VRS MH\_HydrControl

DOK-MLC\*\*\*-TFHCLIB\*V13-LIRS-EN-P, R911336328

This documentation describes the function blocks, functions and data types of the MH\_HydrControl library. The documentation also includes the error reactions of the function blocks.

#### Rexroth IndraMotion MLC 14VRS MH\_SynchControl

DOK-MLC\*\*\*-TFHSLIB\*V14-LIRS-EN-P, R911341911

This documentation describes the function blocks, functions and data types of the MH\_SynchControl library. The documentation also includes the error reactions of the function blocks.

Tab. 1-13:XCL/MLC documentation overview - Hydraulics

## 1.3 Information representation

### 1.3.1 Safety instructions

If there are safety instructions, they contain certain signal words (Danger, Warning, Caution, Notice) and if applicable, signal alert symbols (acc. to ANSI Z535.6-2006).

The signal word draws attention to the safety instruction and indicates the risk potential.

The signal alert symbol (warning triangle with exclamation mark) positioned in front of the signal words Danger, Warning and Caution indicates hazards for individuals.

#### A DANGER

In case of non-compliance with this safety instruction, death or serious injury will occur.

### A WARNING

In case of non-compliance with this safety instruction, death or serious injury can occur.

### 

In case of non-compliance with this safety instruction, minor or moderate injury can occur.

#### NOTICE

In case of non-compliance with this safety instruction, material damage can occur.

#### 1.3.2 Symbols used

Note Notes are represented as follows:

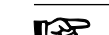

R

Tips are represented as follows:

This is a note for the user.

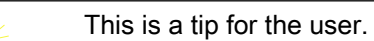

#### 1.3.3 Names and abbreviations

Tip

| Term      | Explanation                     |  |
|-----------|---------------------------------|--|
| CANopen   | Field bus                       |  |
| DeviceNet | Field bus                       |  |
| Ethernet  | Communication interface         |  |
| IWE       | IndraWorks Engineering          |  |
| IWO       | IndraWorks Operation            |  |
| OWG       | Optical waveguide               |  |
| MLC       | Motion Logic Control            |  |
| MLD       | Motion Logic Drive Control      |  |
| NC        | Numerical Control               |  |
| OEM       | Original Equipment Manufacturer |  |

| PROFIBUS-DP | Field bus                                                                                                    |
|-------------|----------------------------------------------------------------------------------------------------|
| Sercos      | Sercos (SErial Realtime COmmunication System) inter-<br>face is a world-wide standardized interface for the commu-<br>nication between controls and drives |

Tab. 1-14: Names and abbreviations used

## 1.3.4 Customer feedback

Customer requests, comments or suggestions for improvement are of great importance to us. Please email your feedback on the documentations to Feedback.Documentation@boschrexroth.de. Directly insert comments in the electronic PDF document and send the PDF file to Bosch Rexroth.

Important directions for use

## 2 Important directions for use

## 2.1 Appropriate use

## 2.1.1 Introduction

Bosch Rexroth products represent state-of-the-art developments and manufacturing. They are tested prior to delivery to ensure operating safety and reliability.

#### A WARNING

Personal injury and property damage caused by inappropriate use of the products!

The products may only be used in the manner that is defined as appropriate. If they are used in an inappropriate manner, then situations can develop that may lead to property damage or injury to personnel.

Bosch Rexroth, as manufacturer, is not liable for any damages resulting from inappropriate use. In such cases, the guarantee and the right to payment of damages resulting from inappropriate use are forfeited. The user alone carries all responsibility of the risks.

Before using Bosch Rexroth products, make sure that all the pre-requisites for appropriate use of the products are satisfied:

- Personnel that in any way, shape or form uses our products must first read and understand the relevant safety instructions and be familiar with appropriate use.
- If the product takes the form of hardware, then they must remain in their original state, in other words, no structural changes are permitted. It is not permitted to decompile software products or alter source codes.
- Do not mount damaged or faulty products or use them in operation.
- Make sure that the products have been installed in the manner described in the relevant documentation.

## 2.1.2 Areas of use and application

The IndraControl of Bosch Rexroth and its function modules are suitable for motion/logic applications.

The IndraControl and its function modules may only be used with the accessories and parts specified in this document. If a component has not been specifically named, then it may not be either mounted or connected. The same applies to cables and lines. Operation is only permitted in the specified configurations and

combinations of components using the software and firmware as specified in the relevant function descriptions.

IndraControl and its function modules have been developed for use in single or multiple-axis drives and control tasks.

To ensure an application-specific use, the machine operator and visualization panels are available with differing equipment and different interfaces.

Typical applications of IndraControl and its function modules are:

• [Handling and assembly systems]

Important directions for use

- [Packaging and foodstuff machines]
- [Printing and paper processing machines]
- [Machine tools]

IndraControl and its function modules may only be operated under the assembly, installation and ambient conditions as described here (temperature, system of protection, humidity, EMC requirements, etc.) and in the position specified.

## 2.2 Inappropriate use

Using IndraControl and its function modules outside of the above-referenced areas of application or under operating conditions other than described in the document and the technical data specified is defined as "inappropriate use".

IndraControl and its function modules may not be used if

- they are subject to operating conditions that do not meet the above specified ambient conditions. This includes, for example, operation under water, in the case of extreme temperature fluctuations or extremely high maximum temperatures or if
- Bosch Rexroth has not specifically released them for that intended purpose. Please note the specifications outlined in the general safety instructions!

#### 3 Project planning and configuration

#### General information 3.1

The winder functions are described from the user point of view. For more details on the winder function blocks, the library description is required for the TechWinder library.

#### System configuration 3.2

#### 3.2.1 MLC control

General information The MLC control is a rack-based control connecting Motion and control functionality. The Motion functionality is mostly realized by a fix firmware. The control functionality is freely programmable with the Engineering Suite IndraWorks and the PLC programming environment IndraLogic 2G.

Hardware •

Firmware

- IndraControl L25 (lower performance segment)
  - IndraControl XM21 (lower performance segment) with TEC (technology) function package
  - IndraControl L45 (medium performance segment)
  - IndraControl XM22 (medium performance segment) with TEC (technology) function package
  - IndraControl L65 (upper performance segment)
  - from FWA-CML25\*-MLC-11VRS-D0
    - from FWA-XM2sss-MLC-14VRS
    - from FWA-CML45\*-MLC-11VRS-D0
    - from FWA-XM2sss-MLC-14VRS
    - from FWA-CML65\*-MLC-11VRS-D0

R The control variant XLC cannot be used with the RMB TechWinder library/the TEC function package.

Software IndraWorks 14VRS for IndraMotion MLC

#### 3.2.2 MLD control

General information

The IndraMotion MLD is an "onboard" control integrated into the hardware of the IndraDrive control section. The PLC firmware is part of the drive firmware. In contrast to the IndraMotion MLC, the PLC engineering environment is the IndraLogic 1.x. (up to the drive firmware MPX08).

Hardware

- The control section CSH01.1 is required for the single-axis control MLD-S
  - The control section CSH01.3 is required for the multi-axis control MLD-М

#### Firmware Drive firmware from 07VRS:

- MPC firmware: Multi-axis MotionControl IndraMotion MLD-M for up to eight axes
- MPH firmware: Single-axis control IndraMotion MLD-S for one axis

#### Function packages:

The drive firmware functionality is divided into several function packages. The function packages have to be ordered and licensed according to the application. The required function packages are then enabled.

| R<br>R   | The "IndraMotion MLD" function packages has to be enabled for the IndraMotion MLD.                                  |  |  |
|----------|----------------------------------------------------------------------------------------------------|--|--|
|          | The additional package "IndraMotion MLD Advanced" ("MA") has to be enabled for extended technology function blocks. |  |  |
| 12       | The additional package "IndraMotion MLD Advanced" is only                                                           |  |  |
| <b>N</b> | available for MPC firmware and MPH firmware (not for MPB firm-                                                      |  |  |

Software

Special parameterization for the MLD control IndraWorks 14VRS for IndraMotion MLD

ware).

The "AxisData structure" of the drive has to be parameterized (P-0-1367 "PLC configuration", bit 6 is set or the dialog "PLC Configuration")

For the multiple axis control, set additionally in the PLC configuration that the PLC "permanently control" (P-0-1367 "PLC configuration", bit 4 set or dialog for the "PLC Configuration") the drive.

For the MLD control, the virtual axis is realized using a master axis generator.

Configuring the virtual master axis generator:

The configuration of the virtual master axis generator comprises the following three parameterizations:

• Operating modes of the virtual master axis

Setting the positioning mode

| Configuration |
|---------------|
|               |
| Configuration |
|               |
|               |

Fig. 3-1: Operation modes of the virtual master axis

Master axis generation

Entering the parameter P-0-0758 "Virtual master axis, actual position value"

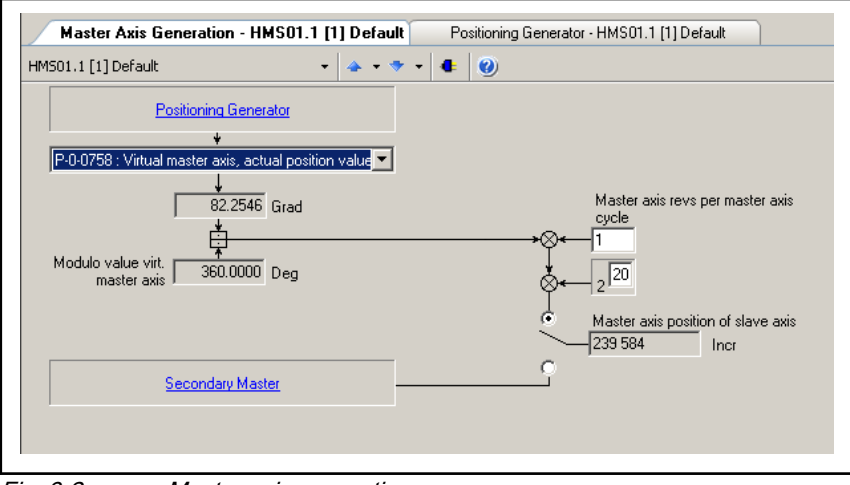

Fig. 3-2: Master axis generation

Positioning generator

Enabling position command value

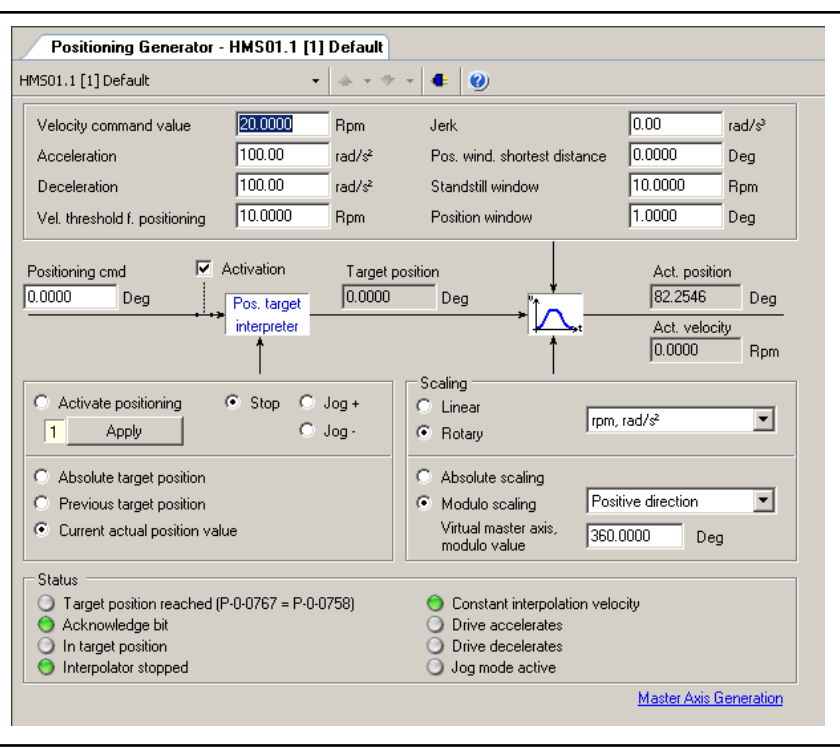

Fig. 3-3: Positioning generator

## 3.3 Order information/reference lists

## 3.3.1 IndraMotion MLC control

| Description                               | Hardware type code        | Firmware type codes     |  |  |  |
|-------------------------------------------|---------------------------|-------------------------|--|--|--|
| IndraMotion MLC based on IndraControl L25 |                           |                         |  |  |  |
| IndraControl CML25.1                      | CML25.1-3N-400-NN-NNC1-NW | FWA-CML25*-MLC-11VRS-D0 |  |  |  |
|                                           |                           |                         |  |  |  |
| IndraMotion MLC based on IndraControl L45 |                           |                         |  |  |  |
| IndraControl CML45.1                      | CML45.1-3P-500-NA-NNNN-N  |                         |  |  |  |
| IndraControl CML45.1 (with 8 MB S-RAM)    | CML45.1-3P-504-NA-NNNN-N  |                         |  |  |  |
|                                           |                           |                         |  |  |  |
| IndraMotion MLC based on IndraControl L65 |                           |                         |  |  |  |
| IndraControl CML65.1                      | CML65.1-3P-500-NA-NNNN-N  |                         |  |  |  |
| IndraControl CML65.1 (with 8 MB S-RAM)    | CML65.1-3P-504-NA-NNNN-N  |                         |  |  |  |

## Tab. 3-1:Firmware for the control hardware variants

The following firmware versions of the drives are supported

3.3.2 IndraDrive

The following firmware versions of the drives are supported by the MLC system:

- FWA-INDRV\*-MPH-06VRS-D5-1-SNC-NN
- FWA-INDRV\*-MPD-06VRS-D5-1-SNC-NN
- FWA-INDRV\*-MPB-06VRS-D5-1-SNC-NN
- FWA-INDRV\*-MPC-06VRS-D5-1-SNC-NN

- FWA-INDRV\*-MPH-07VRS-D5-1-SNC-NN
- FWA-INDRV\*-MPD-07VRS-D5-1-SNC-NN
- FWA-INDRV\*-MPB-07VRS-D5-1-SNC-NN
- FWA-INDRV\*-MPC-07VRS-D5-1-SNC-NN
- FWA-INDRV\*-MPH-08VRS-D5-1-SNC-NN
- FWA-INDRV\*-MPD-08VRS-D5-1-SNC-NN
- FWA-INDRV\*-MPB-08VRS-D5-1-SNC-NN
- FWA-INDRV\*-MPC-08VRS-D5-1-SNC-NN
- FWA-INDRV\*-MPB-17VRS-D5-1-SNC-NN
- FWA-INDRV\*-MPM-17VRS-D5-1-SNC-NN
- FWA-INDRV\*-MPC-17VRS-D5-1-SNC-NN
- FWA-INDRV\*-MPB-18VRS-D5-1-SNC-NN
- FWA-INDRV\*-MPM-18VRS-D5-1-SNC-NN
- FWA-INDRV\*-MPC-18VRS-D5-1-SNC-NN
- FWA-INDRV\*-MPB-19VRS-D5-1-SNC-NN
- FWA-INDRV\*-MPC-19VRS-D5-1-SNC-NN

## 3.3.3 MLD control

#### The multi-axis control MLD-M are supported for the following versions:

- FWA-INDRV\*-MPC-07VRS-D5-1-SNC-NN
- FWA-INDRV\*-MPC-08VRS-D5-1-SNC-NN
- FWA-INDRV\*-MPC-17VRS-D5-1-SNC-NN

The following versions are supported for the single-axis control MLC-S:

- FWA-INDRV\*-MPH-07VRS-D5-1-SNC-NN
- FWA-INDRV\*-MPH-08VRS-D5-1-SNC-NN
- FWA-INDRV\*-MPM-17VRS-D5-1-SNC-NN

## 4 Functional description

## 4.1 Overview on winder functions

A winder application normally consists of a control, a winding drive, a material web and sensors if necessary. The web should be wound or unwound with a defined tension. The winding diameter changes continuously. The control calculates the current diameter using multiple system variables and controls the motor speed so that the web tension remains constant. If higher performance and tension accuracy or tension constancy are demanded, use additional sensors such as a dancer roll or a tension load cell.

The center-driven winder is the state-of-art today. That means a motor drives the central shaft of the winder. With regard to control technology, this is more difficult to be controlled than the so-called surface-driven winder (drive shaft at the circumference of the winder), but it is the more effective and, mechanically, the more simple variant.

There are different control methods for the center-driven winder:

- 1. Winder with closed-loop dancer position control and dancer roll
- 2. Winder with open-loop tension control (without sensor)
- 3. Winder with closed-loop tension control and torque limitation
- 4. Winder with closed-loop tension control and speed correction

Each control method has advantages and disadvantages.

| Control concept                                                                                                    | Open-loop tension<br>control (without sen-<br>sor)                                          | Closed-loop tension<br>control and torque limi-<br>tation                                     | Closed-loop tension<br>control and speed cor-<br>rection                                      | Closed-loop dancer<br>position control with<br>dancer roll                       |
|----------------------------------------------------------------------------------------------------|---------------------------------------------------------------------------------------------|-----------------------------------------------------------------------------------------------|-----------------------------------------------------------------------------------------------|----------------------------------------------------------------------------------|
| Note on the actual ten-<br>sion value detection                                                                    | No actual tension val-<br>ue detection required                                             | Sensitive to overload,<br>Does not interfere with<br>the web characteristics                  | Sensitive to overload<br>Does not interfere with<br>the web characteristics                   | Does interfere with the<br>web characteristics<br>Material storing capaci-<br>ty |
| Winding ratio<br>D <sub>max</sub> / D <sub>core</sub>                                                              | Up to approx. 10:1,<br>Good compensation of<br>changes in velocity<br>and friction required | Up to approx. 15:1<br>Good compensation of<br>changes in velocity<br>and friction required    | Up to approx. 15:1                                                                            | Up to approx. 15:1                                                               |
| Tension range<br>F <sub>max</sub> /F <sub>min</sub>                                                                | Up to approx. 6:1<br>Good compensation of<br>changes in velocity<br>and friction required   | Up to approx. 20:1                                                                            | Up to approx. 20:1                                                                            | Can only be changed<br>via active force on the<br>dancer roll                    |
| Winding ratio of the<br>tension range<br>D <sub>max</sub> / D <sub>core</sub> * F <sub>max</sub> /F <sub>min</sub> | Up to approx. 40:1                                                                          | Up to approx. 100:1<br>Depends mostly on the<br>quality of the actual<br>tension value signal | Up to approx. 100:1<br>Depends mostly on the<br>quality of the actual<br>tension value signal | Depends on the struc-<br>ture of the dancer<br>Up to approx. 40:1                |

#### Criteria to select the suitable control concept

| Control concept                             | Open-loop tension<br>control (without sen-<br>sor) | Closed-loop tension<br>control and torque limi-<br>tation                     | Closed-loop tension<br>control and speed cor-<br>rection | Closed-loop dancer<br>position control with<br>dancer roll |
|---------------------------------------------|----------------------------------------------------|-------------------------------------------------------------------------------|----------------------------------------------------------|------------------------------------------------------------|
| Web velocity                                | Up to 600 m/min<br>At good compensation            | Up to approx. 2000<br>m/min<br>At good compensation<br>of changes in velocity | Up to above 2000<br>m/min                                | Up to above 2000<br>m/min                                  |
| Control procedure pref-<br>erably used for: | Sheet metal, textile, paper                        | Paper, thin foils                                                             | Elastic, expandable material                             | Rubber, cable, wire, textile, foils, paper                 |

Tab. 4-1:Criteria to select the suitable control concept

R

When designing the drive, avoid overdimensioning for winders with torque limitation (winder with open-loop tension control (without sensor) and closed-loop tension control.

Consider the tension range  $(F_{max}/F_{min})$  as well as the winding ratio  $(D_{max}/D_{core})!$ 

## 4.2 Winder with dancer position controller

### 4.2.1 Introduction and overview

The diameter calculator with dancer is used for center-driven winders. The tension is specified by a force which acts upon the movable part of the dancer. Apply this force by a weight, a spring or a pneumatic element. The closed-loop control of the dancer position is performed in the dancer position controller. The actual value of the dancer position is recorded for example via an analog channel and is transferred to the closed-loop control.

The current winding diameter is calculated by an internally integrated diameter calculator. The velocity of the winding axis is adjusted using the calculated winding diameter. Thus, the calculated winding diameter replaces an actual diameter recorded via a sensor system.

The diameter calculator with dancer thus represents a combination of a winder (represented by the winding axis and the diameter calculator) and a dancer position controller. The diameter calculator influences the gear fine adjustment and the dancer position controller influences the additive speed command value.

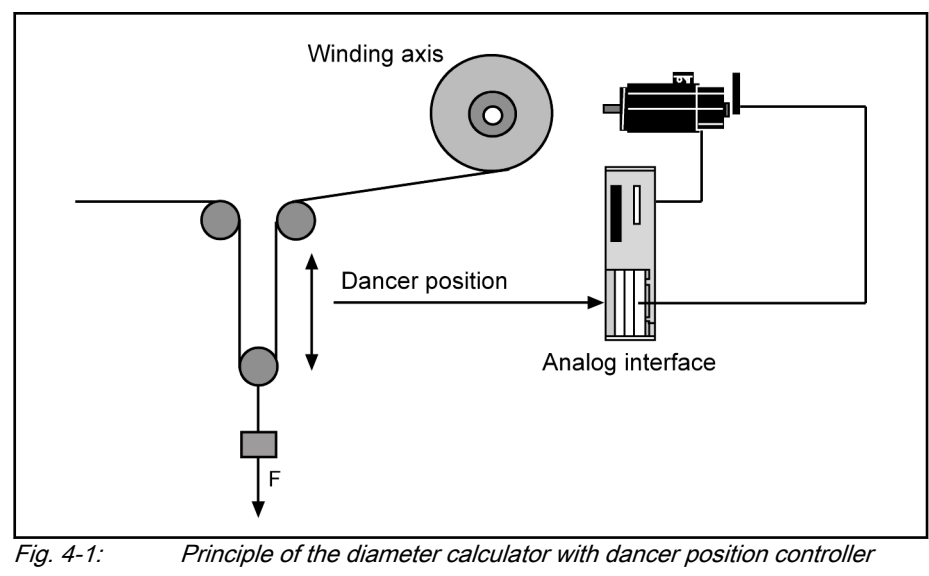

## 4.2.2 Interfaces of the winder with dancer

Interface description

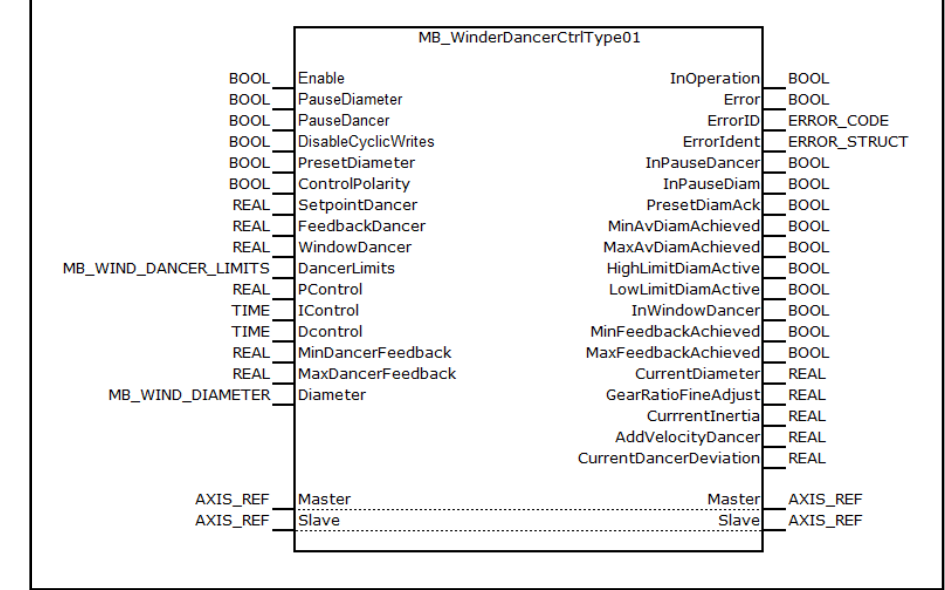

Fig. 4-2: MB\_WinderDancerCtrlType01 function block

| I/O type  | Name                | Туре | Comment                                                                                                    |
|-----------|---------------------|------|----------------------------------------------------------------------------------------------------|
| VAR_INPUT | Enable              | BOOL | Processing of function block enabled (level-controlled)                                                                                       |
|           | PauseDiameter       | BOOL | Diameter calculator paused; no further diameter cal-<br>culation and velocity adjustment (level-controlled)                                   |
|           | PauseDancer         | BOOL | Dancer controller paused (level-controlled)                                                                                                   |
|           | DisableCyclicWrites | BOOL | If this input is set, the cyclic data is not written directly<br>to the optional cyclic data container, but only dis-<br>played at the output |
|           | PresetDiameter      | BOOL | CurrentDiameter is set to PresetVal. GearRatioFi-<br>neAdj is adjusted accordingly (edge-controlled)                                          |
|           | ControlPolarity     | BOOL | Polarity of the closed-loop dancer control is inverted (applied at a positive edge of "Enable")                                               |

| I/O type   | Name                | Туре                       | Comment                                                                                                    |
|------------|---------------------|----------------------------|----------------------------------------------------------------------------------------------------|
|            | SetpointDancer      | REAL                       | Command value (setpoint) for the closed-loop dancer control                                                                                                    |
|            | FeedbackDancer      | REAL                       | Actual value (feedback) for the dancer position                                                                                                    |
|            | WindowDancer        | REAL                       | Window to monitor the actual dancer position value<br>[%] with regard to the command dancer position val-<br>ue. If the dancer position deviates from the command<br>value by more than the given value, the function block<br>reports this deviation by resetting the "InWindow" out-<br>put |
|            | DancerLimits        | MB_WIND_DANC-<br>ER_LIMITS | Structure for the automatic control variable limitation of the dancer                                                                                                    |
|            | PControl            | REAL                       | Value for the Kp-gain of the closed-loop dancer con-<br>trol                                                                                                    |
|            | IControl            | TIME                       | Value for the integral action time of the closed-loop dancer control                                                                                                    |
|            | DControl            | TIME                       | Value for the derivative time of the closed-loop dancer control                                                                                                    |
|            | MinDancerFeedback   | REAL                       | Lower threshold for the actual dancer value                                                                                                    |
|            |                     |                            | (only for a display with binary output).                                                                                                    |
|            | MaxDancerFeedback   | REAL                       | Upper threshold for the actual dancer value (only for a display with binary output).                                                                                                    |
|            | Diameter            | MB_WIND_DIAMETER           | Structure for diameter calculator                                                                                                    |
| VAR_OUTPUT | InOperation         | BOOL                       | Function block is operating                                                                                                    |
|            | Error               | BOOL                       | Processing completed with error                                                                                                    |
|            | ErrorID             | ERROR_CODE                 | Diagnostic description in the event of an error                                                                                                    |
|            | Errorldent          | ERROR_STRUCT               | Detailed diagnostics                                                                                                    |
|            | InPauseDancer       | BOOL                       | Dancer controller pausing                                                                                                    |
|            | InPauseDiam         | BOOL                       | Diameter calculator paused                                                                                                    |
|            | PresetDiamAck       | BOOL                       | Preset diameter was applied                                                                                                    |
|            |                     |                            | (is set provided "Preset" is pending)                                                                                                    |
|            | MinAvDiamAchieved   | BOOL                       | Minimum diameter reached                                                                                                    |
|            |                     |                            | (based on the averaged diameter)                                                                                                    |
|            | MaxAvDiamAchieved   | BOOL                       | Maximum diameter reached                                                                                                    |
|            |                     |                            | (based on the averaged diameter)                                                                                                    |
|            | HighLimitDiamActive | BOOL                       | Currently calculated diameter has reached the upper<br>limit                                                                                                    |
|            |                     |                            |                                                                                                    |
|            | LowLimitDiamActive  | BOOL                       | limit (diameter value is discarded)                                                                                                    |
|            | InWindowDancer      | BOOL                       | Actual dancer value within dancer window                                                                                                    |

| I/O type               | Name                        | Туре     | Comment                                                                       |
|------------------------|-----------------------------|----------|-------------------------------------------------------------------------------|
|                        | MinFeedbackAchieved         | BOOL     | Actual value of the dancer position is below the input<br>"MinDancerFeedback" |
|                        | MaxFeedbackA-<br>chieved    | BOOL     | Actual value of the dancer position is above the input<br>"MaxDancerFeedback" |
|                        | CurrentDiameter             | REAL     | Current winding diameter                                                      |
|                        | GearRatioFineAdjust         | REAL     | Fine gear adjustment for speed tracing of the drive [%]                       |
|                        | CurrentInertia              | REAL     | Current moment of inertia of the winding material + mechanics                 |
|                        |                             |          | (based on the motor side) [kg m <sup>2</sup> ]                                |
|                        | AddVelocityDancer           | REAL     | Speed offset for the winding drive [rpm]                                      |
|                        | CurrentDancerDevia-<br>tion | REAL     | Current control deviation of the dancer controller                            |
| VAR_IN_OUT<br>CONSTANT | Master                      | AXIS_REF | Reference to master axis                                                      |
|                        | Slave                       | AXIS_REF | Reference to the slave axis (winding axis)                                    |

Tab. 4-2: Interface variables of the MB\_WinderDancerCtrlType01 function block

Another function block

Another function block is additionally available for the winder with dancer. The standardization of the dancer position controller does not depend on the diameter calculator. Additional diagnostic outputs are also available for the dancer position controller.

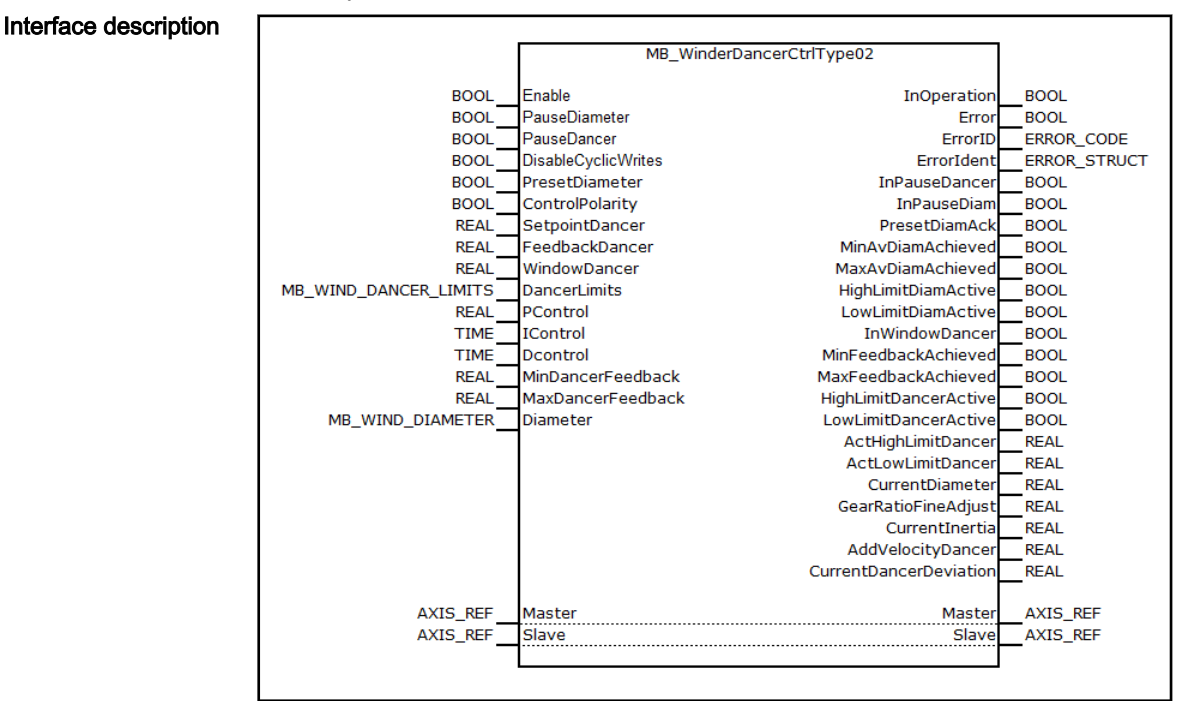

Fig. 4-3:

MB\_WinderDancerCtrlType02 function block

| I/O type   | Name                | Туре                       | Comment                                                                                                    |  |
|------------|---------------------|----------------------------|----------------------------------------------------------------------------------------------------|--|
| VAR_INPUT  | Enable              | BOOL                       | Processing of function block enabled (level-controlled)                                                                                                    |  |
|            | PauseDiameter       | BOOL                       | Diameter calculator paused; no further diameter cal-<br>culation and velocity adjustment (level-controlled)                                                                                                    |  |
|            | PauseDancer         | BOOL                       | Dancer controller paused (level-controlled)                                                                                                    |  |
|            | DisableCyclicWrites | BOOL                       | If this input is set, the cyclic data is not written directly<br>to the optional cyclic data container, but only dis-<br>played at the output                                                                                                    |  |
|            | PresetDiameter      | BOOL                       | CurrentDiameter is set to PresetVal. GearRatioFi-<br>neAdj is adjusted accordingly (edge-controlled)                                                                                                    |  |
|            | ControlPolarity     | BOOL                       | Polarity of the closed-loop dancer control is inverted (applied at a positive edge of "Enable")                                                                                                    |  |
|            | SetpointDancer      | REAL                       | Command value (setpoint) for the closed-loop dancer control                                                                                                    |  |
|            | FeedbackDancer      | REAL                       | Actual value (feedback) for the dancer position                                                                                                    |  |
|            | WindowDancer        | REAL                       | Window to monitor the actual dancer position value<br>[%] with regard to the command dancer position val-<br>ue. If the dancer position deviates from the command<br>value by more than the given value, the function block<br>reports this deviation by resetting the "InWindow" out-<br>put |  |
|            | DancerLimits        | MB_WIND_DANC-<br>ER_LIMITS | Structure for the automatic control variable limitation of the dancer                                                                                                    |  |
|            | PControl            | REAL                       | Value for the Kp-gain of the closed-loop dancer con-<br>trol                                                                                                    |  |
|            | IControl            | TIME                       | Value for the integral action time of the closed-loop dancer control                                                                                                    |  |
|            | DControl TIME       | TIME                       | Value for the derivative time of the closed-loop dancer control                                                                                                    |  |
|            | MinDancerFeedback   | REAL                       | Lower threshold for the actual dancer value (only for a display with binary output).                                                                                                    |  |
|            | MaxDancerFeedback   | REAL                       | Upper threshold for the actual dancer value (only for a display with binary output).                                                                                                    |  |
|            | Diameter            | MB_WIND_DIAMETER           | Structure for diameter calculator                                                                                                    |  |
| VAR_OUTPUT | InOperation         | BOOL                       | Function block is operating                                                                                                    |  |
|            | Error               | BOOL                       | Processing completed with error                                                                                                    |  |
|            | ErrorID             | ERROR_CODE                 | Diagnostic description in the event of an error                                                                                                    |  |
|            | Errorldent          | ERROR_STRUCT               | Detailed diagnostics                                                                                                    |  |
|            | InPauseDancer       | BOOL                       | Dancer controller pausing                                                                                                    |  |
|            | InPauseDiam         | BOOL                       | Diameter calculator paused                                                                                                    |  |
|            | PresetDiamAck       | BOOL                       | Preset diameter was applied<br>(is set provided "Preset" is pending)                                                                                                    |  |

| I/O type               | Name                        | Туре     | Comment                                                                                 |
|------------------------|-----------------------------|----------|-----------------------------------------------------------------------------------------|
|                        | MinAvDiamAchieved           | BOOL     | Minimum diameter reached                                                                |
|                        |                             |          | (based on the averaged diameter)                                                        |
|                        | MaxAvDiamAchieved           | BOOL     | Maximum diameter reached                                                                |
|                        |                             |          | (based on the averaged diameter)                                                        |
|                        | HighLimitDiamActive         | BOOL     | Currently calculated diameter has reached the upper limit                               |
|                        |                             |          | (Diameter value is discarded)                                                           |
|                        | LowLimitDiamActive          | BOOL     | Currently calculated diameter has reached the lower limit (diameter value is discarded) |
|                        | InWindowDancer              | BOOL     | Actual dancer value within dancer window                                                |
|                        | MinFeedbackAchieved         | BOOL     | Actual value of the dancer position is below the input<br>"MinDancerFeedback"           |
|                        | MaxFeedbackA-<br>chieved    | BOOL     | Actual value of the dancer position is above the input<br>"MaxDancerFeedback"           |
|                        | HighLimitDancerActive       | BOOL     | Limit of speed offset "HighLimit " is active                                            |
|                        | LowLimitDancerActive        | BOOL     | Limit of speed offset "LowLimit " is active                                             |
|                        | ActHighLimitDancer          | REAL     | Current value for the upper limit of the speed offset                                   |
|                        | ActLowLimitDancer           | REAL     | Current value for the lower limit of the speed offset                                   |
|                        | CurrentDiameter             | REAL     | Current winding diameter                                                                |
|                        | GearRatioFineAdjust         | REAL     | Fine gear adjustment for speed tracing of the drive [%]                                 |
|                        | CurrentInertia              | REAL     | Current moment of inertia of the winding material + mechanics                           |
|                        |                             |          | (based on the motor side) [kg m <sup>2</sup> ]                                          |
|                        | AddVelocityDancer           | REAL     | Speed offset for the winding drive [rpm]                                                |
|                        | CurrentDancerDevia-<br>tion | REAL     | Current control deviation of the dancer controller                                      |
| VAR_IN_OUT<br>CONSTANT | Master                      | AXIS_REF | Reference to master axis                                                                |
|                        | Slave                       | AXIS_REF | Reference to the slave axis (winding axis)                                              |

 Tab. 4-3:
 Interface variables of the MB\_WinderDancerCtrlType02 function block

Functional diagram:

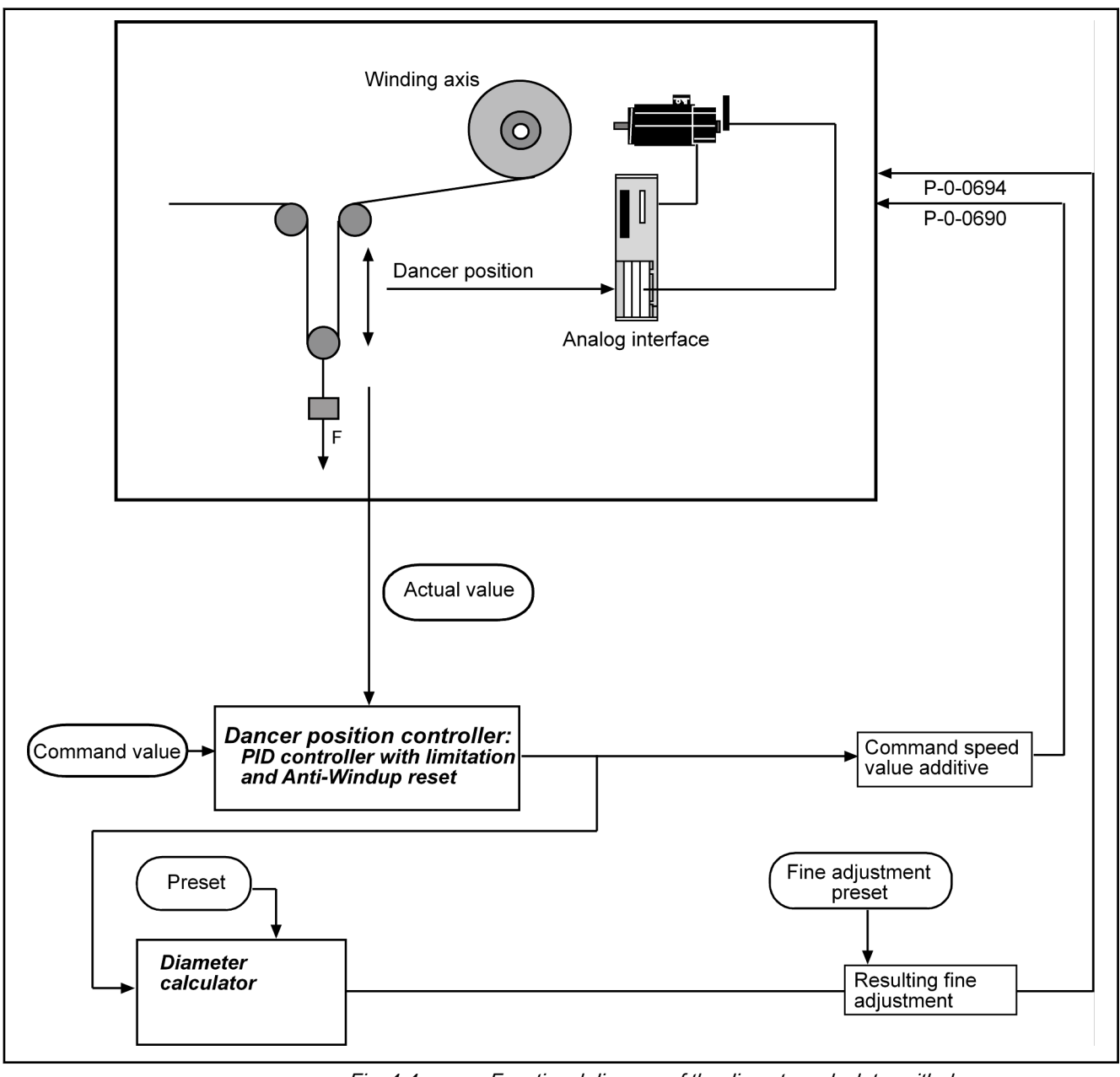

Fig. 4-4: Functional diagram of the diameter calculator with dancer

## 4.2.3 Commissioning the winder with dancer

### **General settings**

drive (commanding)

Mechanical gearAn actual existing mechanical gear ratio from the drive axis to the winding ax-<br/>is has to be written to the parameters S-0-0121 ("Input revolutions of load<br/>gear") and S-0-0122 ("Output revolutions of load gear").Operation mode of the windingSet the correct operation mode "Speed Synchronization" of the drive and the

Set the correct operation mode "Speed Synchronization" of the drive and the drive enabled for the winding axis. There are two ways:

- Set the "ModeSyncVel" operation mode using the AxisInterface (recommended)
- Use the PLCopen "MC\_Power", "MC\_GearIn", "MC\_Stop" function blocks to command the axis

|                                                                | Set the electronic gear between master and winding axis to 1:1 for the wind-<br>ing axis (A-0-2720 "ELS, master axis gear, input revolutions" or P-0-0156<br>"Electronic gear input revolutions" and A-0-2721 "ELS, master axis gear, out-<br>put revolutions" or P-0-0157 "Electronic gear, output revolutions").                                                              |  |  |  |
|----------------------------------------------------------------|----------------------------------------------------------------------------------------------------|--|--|--|
| Setting the speed control loop                                 | Perform the following for an empty and full roll:                                                                                                    |  |  |  |
|                                                                | • Set Tn to 0 and let the winding axis rotate freely at low speed.                                                                                                    |  |  |  |
|                                                                | • The parameter S-0-0100 "Velocity controller proportional gain" starts slowly from the default value until an oscillation of the velocity control deviation is detected at the oscilloscope.                                                                                                    |  |  |  |
|                                                                | • If the oscillation frequency is significantly higher than 500 Hz, the parameter P-0-0004 "Smoothing time constant - speed controller" is increased until the oscillation decreases again.                                                                                                    |  |  |  |
|                                                                | In general, set the parameter P-0-0004 "Smoothing time constant - speed controller" to a minimum value of 1000.                                                                                                    |  |  |  |
|                                                                | • In this case, increase the parameter S-0-0100 "Velocity controller, pro-<br>portional gain" until the control loop becomes instable again and then<br>reduce it until the oscillation decays. Set the P-gain to the half of the last<br>value set to be sufficiently far away from the stability limit.                                                                       |  |  |  |
|                                                                | • Decrease S-0-0101 "Velocity controller integral action time" starting from a relative high value (e.g. 1000 ms) until the control loop becomes instable and then increase it until the oscillation decreases. Enter twice the value as value for the parameter S-0-0101 "Velocity controller integral action time". The integral action time should not be lower than 150 ms. |  |  |  |
|                                                                | Select the control loop setting of the drives accordingly to ensure that both extreme cases (minimum diameter and maximum diameter) can be operated with stability.                                                                                                    |  |  |  |
|                                                                | Otherwise, these two values can be linearly adapted to each other depending on the current diameter (function block MB_WindSpeedAdaptionType01).                                                                                                    |  |  |  |
| Determining the direction of rota-<br>tion of the winding axis | Set the direction of rotation of the tension or winding axis using the axis parameter A-0-2798 "Polarity of master axis position" or the drive parameter P-0-0108 "Master drive polarity". If the winding axis does not rotate in the desired direction, set the axis parameter A-0-2798 or the drive parameter P-0-0108 accordingly.                                           |  |  |  |
|                                                                | When inverting the drive direction of rotation, it might also be required to invert the control direction of the dancer position controller ("Control Polarity" in                                                                                                    |  |  |  |

vert the control direction of the dancer position controller ("ControlPolarity" input). The following figure shows the principal relations between rewinders and un-

The following figure shows the principal relations between rewinders and unwinders

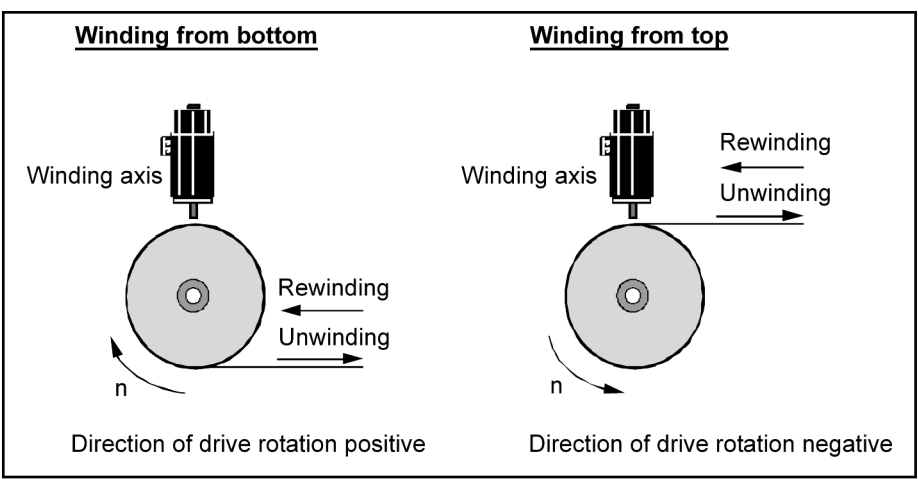

Actual value detection of the dancer position Fig. 4-5: Principles of rewinders and unwinders

The dancer position is generally read in via an analog input. The analog input can either be read in at the drive (onboard analog input or via an MA1 extension card) or via an Inline analog input module of the control.

The actual value detection only processes positive actual values. It might be required to add an offset to the read value to ensure this over the complete range (e.g. offset is 0.1 volt). If the command value is specified in volt, a standardization factor is not required. If the command value is specified in mm, a standardization factor from volt to mm is required (e.g. 10 volt correspond to 200 mm; that is a standardization factor of 20 mm/V).

Filter this actual value in case of strong variation using a PT1-filter (e.g. 20 ms). If the analog input is read in at the drive, the filter in the drive is to be preferably used. For analog input 1, this is set in the parameter P-0-0217 "Analog input 1, time constant input filter". If the analog input is read in at the control, a PT1-filter function block can be used in the PLC library "RIL\_Loop-Control.library".

#### Basic settings of the function block

| Axis assignment                           | The axis reference (AXIS_REF) of the winding axis is connected to the "Slave" input.                                                                                                    |
|-------------------------------------------|----------------------------------------------------------------------------------------------------|
|                                           | The axis reference (AXIS_REF) of the master axis is connected to the "Master" input. This is the axis that provides the web velocity of the machine.                                                                                                    |
|                                           | The scaling type has to be identical for the master and the slave axis. Rotary and preference scaling are recommended.                                                                                                    |
|                                           | For the winding axis, the interpolation in the drive has to be enabled for the MLC control.                                                                                                    |
| Setting rewinders or unwinders            | There is no separate input to set rewinders and unwinders. It is switched be-<br>tween rewinders or unwinders via the "ControlPolarity" input. See also "De-<br>termining the direction of rotation".                                                                    |
| Determining the dancer command value      | The "SetpointDancer" input is specified in such a way that the dancer roll is located in the center position if the control deviation of the dancer "Current-DancerDeviation" is approximately zero.                                                                     |
|                                           | The unit of the dancer command value is identical to the actual dancer value.<br>That means that if the actual value is read in in volt, the command value is<br>also read in in volt. If the actual value is read in in mm, the command value is<br>also read in in mm. |
| Settings for the diameter calcula-<br>tor | The settings for the diameter calculator are summarized in the "MB_Wind_Di-<br>ameter" structure.                                                                                                    |

To calculate the diameter, set the structure variable "DiamSource" to "FALSE". To read the diameter externally, set the structure variable "DiamSource" to "TRUE".

The core diameter of the winder (in mm) is written to the variable "CoreDiameter".

Enter the variable "RepeatLength" (in mm) for the diameter calculation. This corresponds to the circumference of the master axis.

The limitations ("HighLimit", "LowLimit") can additionally be entered for the diameter calculation. This limits the diameter to a minimum (e.g. core diameter) and to a maximum value (e.g. maximum winding roll possible).

Set the standstill window of the master axis (parameter A-0-0222 "Standstill window" or S-0-0124 "Standstill window") to the lowest value possible (e.g. 0.1 rpm). When there is a standstill message of the master or reference axis, the diameter calculator does not calculate!

Furthermore, enter the web width "WebWidth" (in mm) and the density "Density" (in kg/dm<sup>3</sup>) of the material web.

The diameter calculation can be influenced via the calculation range "CalcRange" and an average value filter "AverageValue". At the beginning, there is a "CalcRange" of 360 degrees. Thus, **one calculation per winding axis revolution** and an "AverageValue" of 1 (an averaging) is not reasonable.

The diameter is only calculated if the material web is tensioned. That means that the binary output "DiameterEngaged" has to be set.

The ratio "RepeatLength"/"CoreDiameter" may not be greater than 25.

Otherwise, the gear adjustment via the gear fine adjustment is insufficient!

A relative motion of a dancer roll (applies only to winders with dancer) is considered when calculating the diameter using the "DancerConstant" variables. Determine this dancer constant once for a winder with dancer.

First, set the dancer constant "DancerConstant" to zero (default)

Set the "DancerConstant" value always to zero for the winders with openloop and closed-loop tension control.

**Control variable limitation for the dancer position controller** To avoid higher deflection of the dancer roll (e.g. switch-on procedure of the dancer controller, chop at the flying splice), set a velocity-dependent limitation for the dancer position controller.

The limitations are summarized in the MB\_WIND\_DIAMETER structure. A value (in rpm) for the lower limitation of the dancer controller output (e.g.10 rpm) has to be written to the variable "LowLimitControl". This value is the decisive factor for the limitation of the switch-on process. A value (in rpm) for the upper limitation of the dancer controller output (e.g. 200 rpm) has to be written to the variable "HighLimitControl". There is also a master axis velocity "VelocityHighLimit" (e.g. setup velocity of the machine) belonging to this value. There is linear interpolation between "LowLimitControl" and "HighLimitControl".

|                                                                                                    | Actuating variable limitation                                                                                                    |                                                                           |                                                                                             |  |  |
|----------------------------------------------------------------------------------------------------|----------------------------------------------------------------------------------------------------|---------------------------------------------------------------------------|---------------------------------------------------------------------------------------------|--|--|
|                                                                                                    | <b>—</b>                                                                                                    | . 🖡                                                                       |                                                                                             |  |  |
|                                                                                                    |                                                                                                    |                                                                           |                                                                                             |  |  |
|                                                                                                    |                                                                                                    | "LowLimitControl"                                                         | Master axis velocity                                                                        |  |  |
|                                                                                                    | -"VelocityHighLimit"                                                                                                    | -"LowLimitControl"                                                        | "VelocityHighLimit"                                                                         |  |  |
|                                                                                                    |                                                                                                    |                                                                           |                                                                                             |  |  |
|                                                                                                    |                                                                                                    | -"HighLimitControl"                                                       | →                                                                                           |  |  |
|                                                                                                    | Fig. 4-6: Control variable                                                                                                    | limitation of the dancer p                                                | position controller                                                                         |  |  |
| Control variable limitation                                                                                       | The control variable can be li                                                                                                    | mited in both the follo                                                   | wing function block types:                                                                  |  |  |
|                                                                                                    | MB_WindDancerCtrlTyp                                                                                                    | e01                                                                       |                                                                                             |  |  |
|                                                                                                    | MB_WindDancerCtrlTyp                                                                                                    | e02                                                                       |                                                                                             |  |  |
| The both function blocks applies:                                                                                 | The control variable limitation of the dancer position controller is dynamically<br>adjusted according to the reference axis velocity and the diameter ratio. This<br>means that at higher velocity, the limitation of the additive velocity of the<br>dancer position controller is automatically higher than at lower velocity. The<br>consideration of the diameter ratio causes the limitation for winding applica-<br>tions being automatically adapted to the changing winding diameter. |                                                                           |                                                                                             |  |  |
| MB_WindDancerCtrlType01                                                                                           | For the diameter ratio, the following calculation applies:                                                                                                    |                                                                           |                                                                                             |  |  |
|                                                                                                    | RepeatLength / (Pi * CurrentDiameter)                                                                                                    |                                                                           |                                                                                             |  |  |
| MB_WindDancerCtrlType02                                                                                           | For the diameter ratio, the fol                                                                                                    | lowing calculation app                                                    | blies:                                                                                      |  |  |
|                                                                                                    | MinRefDiameter / CurrentDia                                                                                                    | meter                                                                     |                                                                                             |  |  |
|                                                                                                    | Additionally, the binary output the current values for the limit                                                                                                    | ts "ActHighLimitVal" a<br>tation.                                         | and "ActLowLimitVal" show                                                                   |  |  |
| Cyclic data channels for the wind-                                                                                | Interpolation in the drive:                                                                                                    |                                                                           |                                                                                             |  |  |
|                                                                                                    | djustment, process control-<br>lue, process controller") to<br>UserCmdDataX"). The real<br>ode in IndraWorks.                                                                                                    |                                                                           |                                                                                             |  |  |
|                                                                                                    | Interpolation in the control:                                                                                                    |                                                                           |                                                                                             |  |  |
|                                                                                                    | No parameter may have been written to the cyclic Sercos channel of the re-<br>spective drive. The target variables are the control parameters A-0-2605<br>"ELS, gear ratio fine adjustment, process controller" and A-0-2615 "ELS, ad-<br>ditive velocity command value, process controller".                                                                                                    |                                                                           |                                                                                             |  |  |
|                                                                                                    | The function block automatic<br>sired, switch it off via the "E<br>outputs "GearRatioFineAdjus<br>responding parameters.                                                                                                    | ally sets these two pa<br>DisableCyclicWrites" i<br>t" and "AddVelocityDa | arameters. If this is not de-<br>nput. In this case, set the<br>ancer" manually to the cor- |  |  |
| <b>Final basic settings</b> Set the P-gain of the dancer position controller "PControl" to 1.0 for commissioning. |                                                                                                    |                                                                           |                                                                                             |  |  |
|                                                                                                    | Set the process variable wind<br>actual dancer value is within<br>20%, this is displayed at the '                                                                                                    | low "WindowDancer"<br>n the range of the d<br>'InWindowDancer" ou         | to 20 % for example. If the ancer command value +/-tput.                                    |  |  |
|                                                                                                    | Set the minimum and maximum thresholds "MinDancerFeedback" and "<br>DancerFeedback" for the actual dancer value to the values permitted fo                                                                                                    |                                                                           |                                                                                             |  |  |

dancer roll (absolute values in the dancer command value unit). Exceeding or falling below the actual dancer value is then displayed in the binary outputs "MinFeedbackAchieved" and "MaxFeedbackAchieved".

The moment of inertia of mechanics and winding shaft "MechanicInertia" can be set to 0 at the beginning.

#### Operating the function block

| Initial startup of the winding axis |    | "Enable" of the function block for the winder with dancer. "Preset" of the<br>diameter to the desired value                                                                                                    |
|-------------------------------------|----|----------------------------------------------------------------------------------------------------|
|                                     |    | (with the binary signal "PresetDiameter" and the value "Diameter.Pre-<br>setVal").                                                                                                    |
|                                     | 2. | Switch on the synchronous operation modes of all axes participating in the web process (for the winding axis "Speed synchronization" and "ModeSyncVel").                                                                                                    |
|                                     | 3. | The dancer roll has to move into the direction of the center position and the web has to be tensioned.                                                                                                    |
|                                     |    | Otherwise, check the dancer command value "DancerSetpoint" and the input "ControlPolarity".                                                                                                    |
|                                     | 4. | Synchronous run of the machine via specification of a velocity command value for the master axis (MoveVelocity for the master axis with 20 rpm for example). The web has to remain tensioned.                                                                                                    |
|                                     | 5. | Check the calculated winding diameter after several winding axis revolu-<br>tions.                                                                                                    |
|                                     |    | If the calculated diameter deviates more than 5 % from the actual diameter, check the mechanical gear and the "RepeatLength" of the master.                                                                                                    |
|                                     | 6. | Stop the machine by setting the master axis command value to zero.                                                                                                    |
| Setting the dancer control loop     | 1. | "Enable" of the function block for the winder with dancer.                                                                                                    |
|                                     | 2. | Switch on the synchronous operation modes of all axes participating in the web process (for the winding axis "Speed synchronization" and "ModeSyncVel").                                                                                                    |
|                                     | 3. | The dancer roll has to move into the direction of the center position and the web has to be tensioned.                                                                                                    |
|                                     | 4. | <b>Open the dancer limitations</b> , that means "LowLimitControl" and "HighLi-<br>mitControl" to 1000 rpm.                                                                                                    |
|                                     | 5. | Increase the p-gain "PControl" of the dancer position controller until the dancer roll starts oscillating (excitation of the oscillation might be required). Subsequently, reduce the p-gain until the oscillation decays again. Reduce this critical "PControl" by approximately 50 %. Subsequently, add command value jumps to the dancer command value "DancerSetpoint" and observe the oscillation behavior (recording with oscilloscope or trace if required). Optimize "PControl" accordingly later on if required. |
|                                     |    | Enter a lead time "DControl" if required. The minimum value is the cycle time for the MB_WinderDancerCtrlType01 function block. The higher the "DControl" value, the more powerful the controller.                                                                                                    |

Enter an integral action time "IControl", if required. A value within the range of seconds (e.g. one second).

Optimize these values later on if necessary using a jump response (command value jump) and an oscilloscope recording.

6. Enter these values again for the **dancer limitations**.

| Functional description              |                     |                                                                                                    |
|-------------------------------------|---------------------|----------------------------------------------------------------------------------------------------|
|                                     | 7.                  | Check the values determined at a rotating machine or master axis. Trav-<br>el along the velocity profile of the master axis and correct the controller<br>values if required.                                                                                                    |
| Setting the dancer constant         | 1.                  | In case of dancer deflection from one end position to the other end posi-<br>tion, determine the required web distance (in mm).                                                                                                    |
|                                     | 2.                  | Determine the difference between the two actual dancer values of the respective end position.                                                                                                    |
|                                     | 3.                  | Calculate the quotient of both values.                                                                                                    |
|                                     | 4.                  | Determine the sign of the dancer constant by conducting a practical test.<br>For this purpose, the diameter calculation is observed at a slowly rotat-<br>ing winding axis and reference axis. Command value jumps to the danc-<br>er command value should not have a significant influence on the calcu-<br>lation of the diameter if the sign is correct. |
|                                     | 5.                  | "Subsequently optimize" the calculated value for the dancer constant as described in step 4 if required.                                                                                                    |
| Basic sequence of a "flying splice" | A so<br>rial<br>bas | p-called "flying splice" is a change from a roll to a new roll when the mate-<br>web is still moving which can be performed according to the following<br>ic diagram:                                                                                                    |
|                                     | (two                | winding axes and two winding function blocks are required).                                                                                                    |
|                                     | 1.                  | Currently unwinding roll reaches critical diameter for chopping.                                                                                                    |
|                                     | 2.                  | Switch on the respective winding function block for the new roll and pre-<br>set the diameter with the diameter of the new roll. Subsequently, set the<br>"Pause" input.                                                                                                    |
|                                     | 3.                  | Command the winding axis of the new roll and accelerate to the current web velocity.                                                                                                    |
|                                     | 4.                  | Perform the material chopping (separating the unwinding roll from the web) and stick the new roll.                                                                                                    |
|                                     | 5.                  | Disable the "Pause" input of the winding function block for the new roll.                                                                                                    |
|                                     |                     | The function block can be switched off for the old roll.                                                                                                    |
|                                     |                     |                                                                                                    |

## 4.2.4 Diagnostics for the winder with dancer

The following error codes can result for the winder with open-loop tension control (without sensor):

| ErrorID             | Additional1 | Additional2 | Text                                    |
|---------------------|-------------|-------------|-----------------------------------------|
| STATE_MACHINE_ERROR | 16#1160     | 16#0020     | Error in state machine                  |
| INPUT_RANGE_ERROR   | 16#1161     | 16#0002     | HighLimit < LowLimit                    |
|                     |             | 16#0003     | FormatLength < 0.0                      |
|                     |             | 16#0004     | ReferenceDiameter < 0.0                 |
|                     |             | 16#0005     | ProcessWindow < 0.0                     |
|                     |             | 16#0006     | HighLimit < 0.0                         |
|                     |             | 16#0007     | LowLimit < 0.0                          |
|                     |             | 16#0008     | VelocityHighLimit < 0.0                 |
|                     |             | 16#0009     | P-Gain < 0.0                            |
|                     |             | 16#000A     | Setpoint < 0.0                          |
|                     |             | 16#000B     | MinFeedback < 0.0                       |
|                     |             | 16#000C     | MaxFeedback < 0.0                       |
|                     |             | 16#000D     | MaxFeedback < MinFeedback               |
|                     |             | 16#000E     | Number of slave axis incorrect          |
|                     |             | 16#000F     | Number of master axis incorrect         |
| DEVICE_ERROR        | 16#1162     | 16#0001     | Axis not in operating mode              |
| RESSOURCE_ERROR     | 16#0004     | 16#0000     | Incorrect drive firmware                |
| RESSOURCE_ERROR     | 16#000F     | 16#0003     | Drive function package "MA" not enabled |

 Tab. 4-4:
 Error codes of the MB\_DancerControlType03 function block

| ErrorID             | Additional1 | Additional2 | Text                                  |
|---------------------|-------------|-------------|---------------------------------------|
| STATE_MACHINE_ERROR | 16#1100     | 16#0020     | Error in state machine                |
| INPUT_RANGE_ERROR   | 16#1101     | 16#0001     | HighLimitDiameter < LowLimitDiameter  |
|                     |             | 16#0002     | FormatLength < 0.0                    |
|                     |             | 16#0003     | WebWidth < 0.0                        |
|                     |             | 16#0004     | Density < 0.0                         |
|                     |             | 16#0005     | Core diameter < 0.0                   |
|                     |             | 16#0006     | DiamCalcRange < 0.0                   |
|                     |             | 16#0007     | Preset diameter < 0.0                 |
|                     |             | 16#0008     | Minimum diameter < 0.0                |
|                     |             | 16#0009     | Maximum diameter < 0.0                |
|                     |             | 16#000A     | HighLimitDiameter < 0.0               |
|                     |             | 16#000B     | LowLimitDiameter < 0.0                |
|                     |             | 16#000C     | DiamCalcMode invalid                  |
|                     |             | 16#000D     | Number of slave axis incorrect        |
|                     |             | 16#000E     | Number of master axis incorrect       |
| DEVICE_ERROR        | 16#1102     | 16#0001     | No operating mode (no sercos phase 4) |

| ErrorID         | Additional1 | Additional2 | Text                                    |
|-----------------|-------------|-------------|-----------------------------------------|
| RESSOURCE_ERROR | 16#0004     | 16#0000     | Incorrect drive firmware                |
| RESSOURCE_ERROR | 16#000F     | 16#0003     | Drive function package "MA" not enabled |

Tab. 4-5:Error codes of the MB\_DiameterCalculatorType03 function block

## 4.3 Winders with open-loop tension control (without sensor)

### 4.3.1 Introduction and overview

#### Diameter calculator with open-loop tension control

The diameter calculator with open-loop tension control is used for center-driven winders. The drive of the winding axis generally operates at its torque limit. The torque limit depends on the current winding diameter and the tension set.

The tension is generated by adjusting the torque of the winding axis. Additional measuring elements are not required.

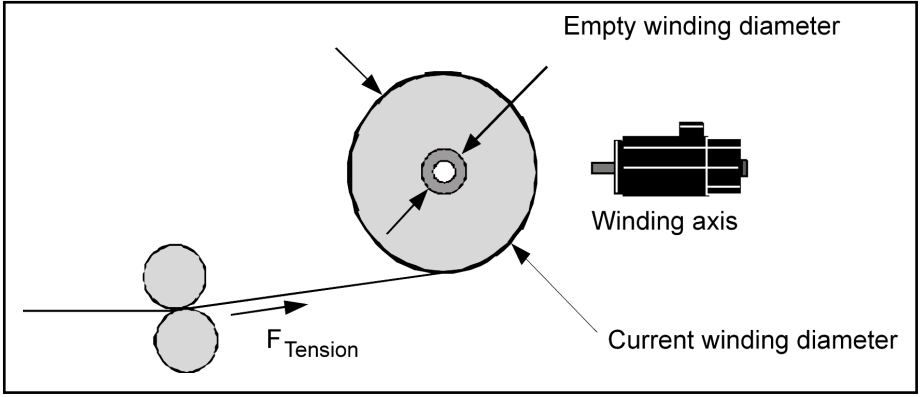

Fig. 4-7: Diameter calculator with open-loop tension control

4.3.2 Interfaces of the winder with open-loop tension control (without sensor)

Interface description
|                      |                     | MB_WinderTensionCtrlType02 |                   |
|----------------------|---------------------|----------------------------|-------------------|
| BOOL                 | Enable              | InOperation                | BOOL              |
| BOOL                 | Pause               | Error                      | BOOL              |
| BOOL                 | DisableCyclicWrites | ErrorID                    | ERROR_CODE        |
| MB_WIND_CTRL_TYPE    | WindCtrlType        | ErrorIdent                 | ERROR_STRUCT      |
| MB_WIND_DIRECTION    | WindDirection       | InPause                    | BOOL              |
| BOOL                 | PauseDiameter       | PresetDiamAck              | BOOL              |
| BOOL                 | PresetDiameter      | InPauseDiam                | BOOL              |
| MB_WIND_TENSION_MODE | TensionMode         | MinAvDiamAchieved          | BOOL              |
| REAL                 | SetpointStandstill  | MaxAvDiamAchieved          | BOOL              |
| REAL                 | SetpointOpMode      | HighLimitDiamActive        | BOOL              |
| REAL                 | TensionSpeed        | LowLimitDiamActive         | BOOL              |
| TIME                 | ActTorqueFilter     | DiameterEngaged            | BOOL              |
| TIME                 | AccelTorqueFilter   | HighLimitTensActive        | BOOL              |
| REAL                 | DefaultTorqueLimit  | LowLimitTensActive         | BOOL              |
| REAL                 | WindowTension       | TensionInWindow            | BOOL              |
| REAL                 | MinTension          | MinTensionAchieved         | BOOL              |
| REAL                 | MaxTension          | MaxTensionAchieved         | BOOL              |
| MB_WIND_DIAMETER     | Diameter            | CurrentDiameter            | REAL              |
| MB_WIND_TENSION      | TensionCtrl         | GearRatioFineAdjust        | REAL              |
| MB_WIND_FRICTION     | Friction            | CurrentInertia             | REAL              |
|                      |                     | SpeedOffset                | REAL              |
|                      |                     | TorqueLimitBipolar         | REAL              |
|                      |                     | WindTensDiag               | MB_WIND_TENS_DIAG |
| AXIS_REF_            | Master              | Master                     | AXIS_REF          |
| AXIS_REF             | Slave               | Slave                      | AXIS_REF          |

| I/O type  | Name                | Туре             | Comment                                                                                                    |
|-----------|---------------------|------------------|----------------------------------------------------------------------------------------------------|
| VAR_INPUT | Enable              | BOOL             | Processing of function block enabled (level-controlled)                                                                                       |
|           | Pause               | BOOL             | Pausing the tension controller and the diameter calculator (values are frozen)                                                                |
|           | DisableCyclicWrites | BOOL             | If this input is set, the cyclic data is not written directly<br>to the optional cyclic data container, but only dis-<br>played at the output |
|           | WindCtrlType        | MB_WIND_CTRL_TYP | Winding structure                                                                                                    |
|           |                     | E                | Open-loop tension control (without sensor)                                                                                                    |
|           |                     |                  | OPEN_LOOP (16#0000)                                                                                                    |
|           |                     |                  | Closed-loop tension control (load cell)                                                                                                    |
|           |                     |                  | CLOSED_LOOP (16#0001)                                                                                                    |
|           | WindDirection       | MB_WIND_DIREC-   | Winding direction                                                                                                    |
|           |                     | TION             | Rewinder REWIND (16#0000)                                                                                                    |
|           |                     |                  | Unwinder UNWIND (16#0001)                                                                                                    |
|           | PauseDiameter       | BOOL             | Pausing the diameter calculation                                                                                                    |
|           |                     |                  | Closed-loop/open-loop control of the torque limit re-<br>mains active                                                                         |
|           | PresetDiameter      | BOOL             | CurrentDiameter is set to PresetVal. GearRatioFi-<br>neAdj is adjusted accordingly (edge-controlled)                                          |

| I/O type   | Name                | Туре                      | Comment                                                                                                    |  |
|------------|---------------------|---------------------------|----------------------------------------------------------------------------------------------------|--|
|            | TensionMode         | MB_WIND_TEN-<br>SION_MODE | Mode to tension the material web                                                                                |  |
|            |                     |                           | Tensioning at constant speed CONST_SPEED                                                                        |  |
|            |                     |                           | Tensioning at constant web velocity<br>CONST_WEB_VEL                                                            |  |
|            | SetpointStandstill  | REAL                      | Specification of the standstill tension [N]                                                                     |  |
|            |                     |                           | (Switching between standstill tension and operating tension by means of the standstill message from the drive). |  |
|            | SetpointOpMode      | REAL                      | Specification of the operating tension [N]                                                                      |  |
|            |                     |                           | (Switching between standstill tension and operating tension by means of the standstill message from the drive). |  |
|            | TensionSpeed        | REAL                      | Tensioning speed at an empty winder [min-1]                                                                     |  |
|            | ActTorqueFilter     | TIME                      | Filter time constant for the actual torque S-0-0084<br>"Actual torque/force value"                              |  |
|            | AccelTorqueFilter   | TIME                      | Filter time constant for acceleration torque                                                                    |  |
|            | DefaultTorqueLimit  | REAL                      | Value for the bipolar torque limit after deactivation of<br>"Enable" [%]                                        |  |
|            | WindowTension       | REAL                      | Window for the actual tension value [%] related to the tension command value (output "TensionInWindow")         |  |
|            | MinTension          | REAL                      | Lower threshold for the actual tension value (only for the display with binary output "MinTensionAck")          |  |
|            | MaxTension          | REAL                      | Upper threshold for the actual tension value (only for the display with binary output "MaxTensionAck")          |  |
|            | Diameter            | MB_WIND_DIAMETER          | Structure for diameter calculator                                                                               |  |
|            | TensionCtrl         | MB_WIND_TENSION           | Structure for tension controller                                                                                |  |
|            | Friction            | MB_WIND_FRICTION          | Structure for friction torque                                                                                   |  |
| VAR_OUTPUT | InOperation         | BOOL                      | Function block is operating                                                                                     |  |
|            | Error               | BOOL                      | Processing completed with error                                                                                 |  |
|            | ErrorID             | ERROR_CODE                | Diagnostic description in the event of an error                                                                 |  |
|            | Errorldent          | ERROR_STRUCT              | Detailed diagnostics                                                                                            |  |
|            | InPause             | BOOL                      | Tension controller and diameter calculator pause                                                                |  |
|            | PresetDiamAck       | BOOL                      | Preset diameter was applied (is set as long as "Pre-<br>set" is pending)                                        |  |
|            | InPauseDiam         | BOOL                      | Diameter calculator pauses                                                                                      |  |
|            | MinAvDiamAchieved   | BOOL                      | Minimum diameter reached (based on the averaged diameter)                                                       |  |
|            | MaxAvDiamAchieved   | BOOL                      | Maximum diameter reached (based on the averaged diameter)                                                       |  |
|            | HighLimitDiamActive | BOOL                      | Currently calculated diameter has reached the upper limit (diameter value is discarded)                         |  |

| I/O type               | Name                | Туре                   | Comment                                                                                                    |
|------------------------|---------------------|------------------------|----------------------------------------------------------------------------------------------------|
|                        | LowLimitDiamActive  | BOOL                   | Currently calculated diameter has reached the lower limit (diameter value is discarded)                        |
|                        | DiameterEngaged     | BOOL                   | Diameter "engaged"                                                                                             |
|                        |                     |                        | TRUE: engaged                                                                                                  |
|                        |                     |                        | FALSE: disengaged                                                                                              |
|                        | HighLimitTensActive | BOOL                   | Output of the tension controller reached upper limit                                                           |
|                        | LowLimitTensActive  | BOOL                   | Output of the tension controller reached lower limit                                                           |
|                        | TensionInWindow     | BOOL                   | Actual tension value is within the tension window                                                              |
|                        | MinTensionAchieved  | BOOL                   | Tension is below the "MinTension" input                                                                        |
|                        | MaxTensionAchieved  | BOOL                   | Tension is above the input "MaxTension"                                                                        |
|                        | CurrentDiameter     | REAL                   | Currently calculated diameter [mm]                                                                             |
|                        | GearRatioFineAdjust | REAL                   | Resulting fine adjustment of the gear for speed tracing of the drive [%]                                       |
|                        | CurrentInertia      | REAL                   | Current moment of inertia of the winding material +<br>mechanics (based on the motor side [kg m <sup>2</sup> ] |
|                        | SpeedOffset         | REAL                   | Tensioning speed [rpm]                                                                                         |
|                        | TorqueLimitBiploar  | REAL                   | Bipolar torque limit [%]                                                                                       |
|                        | WindTensDiag        | MB_WIND_TENS_DI-<br>AG | Current control deviation of the dancer controller                                                             |
| VAR_IN_OUT<br>CONSTANT | Master              | AXIS_REF               | Reference to master axis                                                                                       |
|                        | Slave               | AXIS_REF               | Reference to the slave axis (winding axis)                                                                     |

 Tab. 4-6:
 Interface variables of the MB\_WinderTensionCtrlType02 function block

Functional diagram:

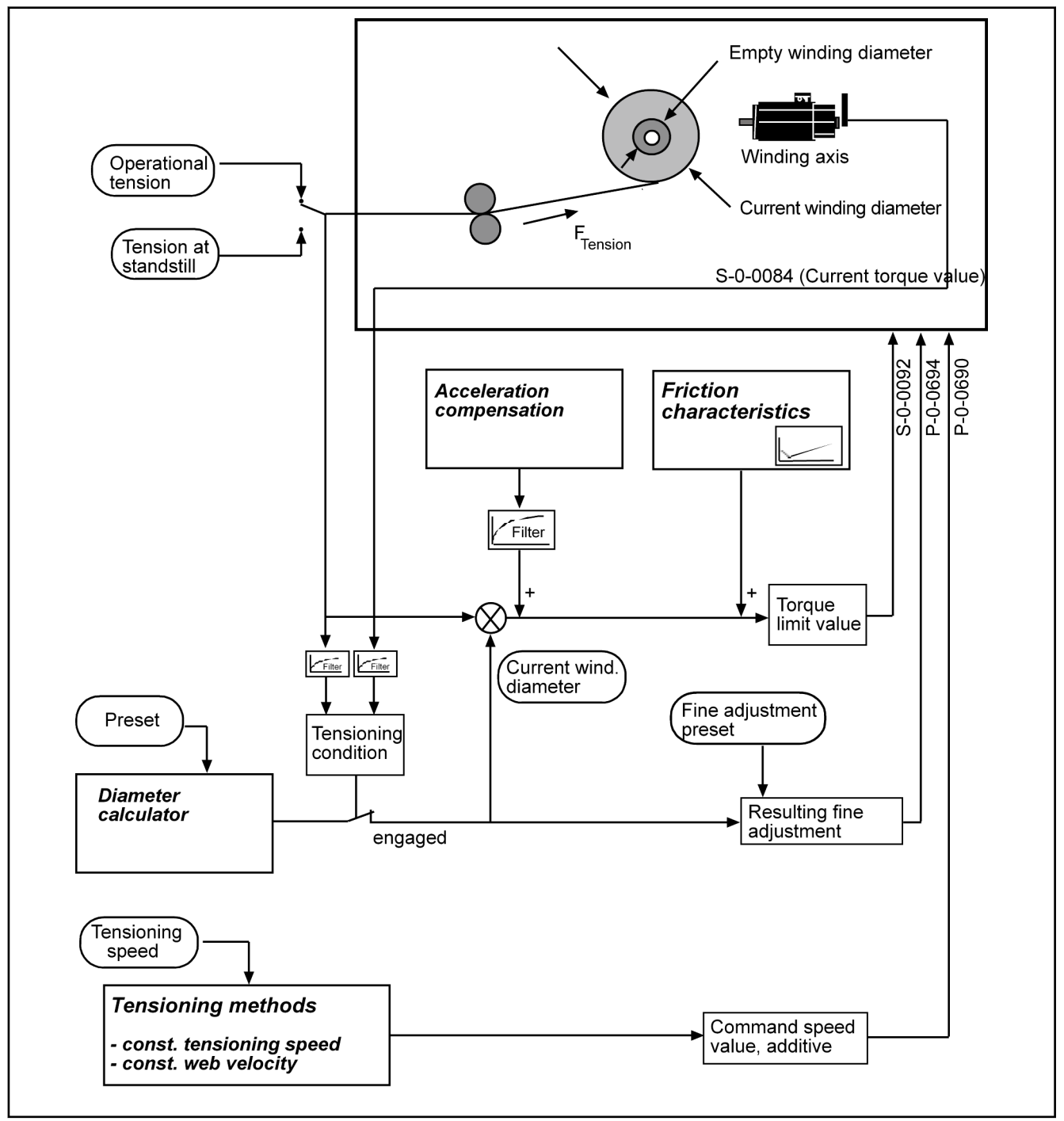

Fig. 4-9: Functional diagram of the winder with open-loop tension control

# 4.3.3 Commissioning the winder with open-loop tension control (without sensor)

## **General settings**

Mechanical gear

An actually existing mechanical gear ratio from the drive axis to the winding axis has to be written to the parameters S-0-0121 ("Input revolutions of load gear") and S-0-0122 ("Output revolutions of load gear").

| Operation mode of the winding drive (commanding)               | Set the correct operation mode "Speed Synchronization" of the drive and the drive enabled for the winding axis.                                                                                                    |  |  |
|----------------------------------------------------------------|----------------------------------------------------------------------------------------------------|--|--|
|                                                                | There are two ways:                                                                                                    |  |  |
|                                                                | • Set the "ModeSyncVel" operation mode using the AxisInterface (recommended)                                                                                                    |  |  |
|                                                                | • Use the PLCopen "MC_Power", "MC_GearIn", "MC_Stop" function blocks to command the axis                                                                                                    |  |  |
|                                                                | Set the electronic gear between master and winding axis to 1:1 for the wind-<br>ing axis (A-0-2720 "ELS, master axis gear, input revolutions" or P-0-0156<br>"Electronic gear input revolutions" and A-0-2721 "ELS, master axis gear, out-<br>put revolutions" or P-0-0157 "Electronic gear, output revolutions").                                                              |  |  |
| Setting the speed control loop                                 | Perform the following for an empty and full roll:                                                                                                    |  |  |
|                                                                | <ul> <li>Set Tn to 0 and let the winding axis rotate freely at low speed.</li> </ul>                                                                                                    |  |  |
|                                                                | • The parameter S-0-0100 "Velocity controller proportional gain" starts slowly from the default value until an oscillation of the velocity control deviation is detected at the oscilloscope.                                                                                                    |  |  |
|                                                                | • If the oscillation frequency is significantly higher than 500 Hz, the parameter P-0-0004 "Smoothing time constant - speed controller" is increased until the oscillation decreases again.                                                                                                    |  |  |
|                                                                | In general, set the parameter P-0-0004 "Smoothing time constant - speed controller" to a minimum value of 1000.                                                                                                    |  |  |
|                                                                | • In this case, increase the parameter S-0-0100 "Velocity controller, pro-<br>portional gain" until the control loop becomes instable again and then<br>reduce it until the oscillation decays. Set the P-gain to the half of the last<br>value set to be sufficiently far away from the stability limit.                                                                       |  |  |
|                                                                | • Decrease S-0-0101 "Velocity controller integral action time" starting from a relative high value (e.g. 1000 ms) until the control loop becomes instable and then increase it until the oscillation decreases. Enter twice the value as value for the parameter S-0-0101 "Velocity controller integral action time". The integral action time should not be lower than 150 ms. |  |  |
|                                                                | Select the control loop setting of the drives accordingly to ensure that both extreme cases (minimum diameter and maximum diameter) can be operated with stability.                                                                                                    |  |  |
|                                                                | Otherwise, these two values can be linearly adapted to each other depending on the current diameter (function block MB_WindSpeedAdaptionType01).                                                                                                    |  |  |
| Determining the direction of rota-<br>tion of the winding axis | Set the direction of rotation of the tension or winding axis using the axis parameter A-0-2798 "Polarity of master axis position" or the drive parameter P-0-0108 "Master drive polarity". If the winding axis does not rotate in the desired direction, set the axis parameter A-0-2798 or the drive parameter P-0-0108 accordingly.                                           |  |  |
|                                                                | The following figure shows the principal relations between rewinders and un-<br>winders                                                                                                    |  |  |

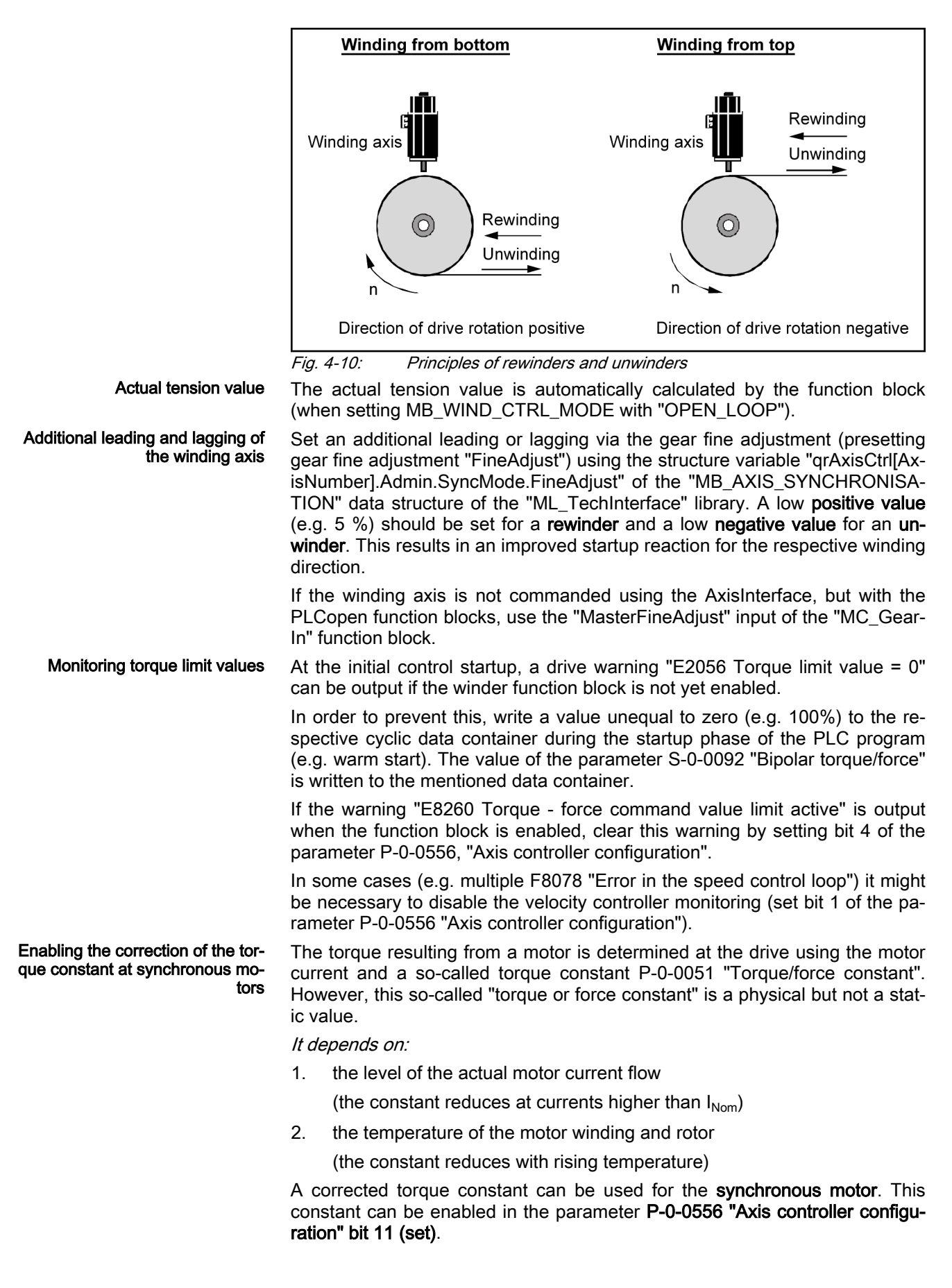

Thus, the following influences on the torque/force constant are considered:

- 1. Magnetic field weakening by magnetic saturation due to increased motor current compared to nominal current.
- 2. Magnetic field weakening due to increased motor winding temperature.
- 3. Magnetic field weakening due to increased rotor temperature depending on the average speed.

The torque constant effective in this case can be read in the parameter P-0-0450 "Torque/force constant, current".

A significant deviation from the torque constant P-0-0051 is only caused if the current load increases to 100% (or higher) of the nominal current S-0-0111 "Standstill current motor". That means the higher the motor load, the better the impact of correction. For a motor loaded at low level, only a minimum or no correction results.

A correction of the torque constant is automatically enabled for an asynchronous motor and does thus not need to be set separately in the parameter P-0-0556.

Also refer to the functional description of the respective IndraDrive drive.

### Basic settings of the function block

| Axis assignment                           | The axis reference (AXIS_REF) of the winding axis is connected to the "Slave" input.                                                                                                    |
|-------------------------------------------|----------------------------------------------------------------------------------------------------|
|                                           | The axis reference (AXIS_REF) of the master axis is connected to the "Master" input. This is the axis that provides the web velocity of the machine.                                                                                                    |
|                                           | The scaling type has to be identical for the master and the slave axis. Rotary and preference scaling are recommended.                                                                                                    |
|                                           | For the MLC control, "Interpolation in the drive" has to be enabled for the winding axis.                                                                                                    |
| Setting the control method                | Set the "WindCtrlType" input to the "OPEN_LOOP" mode using the enumera-<br>tion MB_WIND_CTRL_MODE.                                                                                                    |
| Setting rewinders or unwinders            | Differentiate between rewinders or unwinders using the "WindDirection" in-<br>put.                                                                                                    |
| Specifying the tension command<br>values  | There is one tension command value available for the standstill "Setpoint-<br>Standstill" and one for the normal operation mode "SetpointOpMode".<br>Switching between these two command values is performed automatically<br>using the standstill message of the master axis. |
|                                           | Set the standstill window of the master axis (parameter A-0-0222 "Standstill window" or S-0-0124 "Standstill window") to the lowest value possible (e.g. 0.1 rpm).                                                                                                    |
|                                           | The two tension values can be set to the same value for the initial commis-<br>sioning.                                                                                                    |
| Settings for the diameter calcula-<br>tor | The settings for the diameter calculator are summarized in the "MB_Wind_Diameter" structure.                                                                                                    |
|                                           | To calculate the diameter, set the structure variable "DiamSource" to "FALSE". To read the diameter externally, set the structure variable "DiamSource" to "TRUE".                                                                                                    |
|                                           | The core diameter of the winder (in mm) is written to the variable "CoreDia-<br>meter".                                                                                                    |

Enter the variable "RepeatLength" (in mm) for the diameter calculation. This corresponds to the circumference of the master axis.

The limitations ("HighLimit", "LowLimit") can additionally be entered for the diameter calculation. This limits the diameter to a minimum (e.g. core diameter) and to a maximum value (e.g. maximum winding roll possible).

Set the standstill window of the master axis (parameter A-0-0222 "Standstill window" or S-0-0124 "Standstill window") to the lowest value possible (e.g. 0.1 rpm). When there is a standstill message of the master or reference axis, the diameter calculator does not calculate!

Furthermore, enter the web width "WebWidth" (in mm) and the density "Density" (in kg/dm<sup>3</sup>) of the material web.

The diameter calculation can be influenced via the calculation range "CalcRange" and an average value filter "AverageValue". At the beginning, there is a "CalcRange" of 360 degrees. Thus, **one calculation per winding axis revolution** and an "AverageValue" of 1 (an averaging) is not reasonable.

The diameter is only calculated if the material web is tensioned. That means that the binary output "DiameterEngaged" has to be set.

The ratio "RepeatLength"/"CoreDiameter" may not be greater than 25. Otherwise, the gear adjustment via the gear fine adjustment is insufficient!

A relative motion of a dancer roll (applies only to winders with dancer) is considered when calculating the diameter using the "DancerConstant" variables. Determine this dancer constant once for a winder with dancer.

First, set the dancer constant "DancerConstant" to zero (default)

Set the "DancerConstant" value always to zero for the winders with openloop and closed-loop tension control.

Tensioning method (Tension-<br/>Mode) and tensioning speedEnter a tensioning speedTensionSpeedfor the tensioning method at stand-<br/>still (e.g. 10 rpm).

Select between tensioning with constant tensioning speed ("TensionMode" input to "CONST\_SPEED") and tensioning with constant web velocity ("TensionMode" input to "CONST\_WEB\_VEL").

For the initial commissioning of tensioning with constant web velocity, set the "TensionMode" input to "CONST\_WEB\_VEL".

**Torque limit value, DefaultTorque Limit** If the function block is enabled, the torque of the winding drive is limited to a calculated value. This calculated value corresponds to the torque required for the set tension command value. When disabling the function block, the torque is set to the value of the "DefaultTorqueLimit" input.

Entering a value at the "DefaultTorqueLimit" input (e.g. 100 %).

**Filtering the actual torque value**To determine whether the web is tensioned, the torque limit value S-0-0092
"Torque/force limit value, bipolar" and the actual torque value S-0-0084 "Actual torque/force value" are compared with each other. If the two values differ
from each other more than 25 %, the web is considered as untensioned (diameter calculator does not calculate anymore).

At low tensions, the diameter calculator can disengage due to an unfiltered actual torque. Thus, a filtering of this value can be set at the function block ("ActTorqueFilter" input) to achieve a constant tensioning condition "DiameterEngaged".

istic

Functional description

For this purpose, a value of 20 ms for example can be set at the "ActTorque-Filter" input.

Filtering the acceleration compensation To compensate acceleration and deceleration processes, an additional acceleration torque is added. This acceleration torque can be increased using a filter.

For this purpose, enter a filter time (e.g. 20 ms) at the "AccelTorqueFilter" input.

**Diagnostic settings** To monitor the tension, several binary diagnostic outputs can be evaluated. The "WindowTension" input (in %) is used to put a window - related to the actual tension value - on the tension command value. If the actual tension value is in the window, this is displayed at the "TensionInWindow" output (e.g. "TensionInWindow" 30 %).

To display if maximum threshold values have been exceeded or if the values were fallen below these thresholds, a "MinTension" (in N) and "MaxTension" (in N) can be entered.

Determining the friction character-

### Friction torque at standstill:

- The "friction torque at standstill" ("StandstillTorque" variable in the data structure MB\_WIND\_TENSION) is determined when the master axis is at standstill and the winder is empty (core only). The winding function block is disabled. For the winding axis (slave axis), select the operating mode "Velocity control" (select in AxisInterface of the ML\_TechInterface "MODE\_VEL" library). Optionally, the axis can be controlled using the PLCopen function block MC\_MoveVelocity. 10 rpm can be set as command value.
- 2. The value of the parameter P-0-0109 "Peak torque/force limit" is set to zero. The axis has to stop now. The value for this parameter is incremented until the drive starts to rotate. The last value corresponds to the friction torque at standstill.
- 3. The axis enabled "MODE\_VEL" is canceled (also by using the PLCopen function block "MC\_Stop").

The parameter P-0-0109 "Peak torque/force limit" is reset to its previous value (e.g. 400 %).

The friction torque setting at standstill is thus completed.

### Friction torque at maximum speed:

The "friction torque at maximum speed" ("MaxTorque" variable in the data structure MB\_WIND\_TENSION) is determined when the master axis is at standstill and with an empty winder (core only). The function block is disabled.

1. Select the operation mode "Velocity control" for the winding axis (slave axis) (in the AxisInterface of the ML\_TechInterface "MODE\_VEL", also the PLCopen function block).

Increase the command value for the selected operation mode incrementally up to the value of the parameter S-0-0091 "Bipolar velocity limit value". Enter the value for the parameter S-0-0091 "Bipolar velocity limit value" according to application and motor data.

2. In the next step, the value of the parameter P-0-0109 "Peak torque/force limit" is decreased incrementally (e.g. from 100% towards 0%) until the drive speed also starts to decrease. The speed of the drive can be traced using the drive parameter S-0-0040 "Actual velocity value" or the axis parameter A-0-0102 "Actual velocity value". The last value of

| Functional | description |
|------------|-------------|
|------------|-------------|

P-0-0109 "Peak torque/force limit" corresponds to the maximum friction torque at maximum speed.

3. The axis enabled "MODE\_VEL" is canceled (also by using the PLCopen function block "MC\_Stop").

The parameter P-0-0109 "Peak torque/force limit" is reset to its previous value (e.g. 400 %).

Setting the friction torque at maximum speed "MaxTorque" is thus completed.

### Determining the minimum friction torque:

The minimum friction torque is determined using the deceleration test with an empty winder. The winding drive is decelerated from a constant velocity (e.g. 50 min<sup>-1</sup>) to standstill (by setting the operation mode "Mode\_AH" of the AxisInterface or by using the PLCopen function block "MC\_Stop"). At the same time, the drive parameters P-0-0049 "Effective torque/force command value" (axis parameter A-0-0038 "Torque/force limit value, bipolar") and S-0-0040 "Actual velocity value" (axis parameter A-0-0102 "Actual velocity value") are recorded with an oscilloscope or with the trace function in IndraWorks.

The minimum value is read from the torque curve and can be transferred to the structure MB\_WIND\_FRICTION as "MinTorque". The corresponding speed is entered as "MinTorqueVelocity" in MB\_WIND\_FRICTION.

Cyclic data channels for the winding drive

#### Interpolation in the drive:

Write the parameters P-0-0694 ("Gear ratio fine adjustment, process controller"), P-0-0690 ("Additive velocity command value, process controller" and S-0-0092 "Bipolar torque/force limit value" to the cyclic Sercos channel of the corresponding drive ("UserCmdDataX"). The real axes are parameterized in the parameterization mode in IndraWorks.

### Interpolation in the control:

The target variables are the control parameters A-0-2605 "ELS, gear ratio fine adjustment, process controller" and A-0-2615 "ELS, additive velocity command value, process controller" and S-0-0092 "Bipolar torque and force limit value".

Write the parameter **S-0-0092 "Bipolar torque and force limit value"** to the cyclic Sercos channel of the respective drive.

The function block sets these parameters automatically. If this is not desired, switch it off via the "DisableCyclicWrites" input. In this case, set the outputs "GearRatioFineAdjust", "SpeedOffset" and "TorqueLimitBipolar" manually to the corresponding parameters.

**Final basic settings** The moment of inertia of mechanics and winding shaft "MechanicInertia" can be set to 0 at the beginning.

Set the process variable window "WindowTension" to 30 % for example. If the actual tension value is within the range of the tension command value +/- 30%, this is displayed at the "InWindowTension" output.

Set the minimum and maximum thresholds "MinTension" and "MaxTension" to the desired threshold values for the actual tension value (absolute values in the unit of the tension command value). Exceeding or falling below the actual tension value is displayed in the binary outputs "MinTensionAchieved" and "MaxTensionAchieved".

## Operating the function block

Initial startup of the winding axis

- 1. "Enable" of the function block for the winder with open-loop tension control. Set the diameter preset to the desired value (using the binary signal "PresetDiameter" and the value "Diameter.PresetVal").
- 2. Switch on the synchronous operation modes of all axes participating in the web process (for the winding axis "Speed synchronization" and "ModeSyncVel").
- 3. The winding axis has to tension the web.

If the winding axis rotates in the wrong direction, check the direction of the winding axis without winder function block and winder type (rewinder or unwinder).

- 4. Synchronous run of the machine via specification of a velocity command value for the master axis (MoveVelocity for the master axis with 20 rpm for example). The web has to remain tensioned.
- 5. Check the calculated winding diameter after several winding axis revolutions.

If the calculated diameter deviates more than 5 % from the actual diameter, check the mechanical gear and the "RepeatLength" of the master.

6. Stop the machine by setting the master axis command value to zero.

• An unwinder should always be operated with a generator; that means in decelerating operation.

Since the actual torque is proportional to the current winding radius, the desired tension F, the mechanic friction  $M_{Friction}$  and the acceleration torque  $M_{accel}$ , the following dependencies result for the actual torque or torque limit  $M_{Limit}$ :

$$M$$
 Limit ~  $F$  Tension  $^{st} r$  Winder  $^{+}M$  accel  $^{+}M$  Friction

Fig. 4-11: Torque limitation

Since tension torque and friction torque are opposite to each other while unwinding, the following condition results when not considering the acceleration torque and the mechanical drive i (S-0-0121 "Load gear, input revolutions" / S-0-0122 "Load gear, output revolutions"):

$$M_{\mathit{Friction}} \leq rac{F_{\mathit{Tension}} * r_{\mathit{winder}}}{i_{\mathit{mechanical}}}$$

Fig. 4-12: Unwinder, condition for the friction torque

To obtain a value in percent, divide by S-0-0111 "Standstill current, motor" and the torque constant P-0-0051 "Torque/force constant".

$$M_{Printion} \leq rac{F_{Tension} * r_{Wonder}}{S - 0 - 0111 * P - 0 - 0051 * i_{mechanical}}$$

Fig. 4-13: Unwinder, condition for the friction torque in percent

Specifics for a torque-limited unwinder

|                                     |                       | ß                   | If the friction torque is higher than this condition (consideration<br>with minimum tension and minimum winding diameter!), the un-<br>winder goes into motor operation.                |  |  |  |
|-------------------------------------|-----------------------|---------------------|----------------------------------------------------------------------------------------------------|--|--|--|
|                                     |                       |                     | This case is more difficult to control with regard to its process and should thus be avoided.                                                                                           |  |  |  |
| Basic sequence of a "flying splice" |                       | A so<br>rial<br>bas | p-called "flying splice" is a change from a roll to a new roll when the mate-<br>web is still moving which can be performed according to the following<br>ic diagram:                   |  |  |  |
|                                     |                       | (two                | (two winding axes and two winding function blocks are required).                                                                                                    |  |  |  |
|                                     |                       | 1.                  | Currently unwinding roll reaches critical diameter for chopping.                                                                                                    |  |  |  |
|                                     |                       | 2.                  | <ul> <li>Switch on the respective winding function block for the new roll and preset the diameter with the diameter of the new roll. Subsequently, set th<br/>"Pause" input.</li> </ul> |  |  |  |
|                                     |                       | 3.                  | Command the winding axis of the new roll and accelerate to the current web velocity.                                                                                                    |  |  |  |
|                                     |                       | 4.                  | Perform the material chopping (separating the unwinding roll from the web) and stick the new roll.                                                                                      |  |  |  |
|                                     |                       | 5.                  | Disable the "Pause" input of the winding function block for the new roll.                                                                                                    |  |  |  |
|                                     |                       |                     | The function block can be switched off for the old roll.                                                                                                    |  |  |  |
| 4.3.4                               | Diagnostics f sensor) | or th               | e winder with open-loop tension control (without                                                                                                    |  |  |  |

The following error codes can result for the winder with open-loop tension control (without sensor):

| ErrorID             | Additional1 | Additional2 | Text                                  |
|---------------------|-------------|-------------|---------------------------------------|
| STATE_MACHINE_ERROR | 16#1100     | 16#0020     | Error in state machine                |
| INPUT_RANGE_ERROR   | 16#1101     | 16#0001     | HighLimitDiameter < LowLimitDiameter  |
|                     |             | 16#0002     | FormatLength < 0.0                    |
|                     |             | 16#0003     | WebWidth < 0.0                        |
|                     |             | 16#0004     | Density < 0.0                         |
|                     |             | 16#0005     | Core diameter < 0.0                   |
|                     |             | 16#0006     | DiamCalcRange < 0.0                   |
|                     |             | 16#0007     | Preset diameter < 0.0                 |
|                     |             | 16#0008     | Minimum diameter < 0.0                |
|                     |             | 16#0009     | Maximum diameter < 0.0                |
|                     |             | 16#000A     | HighLimitDiameter < 0.0               |
|                     |             | 16#000B     | LowLimitDiameter < 0.0                |
|                     |             | 16#000C     | DiamCalcMode invalid                  |
|                     |             | 16#000D     | Number of slave axis incorrect        |
|                     |             | 16#000E     | Number of master axis incorrect       |
| DEVICE_ERROR        | 16#1102     | 16#0001     | No operating mode (no sercos phase 4) |

|                     |             |                  | 1                                              |
|---------------------|-------------|------------------|------------------------------------------------|
| ErrorID             | Additional1 | Additional2      | Text                                           |
| RESSOURCE_ERROR     | 16#0004     | 16#0000          | Incorrect drive firmware                       |
| RESSOURCE_ERROR     | 16#000F     | 16#0003          | Drive function package "MA" not enabled        |
|                     | Tab. 4-7:   | Error codes of t | the MB_DiameterCalculatorType03 function block |
| ErrorID             | Additional1 | Additional2      | Text                                           |
| STATE_MACHINE_ERROR | 16#1180     | 16#0020          | Error in state machine                         |
| INPUT_RANGE_ERROR   | 16#1181     | 16#0001          | HighLimit < LowLimit                           |
| INPUT_RANGE_ERROR   | 16#1181     | 16#0002          | FormatLength < 0.0                             |
| INPUT_RANGE_ERROR   | 16#1181     | 16#0003          | WebWidth < 0.0                                 |
| INPUT_RANGE_ERROR   | 16#1181     | 16#0004          | Density < 0.0                                  |
| INPUT_RANGE_ERROR   | 16#1181     | 16#0005          | CoreDiameter < 0.0                             |
| INPUT_RANGE_ERROR   | 16#1181     | 16#0008          | MinDiameter < 0.0                              |
| INPUT_RANGE_ERROR   | 16#1181     | 16#0009          | MaxDiameter < 0.0                              |
| INPUT_RANGE_ERROR   | 16#1181     | 16#000A          | HighLimit < 0.0                                |

|                   | Tab 1 0. | Error oodoo of t | the MP Diameter Massurement Type 01 function block |
|-------------------|----------|------------------|----------------------------------------------------|
| RESSOURCE_ERROR   | 16#000F  | 16#0003          | Drive function package "MA" not enabled            |
| RESSOURCE_ERROR   | 16#0004  | 16#0000          | Incorrect drive firmware                           |
| DEVICE_ERROR      | 16#1182  | 16#0001          | No operating mode (sercos phase 4)                 |
| INPUT_RANGE_ERROR | 16#1181  | 16#000C          | Incorrect slave axis number                        |
| INPUT_RANGE_ERROR | 16#1181  | 16#000B          | Lowlimit < 0.0                                     |
| INPUT_RANGE_ERROR | 16#1181  | 16#000A          | HighLimit < 0.0                                    |
|                   |          |                  |                                                    |

 Tab. 4-8:
 Error codes of the MB\_DiameterMeasurementType01 function block

| ErrorID             | Additional1 | Additional2 | Description                                                    |
|---------------------|-------------|-------------|----------------------------------------------------------------|
| STATE_MACHINE_ERROR | 16#1120     | 16#20       | Error in state machine                                         |
| INPUT_RANGE_ERROR   | 16#1121     | 16#01       | Diameter.MechanicInertia < 0.0                                 |
| INPUT_RANGE_ERROR   | 16#1121     | 16#02       | TensionCtrl.PreControlWeighting < 0.0                          |
| INPUT_RANGE_ERROR   | 16#1121     | 16#03       | MaxTension < 0.0                                               |
| INPUT_RANGE_ERROR   | 16#1121     | 16#04       | TensionHighLimit < TensionLowLimit                             |
| INPUT_RANGE_ERROR   | 16#1121     | 16#05       | Friction.StandstillTorque < 0.0                                |
| INPUT_RANGE_ERROR   | 16#1121     | 16#06       | Friction.MaxTorque < 0.0                                       |
| INPUT_RANGE_ERROR   | 16#1121     | 16#07       | Friction.MinTorque < 0.0                                       |
| INPUT_RANGE_ERROR   | 16#1121     | 16#08       | Friction.MinVelocity < 0.0                                     |
| INPUT_RANGE_ERROR   | 16#1121     | 16#09       | WindowTension < 0.0                                            |
| INPUT_RANGE_ERROR   | 16#1121     | 16#0A       | MinTension < 0.0                                               |
| INPUT_RANGE_ERROR   | 16#1121     | 16#0B       | MaxTension < 0.0                                               |
| INPUT_RANGE_ERROR   | 16#1121     | 16#0C       | Winding axis not in "BB"                                       |
| INPUT_RANGE_ERROR   | 16#1121     | 16#0D       | Incorrect torque scaling (A-0-0050)                            |
|                     |             |             | Scaling for the motor torque has to be based on the motor side |

| ErrorID           | Additional1 | Additional2 | Description                                 |
|-------------------|-------------|-------------|---------------------------------------------|
| INPUT_RANGE_ERROR | 16#1121     | 16#0E       | Axis number of the slave axis incorrect     |
| INPUT_RANGE_ERROR | 16#1121     | 16#0F       | Axis number of the master axis incorrect    |
| RESOURCE_ERROR    | 16#0004     | 16#0000     | Incorrect drive firmware                    |
| RESOURCE_ERROR    | 16#000F     | 16#0003     | Drive function package "MA" not enabled     |
| RESOURCE_ERROR    | 16#0012     | 16#00xx     | wrong local cntrl number for local cntrl xx |
| RESOURCE_ERROR    | 16#001C     | 16#00xx     | wrong Axistype for Axis xx                  |

 Tab. 4-9:
 Error codes of the MB\_WinderTensionCtrlType02 function block

# 4.4 Winder with closed-loop tension control

# 4.4.1 Introduction and overview

### Diameter calculator with closed-loop tension control

The diameter calculator with closed-loop tension control is used on centerdriven winders. The drive of the winding axis generally operates at its torque limit. The torque limit depends on the current winding diameter and the tension set. The torque limit corresponds to the value of the motor torque required to rotate the winder at the defined speed. It consists of load torque, friction torque and acceleration torque.

The tension controller is provided as PI-controller. It contains the function block "IL\_PIDType01" from the "RIL\_LoopControl" library. The control variable of the controller and the current winding diameter determine the torque limit value of the drive. The command value of the tension should also be scaled and transferred to the controller output ("PreControlWeighting" not equal to zero). When the scaling is not zero, the tension for the torque creation consists of the controller output variable added to the scaled command value. Scaling to zero means that only the tension controller is active. Thus, the tension controller should only be operated additively (e.g. with a scaling of 1.0).

The actual tension value is measured directly with the help of a load cell and transferred to the tension controller as actual value via an analog channel or field bus. With the web tensioned, the diameter calculator can calculate the current winding diameter.

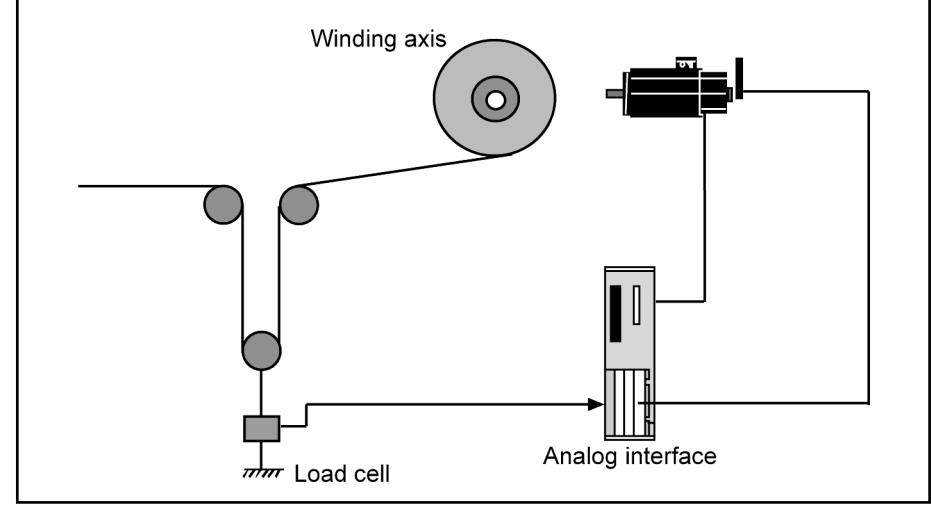

Fig. 4-14: Diameter calculator with closed-loop tension control

# 4.4.2 Interface of the winder with closed-loop tension control

# Interface description

Г

|                      | М                   | B_WinderTensionCtrlType02 |                   |
|----------------------|---------------------|---------------------------|-------------------|
| BOOL                 | Enable              | InOperation               | BOOL              |
| BOOL                 | Pause               | Error                     | BOOL              |
| BOOL                 | DisableCyclicWrites | ErrorID                   | ERROR_CODE        |
| MB_WIND_CTRL_TYPE    | WindCtrlType        | ErrorIdent                | ERROR_STRUCT      |
| MB_WIND_DIRECTION    | WindDirection       | InPause                   | BOOL              |
| BOOL                 | PauseDiameter       | PresetDiamAck             | BOOL              |
| BOOL                 | PresetDiameter      | InPauseDiam               | BOOL              |
| MB_WIND_TENSION_MODE | TensionMode         | MinAvDiamAchieved         | BOOL              |
| REAL                 | SetpointStandstill  | MaxAvDiamAchieved         | BOOL              |
| REAL                 | SetpointOpMode      | HighLimitDiamActive       | BOOL              |
| REAL                 | TensionSpeed        | LowLimitDiamActive        | BOOL              |
| TIME                 | ActTorqueFilter     | DiameterEngaged           | BOOL              |
| TIME                 | AccelTorqueFilter   | HighLimitTensActive       | BOOL              |
| REAL                 | DefaultTorqueLimit  | LowLimitTensActive        | BOOL              |
| REAL                 | WindowTension       | TensionInWindow           | BOOL              |
| REAL                 | MinTension          | MinTensionAchieved        | BOOL              |
| REAL                 | MaxTension          | MaxTensionAchieved        | BOOL              |
| MB_WIND_DIAMETER     | Diameter            | CurrentDiameter           | REAL              |
| MB_WIND_TENSION      | TensionCtrl         | GearRatioFineAdjust       | REAL              |
| MB_WIND_FRICTION     | Friction            | CurrentInertia            | REAL              |
| _                    |                     | SpeedOffset               | REAL              |
|                      |                     | TorqueLimitBipolar        | REAL              |
|                      |                     | WindTensDiag              | MB_WIND_TENS_DIAG |
| AXIS_REF_            | Master              | Master                    | AXIS_REF          |
| AXIS_REF             | Slave               | Slave                     | AXIS_REF          |
|                      |                     |                           |                   |

| I/O type  | Name                | Туре                   | Comment                                                                                                    |
|-----------|---------------------|------------------------|----------------------------------------------------------------------------------------------------|
| VAR_INPUT | Enable              | BOOL                   | Processing of function block enabled (level-controlled)                                                                                       |
|           | Pause               | BOOL                   | Pausing the tension controller and the diameter calcu-<br>lator (values are frozen)                                                           |
|           | DisableCyclicWrites | BOOL                   | If this input is set, the cyclic data is not written directly<br>to the optional cyclic data container, but only dis-<br>played at the output |
|           | WindCtrlType        | MB_WIND_CTRL_TYP       | Winding structure                                                                                                    |
|           |                     | E                      | Open-loop tension control (without sensor)                                                                                                    |
|           |                     |                        | OPEN_LOOP (16#0000)                                                                                                    |
|           |                     |                        | Closed-loop tension control (load cell)                                                                                                    |
|           |                     |                        | CLOSED_LOOP (16#0001)                                                                                                    |
|           | WindDirection       | MB_WIND_DIREC-<br>TION | Winding direction                                                                                                    |
|           |                     |                        | Rewinder REWIND (16#0000)                                                                                                    |
|           |                     |                        | Unwinder UNWIND (16#0001)                                                                                                    |
|           | PauseDiameter       | BOOL                   | Pausing the diameter calculation                                                                                                    |
|           |                     |                        | Closed-loop/open-loop control of the torque limit re-<br>mains active                                                                         |
|           | PresetDiameter      | BOOL                   | CurrentDiameter is set to PresetVal. GearRatioFi-<br>neAdj is adjusted accordingly (edge-controlled)                                          |

| I/O type   | Name                | Туре             | Comment                                                                                                    |
|------------|---------------------|------------------|----------------------------------------------------------------------------------------------------|
|            | TensionMode         | MB_WIND_TEN-     | Mode to tension the material web                                                                                |
|            |                     | SION_MODE        | Tensioning at constant speed CONST_SPEED                                                                        |
|            |                     |                  | Tensioning at constant web velocity<br>CONST_WEB_VEL                                                            |
|            | SetpointStandstill  | REAL             | Specification of the standstill tension [N]                                                                     |
|            |                     |                  | (Switching between standstill tension and operating tension by means of the standstill message from the drive). |
|            | SetpointOpMode      | REAL             | Specification of the operating tension [N]                                                                      |
|            |                     |                  | (Switching between standstill tension and operating tension by means of the standstill message from the drive). |
|            | TensionSpeed        | REAL             | Tensioning speed at an empty winder [min-1]                                                                     |
|            | ActTorqueFilter     | TIME             | Filter time constant for the actual torque S-0-0084<br>"Actual torque/force value"                              |
|            | AccelTorqueFilter   | TIME             | Filter time constant for acceleration torque                                                                    |
|            | DefaultTorqueLimit  | REAL             | Value for the bipolar torque limit after deactivation of<br>"Enable" [%]                                        |
|            | WindowTension       | REAL             | Window for the actual tension value [%] related to the tension command value (output "TensionInWindow")         |
|            | MinTension          | REAL             | Lower threshold for the actual tension value (only for the display with binary output "MinTensionAck")          |
|            | MaxTension          | REAL             | Upper threshold for the actual tension value (only for the display with binary output "MaxTensionAck")          |
|            | Diameter            | MB_WIND_DIAMETER | Structure for diameter calculator                                                                               |
|            | TensionCtrl         | MB_WIND_TENSION  | Structure for tension controller                                                                                |
|            | Friction            | MB_WIND_FRICTION | Structure for friction torque                                                                                   |
| VAR_OUTPUT | InOperation         | BOOL             | Function block is operating                                                                                     |
|            | Error               | BOOL             | Processing completed with error                                                                                 |
|            | ErrorID             | ERROR_CODE       | Diagnostic description in the event of an error                                                                 |
|            | Errorldent          | ERROR_STRUCT     | Detailed diagnostics                                                                                            |
|            | InPause             | BOOL             | Tension controller and diameter calculator pause                                                                |
|            | PresetDiamAck       | BOOL             | Preset diameter was applied (is set as long as "Pre-<br>set" is pending)                                        |
|            | InPauseDiam         | BOOL             | Diameter calculator pauses                                                                                      |
|            | MinAvDiamAchieved   | BOOL             | Minimum diameter reached (based on the averaged diameter)                                                       |
|            | MaxAvDiamAchieved   | BOOL             | Maximum diameter reached (based on the averaged diameter)                                                       |
|            | HighLimitDiamActive | BOOL             | Currently calculated diameter has reached the upper limit (diameter value is discarded)                         |

| I/O type               | Name                | Туре                   | Comment                                                                                                    |
|------------------------|---------------------|------------------------|----------------------------------------------------------------------------------------------------|
|                        | LowLimitDiamActive  | BOOL                   | Currently calculated diameter has reached the lower limit (diameter value is discarded)                     |
|                        | DiameterEngaged     | BOOL                   | Diameter "engaged"                                                                                          |
|                        |                     |                        | TRUE: engaged                                                                                               |
|                        |                     |                        | FALSE: disengaged                                                                                           |
|                        | HighLimitTensActive | BOOL                   | Output of the tension controller reached upper limit                                                        |
|                        | LowLimitTensActive  | BOOL                   | Output of the tension controller reached lower limit                                                        |
|                        | TensionInWindow     | BOOL                   | Actual tension value is within the tension window                                                           |
|                        | MinTensionAchieved  | BOOL                   | Tension is below the "MinTension" input                                                                     |
|                        | MaxTensionAchieved  | BOOL                   | Tension is above the input "MaxTension"                                                                     |
|                        | CurrentDiameter     | REAL                   | Currently calculated diameter [mm]                                                                          |
|                        | GearRatioFineAdjust | REAL                   | Resulting fine adjustment of the gear for speed tracing of the drive [%]                                    |
|                        | CurrentInertia      | REAL                   | Current moment of inertia of the winding material + mechanics (based on the motor side [kg m <sup>2</sup> ] |
|                        | SpeedOffset         | REAL                   | Tensioning speed [rpm]                                                                                      |
|                        | TorqueLimitBiploar  | REAL                   | Bipolar torque limit [%]                                                                                    |
|                        | WindTensDiag        | MB_WIND_TENS_DI-<br>AG | Current control deviation of the dancer controller                                                          |
| VAR_IN_OUT<br>CONSTANT | Master              | AXIS_REF               | Reference to master axis                                                                                    |
|                        | Slave               | AXIS_REF               | Reference to the slave axis (winding axis)                                                                  |

 Tab. 4-10:
 Interface variables of the MB\_WinderTensionCtrlType02 function block

### Functional diagram:

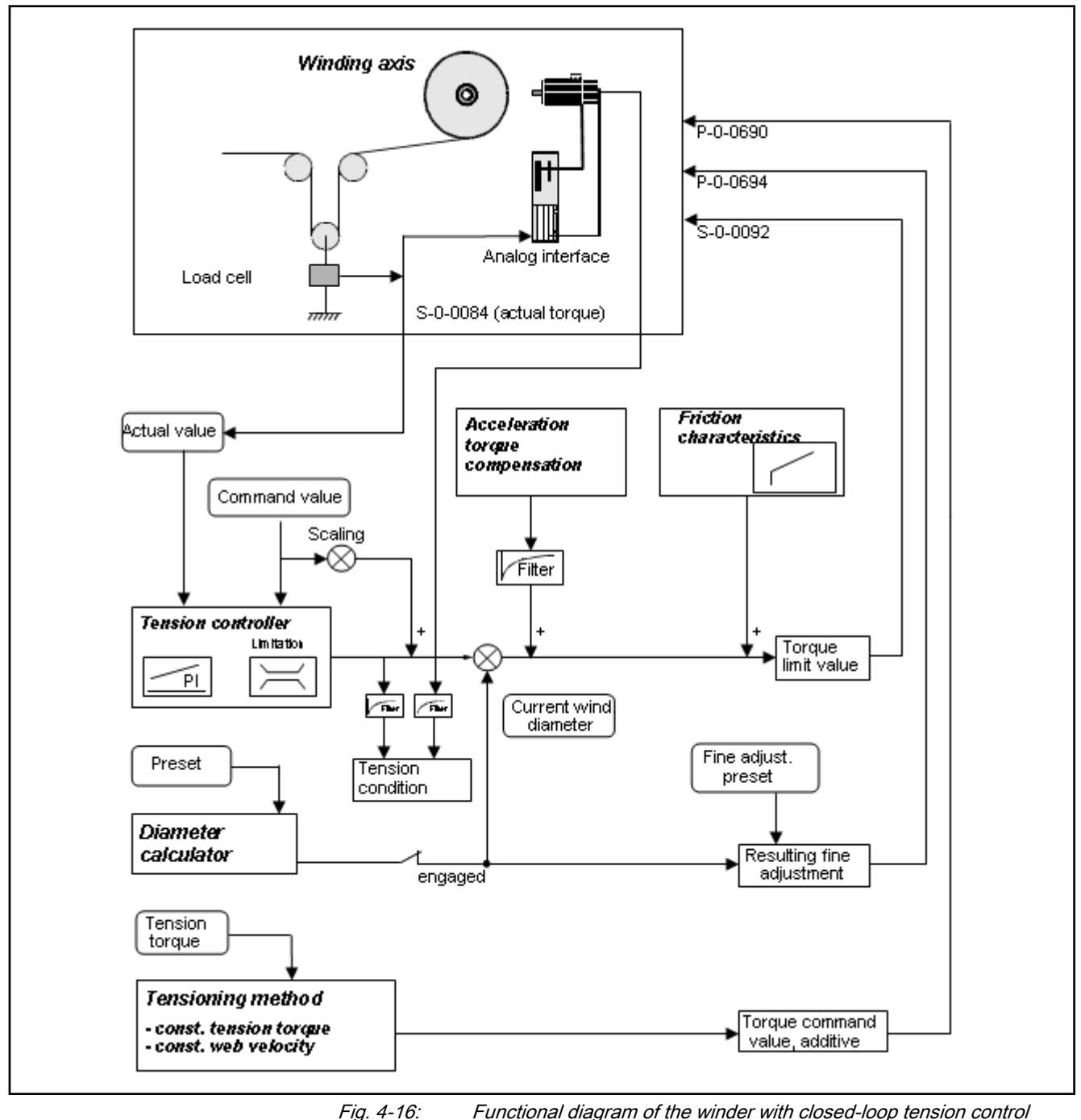

# 4.4.3 Commissioning the winder with closed-loop tension control

# **General settings**

Mechanical gear

An actually existing mechanical gear ratio from the drive axis to the winding axis has to be written to the parameters S-0-0121 ("Input revolutions of load gear") and S-0-0122 ("Output revolutions of load gear").

Operation mode of the winding drive (commanding)

Set the correct operation mode "Speed Synchronization" of the drive and the drive enabled for the winding axis. There are two ways:

- Set the "ModeSyncVel" operation mode using the AxisInterface (recommended)
- Use the PLCopen "MC\_Power", "MC\_GearIn", "MC\_Stop" function blocks to command the axis

The electronic gear between master axis and winding axis is to be set to 1:1 for the winding axis (A-0-2720 "ELS, master axis gear, input revolutions" or P-0-0156 "Electronic gear input revolutions" and A-0-2721 "ELS, master axis gear, output revolutions" or P-0-0157 "Electronic gear, output revolutions").

Setting the speed control loop

Perform the following for an empty and full roll:

- Set Tn to 0 and let the winding axis rotate freely at low speed.
- The parameter S-0-0100 "Velocity controller proportional gain" starts slowly from the default value until an oscillation of the velocity control deviation is detected at the oscilloscope.
- If the oscillation frequency is significantly higher than 500 Hz, the parameter P-0-0004 "Smoothing time constant speed controller" is increased until the oscillation decreases again.

In general, set the parameter P-0-0004 "Smoothing time constant - speed controller" to a minimum value of 1000.

- In this case, increase the parameter S-0-0100 "Velocity controller, proportional gain" until the control loop becomes instable again and then reduce it until the oscillation decays. Set the P-gain to the half of the last value set to be sufficiently far away from the stability limit.
- Decrease S-0-0101 "Velocity controller integral action time" starting from a relative high value (e.g. 1000 ms) until the control loop becomes instable and then increase it until the oscillation decreases. Enter twice the value as value for the parameter S-0-0101 "Velocity controller integral action time". The integral action time should not be lower than 150 ms.

Select the control loop setting of the drives accordingly to ensure that both extreme cases (minimum diameter and maximum diameter) can be operated with stability.

Otherwise, these two values can be linearly adapted to each other depending on the current diameter (function block MB\_WindSpeedAdaptionType01).

Set the direction of rotation of the tension or winding axis using the axis parameter A-0-2798 "Polarity of master axis position" or the drive parameter P-0-0108 "Master drive polarity". If the winding axis does not rotate in the desired direction, set the axis parameter A-0-2798 or the drive parameter P-0-0108 accordingly.

The following figure shows the general relations between rewinders and unwinders.

Determining the direction of rotation of the winding axis

|                                                       | Winding from bottom                                                                                                    | Winding from top                                                                                                    |
|-------------------------------------------------------|----------------------------------------------------------------------------------------------------|----------------------------------------------------------------------------------------------------|
|                                                       | Winding axis                                                                                                    | Winding axis                                                                                                    |
|                                                       | Rewinding<br>Unwinding                                                                                                    |                                                                                                    |
|                                                       | Direction of drive rotation positive                                                                                                    | Direction of drive rotation negative                                                                                                    |
|                                                       | <i>Fig. 4-17: Principles of rewinders an</i>                                                                                                    | d unwinders                                                                                                    |
| Detecting the actual tension value                    | The actual tension value is generally<br>input can either be read in at the driv<br>extension card) or via an Inline analog                                                                                                    | read in via an analog input. The analog<br>ve (onboard analog input or via an MA1<br>g input module of the control.                                                                                                    |
|                                                       | The actual value detection only proce<br>required to add an offset to the read<br>range (e.g. offset is 0.1 volt).                                                                                                    | esses positive actual values. It might be<br>value to ensure this over the complete                                                                                                    |
|                                                       | If the actual tension value is read in standardized to the unit Newton in th (e.g. 10 volt correspond to 200 N, that                                                                                                    | n as analog voltage (volt), it has to be<br>ne PLC using a a standardization factor<br>t is a standardization factor of 20 N/V).                                                                                                    |
|                                                       | Filter this actual value in case of stro<br>ms). If the analog input is read in at<br>preferably used. For analog input 1,<br>"Analog input 1, time constant input fi<br>control, a PT1-filter function block can<br>Control".                                               | ong variation using a PT1-filter (e.g. 20<br>the drive, the filter in the drive is to be<br>this is set in the parameter P-0-0217<br>lter". If the analog input is read in at the<br>n be used in the PLC library "RIL_Loop-                                                          |
|                                                       | The actual value is connected to the "                                                                                                    | TensionCtrl.FeedbackVal" input.                                                                                                    |
| Additional leading and lagging of<br>the winding axis | Set an additional leading or lagging y<br>gear fine adjustment "FineAdjust") us<br>isNumber].Admin.SyncMode.FineAdju<br>TION" data structure of the "ML_Tec<br>(e.g. 5 %) should be set for a <b>rewind</b><br><b>winder</b> . This results in an improved sta<br>direction. | via the gear fine adjustment (presetting<br>ing the structure variable "qrAxisCtrl[Ax-<br>ust" of the "MB_AXIS_SYNCHRONISA-<br>hInterface" library. A low <b>positive value</b><br>her and a low <b>negative value</b> for an <b>un-</b><br>artup reaction for the respective winding |
|                                                       | If the winding axis is not commander<br>PLCopen function blocks, use the "Ma<br>In" function block.                                                                                                    | ed using the AxisInterface, but with the<br>asterFineAdjust" input of the "MC_Gear-                                                                                                    |
| Monitoring torque limit values                        | At the initial control startup, a drive v can be output if the winder function bl                                                                                                    | warning "E2056 Torque limit value = 0"<br>ock is not yet enabled.                                                                                                    |
|                                                       | In order to prevent this, write a value<br>spective cyclic data container during<br>(e.g. warm start). The value of the pa<br>is written to the mentioned data conta                                                                                                    | e unequal to zero (e.g. 100%) to the re-<br>the startup phase of the PLC program<br>rameter S-0-0092 "Bipolar torque/force"<br>iner.                                                                                                    |
|                                                       | If the warning "E8260 Torque - force<br>when the function block is enabled, of<br>parameter P-0-0556, "Axis controller of                                                                                                    | e command value limit active" is output<br>clear this warning by setting bit 4 of the<br>configuration".                                                                                                    |

In rare cases (e.g. multiple F8078 "Error in the speed control loop") it might be necessary to disable the velocity controller monitoring (set bit 1 of the parameter P-0-0556 "Axis controller configuration").

Enabling the correction of the torque constant at synchronous motors The torque resulting from a motor is determined at the drive using the motor current and a so-called torque constant P-0-0051 "Torque/force constant". However, this so-called "torque or force constant" is a physical but not a static value.

It depends on:

1. the level of the actual motor current flow

(the constant reduces at currents higher than  $I_{\text{Nom}}$ )

2. the temperature of the motor winding and rotor

(the constant reduces with rising temperature)

A corrected torque constant can be used for the **synchronous motor**. This constant can be enabled in the parameter **P-0-0556** "Axis controller configuration" bit 11 (set).

Thus, the following influences on the torque/force constant are considered:

- 1. Magnetic field weakening by magnetic saturation due to increased motor current compared to nominal current.
- 2. Magnetic field weakening due to increased motor winding temperature.
- Magnetic field weakening due to increased rotor temperature depending on the average speed.

The torque constant effective in this case can be read in the parameter P-0-0450 "Torque/force constant, current".

A significant deviation from the torque constant P-0-0051 is only caused if the current load increases to 100% (or higher) of the nominal current S-0-0111 "Standstill current motor". That means the higher the motor load, the better the impact of correction. For a motor loaded at low level, only a minimum or no correction results.

| rg. | A cor<br>asyno<br>in the | rection<br>chrono<br>paran | of t<br>us n<br>nete | he to<br>notor<br>r P-0· | rque consta<br>and does th<br>-0556. | nt is automat<br>nus not need | to b | y ena<br>le set | abled for an<br>t separately |
|-----|--------------------------|----------------------------|----------------------|--------------------------|--------------------------------------|-------------------------------|------|-----------------|------------------------------|
|     | Also<br>Indra            | refer<br>Drive d           | to<br>Irive          | the                      | functional                           | description                   | of   | the             | respective                   |

### Basic settings of the function block

| Axis assignment                | The axis reference (AXIS_REF) of the winding axis is connected to the "Slave" input.                                                                 |
|--------------------------------|----------------------------------------------------------------------------------------------------|
|                                | The axis reference (AXIS_REF) of the master axis is connected to the "Master" input. This is the axis that provides the web velocity of the machine. |
|                                | The scaling type has to be identical for the master and the slave axis. Rotary and preference scaling are recommended.                               |
|                                | For the MLC control, "Interpolation in the drive" has to be enabled for the winding axis.                                                            |
| Setting the control method     | Set the "WindCtrlType" input set to the "CLOSED_LOOP" mode using the enumeration MB_WIND_CTRL_MODE.                                                  |
| Setting rewinders or unwinders | Differentiate between rewinders or unwinders using the "WindDirection" input.                                                                        |
|                                |                                                                                                    |

Specifying the tension command values There is one tension command value available for the standstill "Setpoint-Standstill" and one for the normal operation mode "SetpointOpMode". Switching between these two command values is performed automatically using the standstill message of the master axis.

Set the standstill window of the master axis (parameter A-0-0222 "Standstill window" or S-0-0124 "Standstill window") to the lowest value possible (e.g. 0.1 rpm).

The two tension values can be set to the same value for the initial commissioning.

Settings for the diameter calculator tor the diameter calculator are summarized in the "MB\_Wind\_Diameter" structure.

To calculate the diameter, set the structure variable "DiamSource" to "FALSE". To read the diameter externally, set the structure variable "DiamSource" to "TRUE".

The core diameter of the winder (in mm) is written to the variable "CoreDiameter".

Enter the variable "RepeatLength" (in mm) for the diameter calculation. This corresponds to the circumference of the master axis.

The limitations ("HighLimit", "LowLimit") can additionally be entered for the diameter calculation. This limits the diameter to a minimum (e.g. core diameter) and to a maximum value (e.g. maximum winding roll possible).

Set the standstill window of the master axis (parameter A-0-0222 "Standstill window" or S-0-0124 "Standstill window") to the lowest value possible (e.g. 0.1 rpm). When there is a standstill message of the master or reference axis, the diameter calculator does not calculate!

Furthermore, enter the web width "WebWidth" (in mm) and the density "Density" (in kg/dm<sup>3</sup>) of the material web.

The diameter calculation can be influenced via the calculation range "CalcRange" and an average value filter "AverageValue". At the beginning, there is a "CalcRange" of 360 degrees. Thus, **one calculation per winding axis revolution** and an "AverageValue" of 1 (an averaging) is not reasonable.

The diameter is only calculated if the material web is tensioned. That means that the binary output "DiameterEngaged" has to be set.

The ratio "RepeatLength"/"CoreDiameter" may not be greater than 25.

Otherwise, the gear adjustment via the gear fine adjustment is insufficient!

A relative motion of a dancer roll (applies only to winders with dancer) is considered when calculating the diameter using the "DancerConstant" variables. Determine this dancer constant once for a winder with dancer.

First, set the dancer constant "DancerConstant" to zero (default)

Set the "DancerConstant" value always to zero for the winders with openloop and closed-loop tension control.

Tensioning method (Tension-Mode) and tensioning speed Enter a tensioning speed "TensionSpeed" for the tensioning method at standstill (e.g. 10 rpm).

Select between tensioning with constant tensioning speed ("TensionMode" input to "CONST\_SPEED") and tensioning with constant web velocity ("TensionMode" input to "CONST\_WEB\_VEL").

|                                              | For the initial commissioning of tensioning with constant web velocity, set the "TensionMode" input to "CONST_WEB_VEL".                                                                                                    |  |  |  |  |
|----------------------------------------------|----------------------------------------------------------------------------------------------------|--|--|--|--|
| Torque limit value, DefaultTorque-<br>Limit  | If the function block is enabled, the torque of the winding drive is limited to a calculated value. This calculated value corresponds to the torque required for the set tension command value. When disabling the function block, the torque is set to the value of the "DefaultTorqueLimit" input.                                                                                                    |  |  |  |  |
|                                              | Entering a value at the "DefaultTorqueLimit" input (e.g. 100 %).                                                                                                    |  |  |  |  |
| Filtering the actual torque value            | To determine whether the web is tensioned, the torque limit value S-0-0092 "Torque/force limit value, bipolar" and the actual torque value S-0-0084 "Actual torque/force value" are compared with each other. If the two values differ from each other more than 25 %, the web is considered as untensioned (diameter calculator does not calculate anymore).                                                                                                    |  |  |  |  |
|                                              | At low tensions, the diameter calculator can disengage due to an unfiltered actual torque. Thus, a filtering of this value can be set at the function block ("ActTorqueFilter" input) to achieve a constant tensioning condition "DiameterEngaged".                                                                                                    |  |  |  |  |
|                                              | For this purpose, a value of 20 ms for example can be set at the "ActTorque-Filter" input.                                                                                                    |  |  |  |  |
| Filtering the acceleration compen-<br>sation | To compensate acceleration and deceleration processes, an additional acceleration torque is added. This acceleration torque can be increased using a filter.                                                                                                    |  |  |  |  |
| Diagnostic settings                          | For this purpose, enter a filter time (e.g. 20 ms) at the "AccelTorqueFilter" input.                                                                                                    |  |  |  |  |
|                                              | To monitor the tension, several binary diagnostic outputs can be evaluated.<br>The "WindowTension" input (in %) is used to put a window around the ten-<br>sion command value. If the actual tension value is in the window, this is dis-<br>played at the "TensionInWindow" output (e.g. "TensionInWindow" 30 %)                                                                                                    |  |  |  |  |
|                                              | To display the falling below or exceeding of the minimum and maximum threshold values, a "MinTension" (in N) and "MaxTension" (in N) can be entered.                                                                                                    |  |  |  |  |
| Determining the friction character-          | Friction torque at standstill:                                                                                                    |  |  |  |  |
| istic                                        | <ol> <li>The "friction torque at standstill" ("StandstillTorque" variable in the data<br/>structure MB_WIND_TENSION) is determined when the master axis is<br/>at standstill and the winder is empty (core only). The winding function<br/>block is disabled. For the winding axis (slave axis), select the operating<br/>mode "Velocity control" (select in AxisInterface of the ML_TechInterface<br/>"MODE_VEL" library). Optionally, the axis can be controlled using the<br/>PLCopen function block MC_MoveVelocity. 10 rpm can be set as com-<br/>mand value.</li> </ol> |  |  |  |  |
|                                              | 2. The value of the parameter P-0-0109 "Peak torque/force limit" is set to zero. The axis has to stop now. The value for this parameter is incremented until the drive starts to rotate. The last value corresponds to the friction torque at standstill.                                                                                                    |  |  |  |  |
|                                              | <ol> <li>The axis enabled "MODE_VEL" is canceled (also by using the PLCopen<br/>function block "MC_Stop").</li> </ol>                                                                                                    |  |  |  |  |
|                                              | The parameter P-0-0109 "Peak torque/force limit" is reset to its previous value (e.g. 400 %).                                                                                                    |  |  |  |  |
|                                              | The friction torque setting at standstill is thus completed.                                                                                                    |  |  |  |  |

Friction torque at maximum speed:

The "friction torque at maximum speed" ("MaxTorque" variable in the data structure MB\_WIND\_TENSION) is determined when the master axis is at standstill and with an empty winder (core only). The function block is disabled.

1. Select the operation mode "Velocity control" for the winding axis (slave axis) (in the AxisInterface of the ML\_TechInterface "MODE\_VEL", also the PLCopen function block).

Increase the command value for the selected operation mode incrementally up to the value of the parameter S-0-0091 "Bipolar velocity limit value". Enter the value for the parameter S-0-0091 "Bipolar velocity limit value" according to application and motor data.

- 2. In the next step, the value of the parameter P-0-0109 "Peak torque/force limit" is decreased incrementally (e.g. from 100% towards 0%) until the drive speed also starts to decrease. The speed of the drive can be traced using the drive parameter S-0-0040 "Actual velocity value" or the axis parameter A-0-0102 "Actual velocity value". The last value of P-0-0109 "Peak torque/force limit" corresponds to the maximum friction torque at maximum speed.
- 3. The axis enabled "MODE\_VEL" is canceled (also by using the PLCopen function block "MC\_Stop").

The parameter P-0-0109 "Peak torque/force limit" is reset to its previous value (e.g. 400 %).

Setting the friction torque at maximum speed "MaxTorque" is thus completed.

### Determining the minimum friction torque:

The minimum friction torque is determined using the deceleration test with an empty winder. The winding drive is decelerated from a constant velocity (e.g. 50 min<sup>-1</sup>) to standstill (by setting the operation mode "Mode\_AH" of the AxisInterface or by using the PLCopen function block "MC\_Stop"). At the same time, the drive parameters P-0-0049 "Effective torque/force command value" (axis parameter A-0-0038 "Torque/force limit value, bipolar") and S-0-0040 "Actual velocity value" (axis parameter A-0-0102 "Actual velocity value") are recorded with an oscilloscope or with the trace function in IndraWorks.

The minimum value is read from the torque curve and can be transferred to the structure MB\_WIND\_FRICTION as "MinTorque". The corresponding speed is entered as "MinTorqueVelocity" in MB\_WIND\_FRICTION.

Cyclic data channels for the winding drive

### Interpolation in the drive:

Write the parameters P-0-0694 ("Gear ratio fine adjustment, process controller"), P-0-0690 ("Additive velocity command value, process controller" and S-0-0092 "Bipolar torque/force limit value" to the cyclic Sercos channel of the corresponding drive ("UserCmdDataX"). The real axes are parameterized in the parameterization mode in IndraWorks.

#### Interpolation in the control:

The target variables are the control parameters A-0-2605 "ELS, gear ratio fine adjustment, process controller" and A-0-2615 "ELS, additive velocity command value, process controller" and S-0-0092 "Bipolar torque and force limit value".

Write the parameter **S-0-0092 "Bipolar torque and force limit value"** to the cyclic Sercos channel of the respective drive.

The function block sets these parameters automatically. If this is not desired, switch it off via the "DisableCyclicWrites" input. In this case, set the outputs "GearRatioFineAdjust", "SpeedOffset" and "TorqueLimitBipolar" manually to the corresponding parameters.

**Final basic settings** Set the P-gain of the tension controller "TensionCtrl.PControl" to 0.1 for the initial commissioning.

Set the command value precontrol "TensionCtrl.PreControlWeighting" to 1.0 (default).

Set the limitations "TensionCtrl.HighLimit" and "TensionCtrl.LowLimit" (e.g. five times the tension command value).

Set the process variable window "WindowTension" to 30 % for example. If the actual tension value is within the range of the tension command value +/-30%, this is displayed at the "InWindowTension" output.

Set the minimum or maximum thresholds "MinTension" and "MaxTension" to the desired threshold values for the actual tension value (absolute values in the unit of the tension command value). Exceeding or falling below the actual tension value is displayed in the binary outputs "MinTensionAchieved" and "MaxTensionAchieved".

The moment of inertia of mechanics and winding shaft "MechanicInertia" can be set to 0 at the beginning.

### Operating the function block

| poraling the fariotion block        | •  |                                                                                                    |
|-------------------------------------|----|----------------------------------------------------------------------------------------------------|
| Initial startup of the winding axis |    | "Enable" of the function block for the winder with closed-loop tension control. Set the diameter preset to the desired value (using the binary signal "PresetDiameter" and the value "Diameter.PresetVal"). |
|                                     | 2. | Switch on the synchronous operation modes of all axes participating in the web process (for the winding axis "Speed synchronization" and "ModeSyncVel").                                                    |
|                                     | 3. | The winding axis has to tension the web.                                                                                                    |
|                                     |    | If the winding axis rotates in the wrong direction, check the direction of<br>the winding axis without winder function block and winder type (rewinder<br>or unwinder).                                     |
|                                     | 4. | Synchronous run of the machine via specification of a velocity command value for the master axis (MoveVelocity for the master axis with 20 rpm for example). The web has to remain tensioned.               |
|                                     | 5. | Check the calculated winding diameter after several winding axis revolu-<br>tions.                                                                                                    |
|                                     |    | If the calculated diameter deviates more than 5 % from the actual diam-<br>eter, check the mechanical gear and the "RepeatLength" of the master.                                                            |
|                                     | 6. | Stop the machine by setting the master axis command value to zero.                                                                                                    |
| Setting the tension control loop    | 1. | "Enable" of the function block for the winder with closed-loop tension control.                                                                                                    |
|                                     | 2. | Switch on the synchronous operation modes of all axes participating in the web process (for the winding axis "Speed synchronization" and "ModeSyncVel").                                                    |
|                                     | 3. | The winding axis has to move into this direction to tension the web.                                                                                                    |
|                                     | 4. | Open the limitations for the tension controller. That means set "LowLi-                                                                                                    |

4. **Open the limitations for the tension controller**. That means set "LowLimitControl" and "HighLimitControl" at least to a value twenty times as high as the tension command value (N).

5. Synchronous run of the machine via specification of a velocity command value for the master axis (MoveVelocity for the master axis with 20 rpm for example). The web has to remain tensioned.

Increase the Kp-gain "PControl" incrementally and oscillograph the actual tension value and the torque limit "TorqueLimitBipolar" until these signals are located in the desired accuracy range.

Determine the critical Kp-gain "PControl" alternatively (increase Kp-gain step by step until the actual tension value oscillates. Subsequently, decrease the Kp-gain until the oscillation decays and halves the Kp-gain.

Enter the integral action time "IControl". A value within the range of seconds (e.g. two seconds). (A significantly lower value can be entered for "IControl" at standstill). Increase the integral action time "IControl" step by step and oscillograph the actual tension value and the torque limit "TorqueLimitBipolar" until these signals are located in the desired accuracy range.

- 6. Enter the values again for the limitations of the tension controller.
- 7. Check the values determined at higher machine velocities or master axis velocities. If necessary, travel along the velocity profile of the master axis and correct controller values if required.

Specifics for a torque-limited un- k winder c

An unwinder should always be operated with a generator; that means in decelerating operation.

Since the actual torque is proportional to the current winding radius, the desired tension F, the mechanic friction  $M_{Friction}$  and the acceleration torque  $M_{accel}$ , the following dependencies result for the actual torque or torque limit  $M_{Limit}$ :

$$M$$
 limit ~  $F$  Tension  ${}^{*}r$  Winder  ${}^{+}M$  accel  ${}^{+}M$  Priction

Fig. 4-18: Torque limitation

Since tension torque and friction torque are opposite to each other while unwinding, the following condition results when not considering the acceleration torque and the mechanical drive i (S-0-0121 "Load gear, input revolutions" / S-0-0122 "Load gear, output revolutions"):

$$M_{{\scriptscriptstyle Friction}} \leq rac{F_{{\scriptscriptstyle Fension}} * r_{{\scriptscriptstyle winder}}}{i_{{\scriptscriptstyle mechanical}}}$$

*Fig. 4-19: Unwinder, condition for the friction torque* 

To obtain a value in percent, divide by S-0-0111 "Standstill current, motor" and the torque constant P-0-0051 "Torque/force constant".

$$M_{ extsf{Printion}} \leq rac{F_{ extsf{S-0-0111}*}r_{ extsf{Winder}}}{S-0-0111*}r_{ extsf{Minder}}$$

*Fig. 4-20: Unwinder, condition for the friction torque in percent* 

If the friction torque is higher than this condition (consideration with minimum tension and minimum winding diameter!), the unwinder goes into motor operation.

This case is more difficult to control with regard to its process and should thus be avoided.

| Basic sequence of a "flying splice" | A so-called "flying splice" is a change from a roll to a new roll when the mate- |
|-------------------------------------|----------------------------------------------------------------------------------|
|                                     | rial web is still moving which can be performed according to the following       |
|                                     | basic diagram:                                                                   |

(two winding axes and two winding function blocks are required).

- 1. Currently unwinding roll reaches critical diameter for chopping.
- 2. Switch on the respective winding function block for the new roll and preset the diameter with the diameter of the new roll. Subsequently, set the "Pause" input.
- 3. Command the winding axis of the new roll and accelerate to the current web velocity.
- 4. Perform the material chopping (separating the unwinding roll from the web) and stick the new roll.
- 5. Disable the "Pause" input of the winding function block for the new roll. The function block can be switched off for the old roll.

# 4.4.4 Diagnostics for the winder with closed-loop tension control

| ErrorID             | Additional1 | Additional2   | Text                                             |
|---------------------|-------------|---------------|--------------------------------------------------|
| STATE_MACHINE_ERROR | 16#1100     | 16#0020       | Error in state machine                           |
| INPUT_RANGE_ERROR   | 16#1101     | 16#0001       | HighLimitDiameter < LowLimitDiameter             |
|                     |             | 16#0002       | FormatLength < 0.0                               |
|                     |             | 16#0003       | WebWidth < 0.0                                   |
|                     |             | 16#0004       | Density < 0.0                                    |
|                     |             | 16#0005       | Core diameter < 0.0                              |
|                     |             | 16#0006       | DiamCalcRange < 0.0                              |
|                     |             | 16#0007       | Preset diameter < 0.0                            |
|                     |             | 16#0008       | Minimum diameter < 0.0                           |
|                     |             | 16#0009       | Maximum diameter < 0.0                           |
|                     |             | 16#000A       | HighLimitDiameter < 0.0                          |
|                     |             | 16#000B       | LowLimitDiameter < 0.0                           |
|                     |             | 16#000C       | DiamCalcMode invalid                             |
|                     |             | 16#000D       | Number of slave axis incorrect                   |
|                     |             | 16#000E       | Number of master axis incorrect                  |
| DEVICE_ERROR        | 16#1102     | 16#0001       | No operating mode (no sercos phase 4)            |
| RESSOURCE_ERROR     | 16#0004     | 16#0000       | Incorrect drive firmware                         |
| RESSOURCE_ERROR     | 16#000F     | 16#0003       | Drive function package "MA" not enabled          |
|                     | Tab. 4-11:  | Error codes o | f the MB_DiameterCalculatorType03 function block |
| ErrorID             | Additional1 | Additional2   | Text                                             |
| STATE_MACHINE_ERROR | 16#1180     | 16#0020       | Error in state machine                           |
| INPUT_RANGE_ERROR   | 16#1181     | 16#0001       | HighLimit < LowLimit                             |

The following error codes can occur for the winder with closed-loop tension control:

| ErrorID             | Additional1 | Additional2      | Text                                                           |
|---------------------|-------------|------------------|----------------------------------------------------------------|
| INPUT_RANGE_ERROR   | 16#1181     | 16#0002          | FormatLength < 0.0                                             |
| INPUT_RANGE_ERROR   | 16#1181     | 16#0003          | WebWidth < 0.0                                                 |
| INPUT_RANGE_ERROR   | 16#1181     | 16#0004          | Density < 0.0                                                  |
| INPUT_RANGE_ERROR   | 16#1181     | 16#0005          | CoreDiameter < 0.0                                             |
| INPUT_RANGE_ERROR   | 16#1181     | 16#0008          | MinDiameter < 0.0                                              |
| INPUT_RANGE_ERROR   | 16#1181     | 16#0009          | MaxDiameter < 0.0                                              |
| INPUT_RANGE_ERROR   | 16#1181     | 16#000A          | HighLimit < 0.0                                                |
| INPUT_RANGE_ERROR   | 16#1181     | 16#000B          | Lowlimit < 0.0                                                 |
| INPUT_RANGE_ERROR   | 16#1181     | 16#000C          | Incorrect slave axis number                                    |
| DEVICE_ERROR        | 16#1182     | 16#0001          | No operating mode (sercos phase 4)                             |
| RESSOURCE_ERROR     | 16#0004     | 16#0000          | Incorrect drive firmware                                       |
| RESSOURCE_ERROR     | 16#000F     | 16#0003          | Drive function package "MA" not enabled                        |
|                     | Tab. 4-12:  | Error codes of t | the MB_DiameterMeasurementType01 function block                |
| ErrorID             | Additional1 | Additional2      | Description                                                    |
| STATE_MACHINE_ERROR | 16#1120     | 16#20            | Error in state machine                                         |
| INPUT_RANGE_ERROR   | 16#1121     | 16#01            | Diameter.MechanicInertia < 0.0                                 |
| INPUT_RANGE_ERROR   | 16#1121     | 16#02            | TensionCtrl.PreControlWeighting < 0.0                          |
| INPUT_RANGE_ERROR   | 16#1121     | 16#03            | MaxTension < 0.0                                               |
| INPUT_RANGE_ERROR   | 16#1121     | 16#04            | TensionHighLimit < TensionLowLimit                             |
| INPUT_RANGE_ERROR   | 16#1121     | 16#05            | Friction.StandstillTorque < 0.0                                |
| INPUT_RANGE_ERROR   | 16#1121     | 16#06            | Friction.MaxTorque < 0.0                                       |
| INPUT_RANGE_ERROR   | 16#1121     | 16#07            | Friction.MinTorque < 0.0                                       |
| INPUT_RANGE_ERROR   | 16#1121     | 16#08            | Friction.MinVelocity < 0.0                                     |
| INPUT_RANGE_ERROR   | 16#1121     | 16#09            | WindowTension < 0.0                                            |
| INPUT_RANGE_ERROR   | 16#1121     | 16#0A            | MinTension < 0.0                                               |
| INPUT_RANGE_ERROR   | 16#1121     | 16#0B            | MaxTension < 0.0                                               |
| INPUT_RANGE_ERROR   | 16#1121     | 16#0C            | Winding axis not in "BB"                                       |
| INPUT_RANGE_ERROR   | 16#1121     | 16#0D            | Incorrect torque scaling (A-0-0050)                            |
|                     |             |                  | Scaling for the motor torque has to be based on the motor side |
| INPUT_RANGE_ERROR   | 16#1121     | 16#0E            | Axis number of the slave axis incorrect                        |
| INPUT_RANGE_ERROR   | 16#1121     | 16#0F            | Axis number of the master axis incorrect                       |
| RESOURCE_ERROR      | 16#0004     | 16#0000          | Incorrect drive firmware                                       |
| RESOURCE_ERROR      | 16#000F     | 16#0003          | Drive function package "MA" not enabled                        |
| RESOURCE_ERROR      | 16#0012     | 16#00xx          | wrong local cntrl number for local cntrl xx                    |
| RESOURCE_ERROR      | 16#001C     | 16#00xx          | wrong Axistype for Axis xx                                     |

 Tab. 4-13:
 Error codes of the MB\_WinderTensionCtrlType02 function block

# 4.5 Winder with closed-loop tension control and speed correction

# 4.5.1 Introduction and overview

The diameter calculator with closed-loop tension control and speed correction is used on center-driven winders. The drive of the winding axis generally **DOES NOT** operates at its torque limit. Due to safety reasons, a torque limit is calculated that can additionally be set (the limit should be above the required motor torque and should not limit the drive in normal operation).

This winder is mainly used for elastic, expandable material.

The actual tension value is measured directly with the help of a load cell and transferred to the tension controller as actual value via an analog channel or field bus. With the web tensioned, the diameter calculator can calculate the current winding diameter.

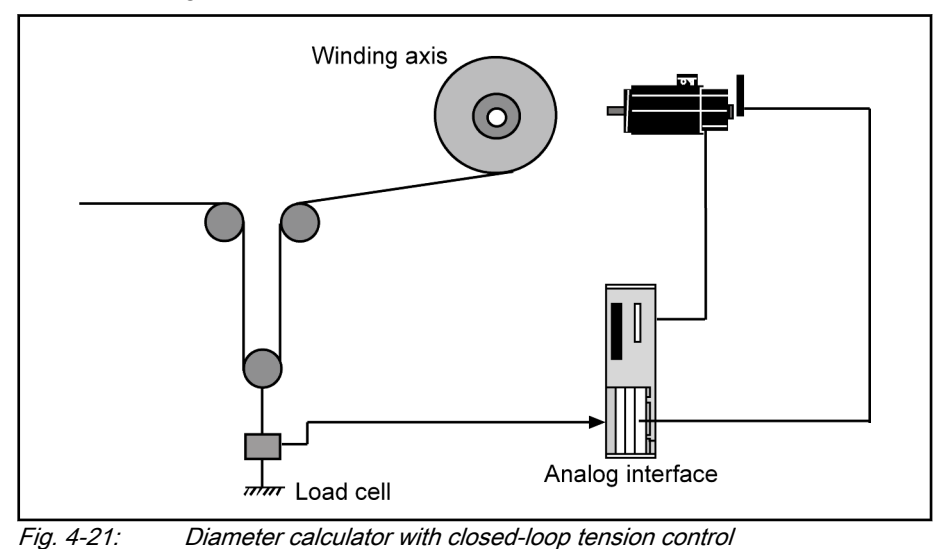

# 4.5.2 Interfaces of the winder with closed-loop tension control and speed correction

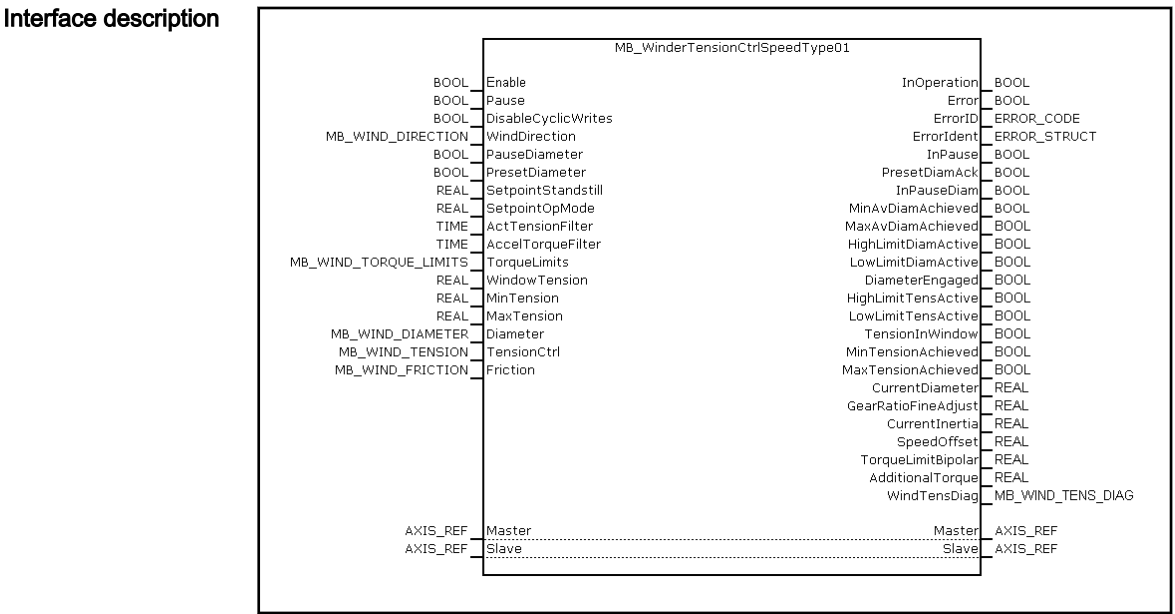

Fig. 4-22:

MB\_WinderTensionCtrlSpeedType01 function block

| I/O type   | Name                | Туре                       | Comment                                                                                                    |
|------------|---------------------|----------------------------|----------------------------------------------------------------------------------------------------|
| VAR_INPUT  | Enable              | BOOL                       | Processing of function block enabled (level-controlled)                                                                                       |
|            | Pause               | BOOL                       | Pausing the tension controller and the diameter calcu-<br>lator (values are frozen)                                                           |
|            | DisableCyclicWrites | BOOL                       | If this input is set, the cyclic data is not written directly<br>to the optional cyclic data container, but only dis-<br>played at the output |
|            | WindDirection       | MB_WIND_DIREC-<br>TION     | Winding direction                                                                                                    |
|            |                     |                            | Rewinder REWIND (16#0000)                                                                                                    |
|            |                     |                            | Unwinder UNWIND (16#0001)                                                                                                    |
|            | PauseDiameter       | BOOL                       | Pausing the diameter calculation                                                                                                    |
|            | PresetDiameter      | BOOL                       | CurrentDiameter is set to PresetVal, GearRatioFi-<br>neAdjust is adjusted accordingly (edge-controlled)                                       |
|            | SetpointStandstill  | REAL                       | Specification of the standstill tension [N]                                                                                                   |
|            |                     |                            | (Switching between standstill tension and operating tension by means of the standstill message from the drive).                               |
|            | SetpointOpMode      | REAL                       | Specification of the operating tension [N]                                                                                                    |
|            |                     |                            | (Switching between standstill tension and operating tension by means of the standstill message from the drive).                               |
|            | ActTensionFilter    | TIME                       | Filter time constant for actual tension control                                                                                               |
|            | AccelTorqueFilter   | TIME                       | Filter time constant for acceleration torque                                                                                                  |
|            | TorqueLimits        | MB_WIND_TOR-<br>QUE_LIMITS | Structure for bipolar torque limit (S-0-0092)                                                                                                 |
|            | WindowTension       | REAL                       | Window for the actual tension control value [%] in re-<br>lation to the tension command value ("TensionInWind-<br>ow")                        |
|            | MinTension          | REAL                       | Lower threshold for the actual tension value (only for a display with the binary output "MinTensionAck")                                      |
|            | MaxTension          | REAL                       | Upper threshold for the actual tension control value<br>(only for a display with binary output "MaxTensio-<br>nAck")                          |
|            | Diameter            | MB_WIND_DIAMETER           | Structure for diameter calculator                                                                                                    |
|            | TensionCtrl         | MB_WIND_TENSION            | Structure for tension controller                                                                                                    |
|            | Friction            | MB_WIND_FRICTION           | Structure for friction torque                                                                                                    |
| VAR_OUTPUT | InOperation         | BOOL                       | Function block is operating                                                                                                    |
|            | Error               | BOOL                       | Processing completed with error                                                                                                    |
|            | ErrorID             | ERROR_CODE                 | Diagnostic description in the event of an error                                                                                               |
|            | Errorldent          | ERROR_STRUCT               | Detailed diagnostics                                                                                                    |
|            | InPause             | BOOL                       | Tension controller and diameter calculator pause                                                                                              |

| I/O type               | Name                | Туре                   | Comment                                                                                 |
|------------------------|---------------------|------------------------|-----------------------------------------------------------------------------------------|
|                        | PresetDiamAck       | BOOL                   | Preset diameter was applied (is set as long as "Pre-<br>set" is pending)                |
|                        | InPauseDiam         | BOOL                   | Diameter calculator pauses                                                              |
|                        | MinAvDiamAck        | BOOL                   | Minimum diameter reached (relates to the averaged diameter)                             |
|                        | MaxAvDiamAck        | BOOL                   | Maximum diameter reached (relates to the averaged diameter)                             |
|                        | HighLimitDiamAck    | BOOL                   | Currently calculated diameter has reached the upper limit (diameter value is discarded) |
|                        | LowLimitDiamAck     | BOOL                   | Currently calculated diameter has reached the lower limit (diameter value is discarded) |
|                        | DiameterEngaged     | BOOL                   | Diameter "engaged"                                                                      |
|                        |                     |                        | TRUE: engaged                                                                           |
|                        |                     |                        | FALSE: disengaged                                                                       |
|                        | HighLimitTensActive | BOOL                   | Output of the tension controller reached upper limit                                    |
|                        | LowLimitTensActive  | BOOL                   | Output of the tension controller reached lower limit                                    |
|                        | TensionInWindow     | BOOL                   | Actual tension value is within the tension window                                       |
|                        | MinTensionAchieved  | BOOL                   | Tension is below the "MinTension" input                                                 |
|                        | MaxTensionAchieved  | BOOL                   | Tension is above the input "MaxTension"                                                 |
|                        | CurrentDiameter     | REAL                   | Currently calculated diameter [mm]                                                      |
|                        | GearRatioFineAdjust | REAL                   | Resulting fine adjustment of the gear for speed tracing of the drive [%]                |
|                        | CurrentInertia      | REAL                   | Current total moment of inertia (based on the motor side [kg/m <sup>2</sup> ]           |
|                        | SpeedOffset         | REAL                   | Tensioning speed [rpm]                                                                  |
|                        | TorqueLimitBipolar  | REAL                   | Bipolar torque limit [%]                                                                |
|                        | AdditionalTorque    | REAL                   | Additive torque [%]                                                                     |
|                        | WindTensDiag        | MB_WIND_TENS_DI-<br>AG | Diagnostic structure                                                                    |
| VAR_IN_OUT<br>CONSTANT | Master              | AXIS_REF               | Reference to master axis                                                                |
|                        | Slave               | AXIS_REF               | Reference to the slave axis (winding axis)                                              |

 Tab. 4-14:
 Interface variables of the MB\_WinderTensionCtrlSpeedType01 function block

Functional diagram:

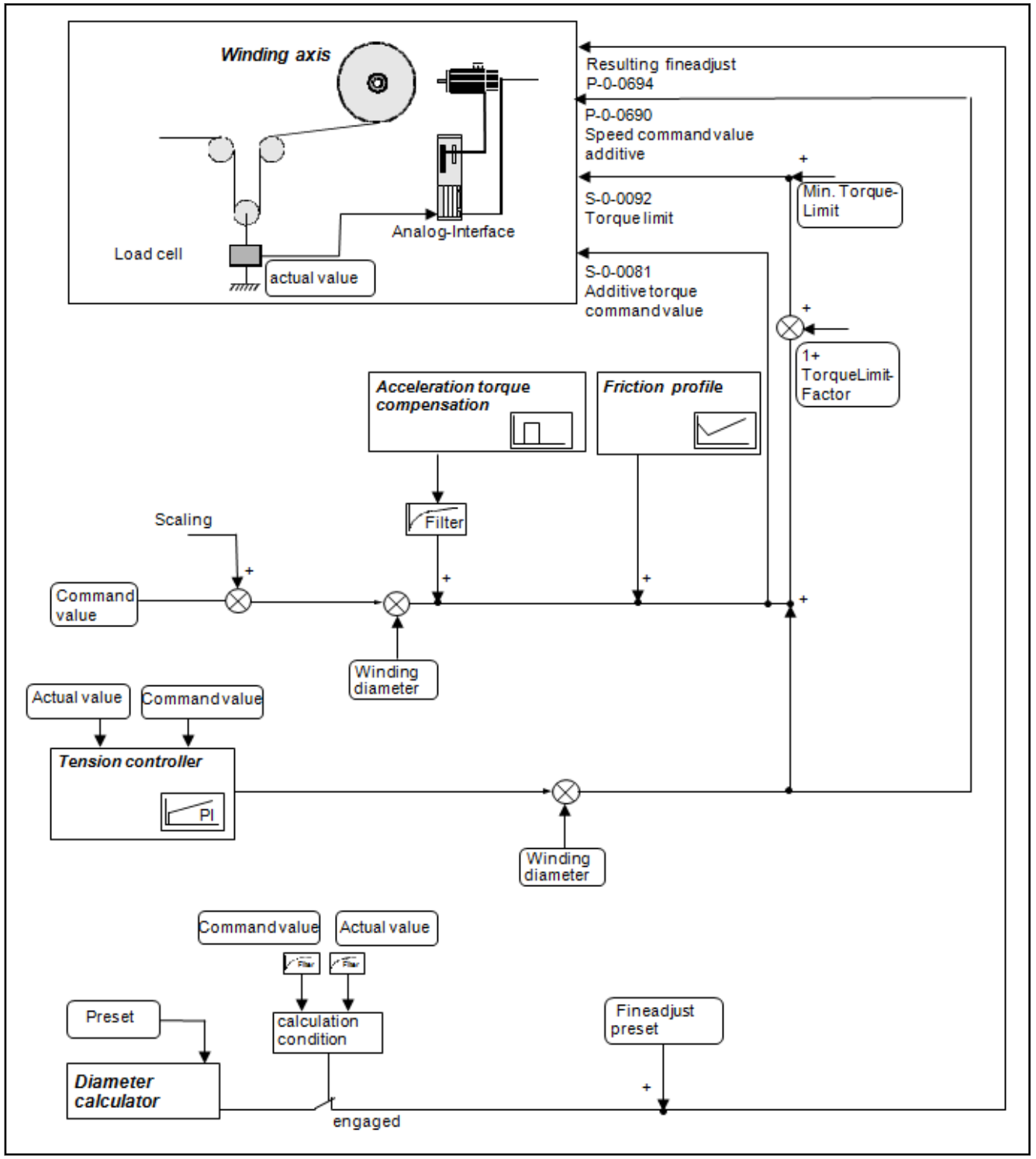

Fig. 4-23:

Functional diagram of the winder with tension control and speed correction

# 4.5.3 Commissioning of the winder with closed-loop tension control and speed correction

# **General settings**

| Mechanical gear                                                | An actually existing mechanical gear ratio from the drive axis to the winding axis has to be written to the parameters S-0-0121 ("Input revolutions of load gear") and S-0-0122 ("Output revolutions of load gear").                                                                                                    |
|----------------------------------------------------------------|----------------------------------------------------------------------------------------------------|
| Operation mode of the winding<br>drive (commanding)            | Set the correct operation mode "Speed Synchronization" of the drive and the drive enabled for the winding axis.                                                                                                    |
|                                                                | There are two ways:                                                                                                    |
|                                                                | • Set the "ModeSyncVel" operation mode using the AxisInterface (recommended)                                                                                                    |
|                                                                | • Use the PLCopen "MC_Power", "MC_GearIn", "MC_Stop" function blocks to command the axis                                                                                                    |
|                                                                | The electronic gear between master axis and winding axis is to be set to 1:1 for the winding axis (A-0-2720 "ELS, master axis gear, input revolutions" or P-0-0156 "Electronic gear input revolutions" and A-0-2721 "ELS, master axis gear, output revolutions" or P-0-0157 "Electronic gear, output revolutions").                                                             |
| Setting the speed control loop                                 | Perform the following for an empty and full roll:                                                                                                    |
|                                                                | • Set Tn to 0 and let the winding axis rotate freely at low speed.                                                                                                    |
|                                                                | • The parameter S-0-0100 "Velocity controller proportional gain" starts slowly from the default value until an oscillation of the velocity control deviation is detected at the oscilloscope.                                                                                                    |
|                                                                | • If the oscillation frequency is significantly higher than 500 Hz, the parameter P-0-0004 "Smoothing time constant - speed controller" is increased until the oscillation decreases again.                                                                                                    |
|                                                                | In general, set the parameter P-0-0004 "Smoothing time constant - speed controller" to a minimum value of 1000.                                                                                                    |
|                                                                | • In this case, increase the parameter S-0-0100 "Velocity controller, pro-<br>portional gain" until the control loop becomes instable again and then<br>reduce it until the oscillation decays. Set the P-gain to the half of the last<br>value set to be sufficiently far away from the stability limit.                                                                       |
|                                                                | • Decrease S-0-0101 "Velocity controller integral action time" starting from a relative high value (e.g. 1000 ms) until the control loop becomes instable and then increase it until the oscillation decreases. Enter twice the value as value for the parameter S-0-0101 "Velocity controller integral action time". The integral action time should not be lower than 150 ms. |
|                                                                | Select the control loop setting of the drives accordingly to ensure that both extreme cases (minimum diameter and maximum diameter) can be operated with stability.                                                                                                    |
|                                                                | Otherwise, these two values can be linearly adapted to each other depending on the current diameter (function block MB_WindSpeedAdaptionType01).                                                                                                    |
| Determining the direction of rota-<br>tion of the winding axis | Set the direction of rotation of the tension or winding axis using the axis parameter A-0-2798 "Polarity of master axis position" or the drive parameter P-0-0108 "Master drive polarity". If the winding axis does not rotate in the desired direction, set the axis parameter A-0-2798 or the drive parameter P-0-0108 accordingly.                                           |
|                                                                | The following figure shows the general relations between rewinders and up                                                                                                    |

The following figure shows the general relations between rewinders and unwinders.

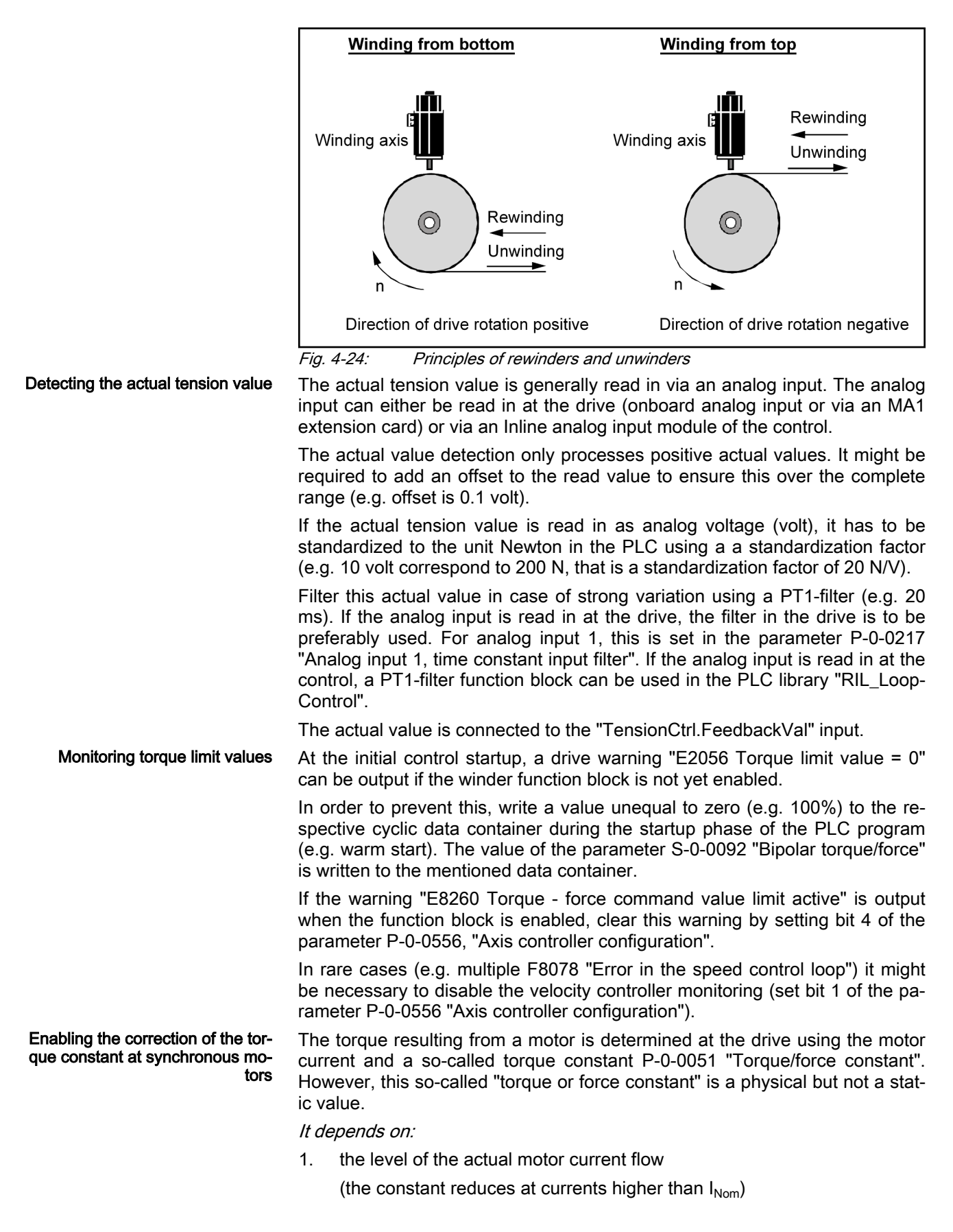

2. the temperature of the motor winding and rotor

(the constant reduces with rising temperature)

A corrected torque constant can be used for the **synchronous motor**. This constant can be enabled in the parameter **P-0-0556** "Axis controller configuration" bit 11 (set).

Thus, the following influences on the torque/force constant are considered:

- 1. Magnetic field weakening by magnetic saturation due to increased motor current compared to nominal current.
- 2. Magnetic field weakening due to increased motor winding temperature.
- 3. Magnetic field weakening due to increased rotor temperature depending on the average speed.

The torque constant effective in this case can be read in the parameter P-0-0450 "Torque/force constant, current".

A significant deviation from the torque constant P-0-0051 is only caused if the current load increases to 100% (or higher) of the nominal current S-0-0111 "Standstill current motor". That means the higher the motor load, the better the impact of correction. For a motor loaded at low level, only a minimum or no correction results.

A correction of the torque constant is automatically enabled for an asynchronous motor and does thus not need to be set separately in the parameter P-0-0556.

Also refer to the functional description of the respective IndraDrive drive.

### Basic settings of the function block

| Axis assignment                           | The axis reference (AXIS_REF) of the winding axis is connected to the "Slave" input.                                                                                                    |
|-------------------------------------------|----------------------------------------------------------------------------------------------------|
|                                           | The axis reference (AXIS_REF) of the master axis is connected to the "Master" input. This is the axis that provides the web velocity of the machine.                                                                                                    |
|                                           | The scaling type has to be identical for the master and the slave axis. Rotary and preference scaling are recommended.                                                                                                    |
|                                           | For the winding axis, the interpolation in the drive has to be enabled for the MLC control.                                                                                                    |
| Setting rewinders or unwinders            | Differentiate between rewinders or unwinders using the "WindDirection" in-<br>put.                                                                                                    |
| Specifying the tension command values     | There is one tension command value available for the standstill "Setpoint-<br>Standstill" and one for the normal operation mode "SetpointOpMode".<br>Switching between these two command values is performed automatically<br>using the standstill message of the master axis. |
|                                           | Set the standstill window of the master axis (parameter A-0-0222 "Standstill window" or S-0-0124 "Standstill window") to the lowest value possible (e.g. 0.1 rpm).                                                                                                    |
|                                           | The two tension values can be set to the same value for the initial commis-<br>sioning.                                                                                                    |
| Settings for the diameter calcula-<br>tor | The settings for the diameter calculator are summarized in the "MB_Wind_Di-<br>ameter" structure.                                                                                                    |
|                                           | To calculate the diameter, set the structure variable "DiamSource" to "FALSE". To read the diameter externally, set the structure variable "Dia-<br>mSource" to "TRUE".                                                                                                    |

The core diameter of the winder (in mm) is written to the variable "CoreDiameter".

Enter the variable "RepeatLength" (in mm) for the diameter calculation. This corresponds to the circumference of the master axis.

The limitations ("HighLimit", "LowLimit") can additionally be entered for the diameter calculation. This limits the diameter to a minimum (e.g. core diameter) and to a maximum value (e.g. maximum winding roll possible).

Set the standstill window of the master axis (parameter A-0-0222 "Standstill window" or S-0-0124 "Standstill window") to the lowest value possible (e.g. 0.1 rpm). When there is a standstill message of the master or reference axis, the diameter calculator does not calculate!

Furthermore, enter the web width "WebWidth" (in mm) and the density "Density" (in kg/dm<sup>3</sup>) of the material web.

The diameter calculation can be influenced via the calculation range "CalcRange" and an average value filter "AverageValue". At the beginning, there is a "CalcRange" of 360 degrees. Thus, **one calculation per winding axis revolution** and an "AverageValue" of 1 (an averaging) is not reasonable.

The diameter is only calculated if the material web is tensioned. That means that the binary output "DiameterEngaged" has to be set.

The ratio "RepeatLength"/"CoreDiameter" may not be greater than 25. Otherwise, the gear adjustment via the gear fine adjustment is in-sufficient!

A relative motion of a dancer roll (applies only to winders with dancer) is considered when calculating the diameter using the "DancerConstant" variables. Determine this dancer constant once for a winder with dancer.

First, set the dancer constant "DancerConstant" to zero (default)

Set the "DancerConstant" value always to zero for the winders with openloop and closed-loop tension control.

The drive of the winding axis generally **DOES NOT** operates at its torque limit.

Due to safety reasons, the calculated torque is set as value for the torque limit, in addition to a variable additive value (this value should be above the required motor torque and should not limit the drive in normal operation).

A torque limit proportional to the tension and the respective radius of the winder r is calculated cyclically.

$$M$$
 Iomit ~  $F$  Tension  ${}^{*}r$  Winder  ${}^{+}M$  Accel.  ${}^{+}M$  Priction

Fig. 4-25: Torque limit

This cyclic value for the torque limit is precontrolled as additive torque command value.

Furthermore, this value can be increased by a proportional ratio (TorqueLimitFactor) and an additive ratio (MinTorqueLimit) so that the torque limit does not become active during normal winder operation.

$$M_{{\scriptscriptstyle {
m ResLimit}}}$$
 ~  $M_{{\scriptscriptstyle {
m Limit}}}$  \*(1+TorqueLimitFactor) + MinTorqueLimit

Fig. 4-26: Resulting torque limit

Torque limit value, precontrol, DefaultTorqueLimit
Functional description

|                                              | Set the "TorqueLimits.TorqueLimitFactor" input to approximately 20 %.                                                                                                    |
|----------------------------------------------|----------------------------------------------------------------------------------------------------|
|                                              | Set the "TorqueLimits.MinTorqueLimit" input to approximately 10 %.                                                                                                    |
|                                              | When switching off the function block, the torque is set to the value of the "TorqueLimits.DefaultTorqueLimit" input.                                                                                                    |
|                                              | Enter a value (e.g. 100 %) at the "DefaultTorqueLimit" input.                                                                                                    |
| Filtering the actual tension value           | To determine whether the web is tensioned, the tension command value and the actual tension value are compared with each other. If the two values differ from each other more than 25 %, the web is considered as untensioned (diameter calculator does not calculate anymore).                                                                                                    |
|                                              | At low tensions, an unfiltered actual tension value can cause the diameter calculator to engage. Thus, a filtering of this value can be set at the function block ("ActTensionFilter" input) to achieve a constant tensioning condition "DiameterEngaged".                                                                                                    |
|                                              | For this purpose, a value of 20 ms for example can be set at the "ActTension-Filter" input.                                                                                                    |
| Filtering the acceleration compen-<br>sation | To compensate acceleration and deceleration processes, an additional acceleration torque is added. This acceleration torque can be increased using a filter.                                                                                                    |
|                                              | For this purpose, enter a filter time (e.g. 20 ms) at the "AccelTorqueFilter" input.                                                                                                    |
| Diagnostic settings                          | To monitor the tension, several binary diagnostic outputs can be evaluated.<br>The "WindowTension" input (in %) is used to put a window around the ten-<br>sion command value. If the actual tension value is in the window, this is dis-<br>played at the "TensionInWindow" output (e.g. "TensionInWindow" 30 %).                                                                                                    |
|                                              | To display if maximum threshold values have been exceeded or if the values were fallen below these thresholds, a "MinTension" (in N) and "MaxTension" (in N) can be entered.                                                                                                    |
| Determining the friction character-          | Friction torque at standstill:                                                                                                    |
| istic                                        | 1. The "friction torque at standstill" ("StandstillTorque" variable in the data structure MB_WIND_TENSION) is determined when the master axis is at standstill and the winder is empty (core only). The winding function block is disabled. For the winding axis (slave axis), select the operating mode "Velocity control" (select in AxisInterface of the ML_TechInterface "MODE_VEL" library). Optionally, the axis can be controlled using the PLCopen function block MC_MoveVelocity. 10 rpm can be set as command value. |
|                                              | 2. The value of the parameter P-0-0109 "Peak torque/force limit" is set to zero. The axis has to stop now. The value for this parameter is incremented until the drive starts to rotate. The last value corresponds to the friction torque at standstill.                                                                                                    |
|                                              | 3. The axis enabled "MODE_VEL" is canceled (also by using the PLCopen function block "MC_Stop").                                                                                                    |
|                                              | The parameter P-0-0109 "Peak torque/force limit" is reset to its previous value (e.g. 400 %).                                                                                                    |
|                                              | The friction torque setting at standstill is thus completed.                                                                                                    |
|                                              | Friction torque at maximum speed:                                                                                                    |
|                                              | The "friction torque at maximum speed" ("MaxTorque" variable in the data structure MB_WIND_TENSION) is determined when the master axis is at standstill and with an empty winder (core only). The function block is disa-                                                                                                    |

bled.

Cyclic data channels for the wind-

ing drive

Functional description

1. Select the operation mode "Velocity control" for the winding axis (slave axis) (in the AxisInterface of the ML\_TechInterface "MODE\_VEL", also the PLCopen function block).

Increase the command value for the selected operation mode incrementally up to the value of the parameter S-0-0091 "Bipolar velocity limit value". Enter the value for the parameter S-0-0091 "Bipolar velocity limit value" according to application and motor data.

- 2. In the next step, the value of the parameter P-0-0109 "Peak torque/force limit" is decreased incrementally (e.g. from 100% towards 0%) until the drive speed also starts to decrease. The speed of the drive can be traced using the drive parameter S-0-0040 "Actual velocity value" or the axis parameter A-0-0102 "Actual velocity value". The last value of P-0-0109 "Peak torque/force limit" corresponds to the maximum friction torque at maximum speed.
- 3. The axis enabled "MODE\_VEL" is canceled (also by using the PLCopen function block "MC\_Stop").

The parameter P-0-0109 "Peak torque/force limit" is reset to its previous value (e.g. 400 %).

Setting the friction torque at maximum speed "MaxTorque" is thus completed.

#### Determining the minimum friction torque:

The minimum friction torque is determined using the deceleration test with an empty winder. The winding drive is decelerated from a constant velocity (e.g. 50 min<sup>-1</sup>) to standstill (by setting the operation mode "Mode\_AH" of the AxisInterface or by using the PLCopen function block "MC\_Stop"). At the same time, the drive parameters P-0-0049 "Effective torque/force command value" (axis parameter A-0-0038 "Torque/force limit value, bipolar") and S-0-0040 "Actual velocity value" (axis parameter A-0-0102 "Actual velocity value") are recorded with an oscilloscope or with the trace function in IndraWorks.

The minimum value is read from the torque curve and can be transferred to the structure MB\_WIND\_FRICTION as "MinTorque". The corresponding speed is entered as "MinTorqueVelocity" in MB\_WIND\_FRICTION.

#### Interpolation in the drive:

Write the parameters P-0-0694 ("Gear ratio fine adjustment, process controller"), P-0-0690 ("Additive velocity command value, process controller", S-0-0092 "Bipolar torque/force limit value" and S-0-0081 "Additive velocity command value, process controller" to the cyclic Sercos channel of the corresponding drive ("UserCmdDataX"). The real axes are parameterized in the parameterization mode in IndraWorks.

#### Interpolation in the control:

The target variables are the control parameters A-0-2605 "ELS, gear ratio fine adjustment, process controller", A-0-2615 "ELS, additive velocity command value, process controller", S-0-0092 "Bipolar torque and force limit value" and S-0-0081 "Additive torque/force command value".

Write the parameters S-0-0092 "Bipolar torque and force limit value" and S-0-0081 "Additive torque/force command value" to the cyclic Sercos channel of the respective drive.

The function block sets these parameters automatically. If this is not desired, switch it off via the "DisableCyclicWrites" input. In this case, set the outputs

Functional description

"GearRatioFineAdjust", "SpeedOffset", "TorqueLimitBipolar" and "Additional-Torque" manually to the corresponding parameters.

Final basic settings Set the P-gain of the tension controller "TensionCtrl.PControl" to 0.1 for the initial commissioning.

> Set the command value precontrol "TensionCtrl.PreControlWeighting" to 1.0 (default).

> Set the limitations "TensionCtrl.HighLimit" and "TensionCtrl.LowLimit" (e.g. five times the tension command value).

> Set the process variable window "WindowTension" to 30 % for example. If the actual tension value is within the range of the tension command value +/-30%, this is displayed at the "InWindowTension" output.

> Set the minimum and maximum thresholds "MinTension" and "MaxTension" to the desired threshold values for the actual tension value (absolute values in the unit of the tension command value). Exceeding or falling below the actual tension value is displayed in the binary outputs "MinTensionAchieved" and "MaxTensionAchieved".

> The moment of inertia of mechanics and winding shaft "MechanicInertia" can be set to 0 at the beginning.

#### Operating the function block

- Initial startup of the winding axis 1. "Enable" of the function block for the winder with open-loop tension control. Set the diameter preset to the desired value (using the binary signal "PresetDiameter" and the value "Diameter.PresetVal"). 2. Switch on the synchronous operation modes of all axes participating in the web process (for the winding axis "Speed synchronization" and "ModeSyncVel"). 3. The winding axis has to tension the web. If the winding axis rotates in the wrong direction, check the direction of the winding axis without winder function block and winder type (rewinder or unwinder). 4 Synchronous run of the machine via specification of a velocity command value for the master axis (MoveVelocity for the master axis with 20 rpm for example). The web has to remain tensioned. 5. Check the calculated winding diameter after several winding axis revolutions. If the calculated diameter deviates more than 5 % from the actual diameter, check the mechanical gear and the "RepeatLength" of the master. 6. Stop the machine by setting the master axis command value to zero. Setting the tension control loop "Enable" of the function block for the winder with closed-loop tension 1. control. 2. Switch on the synchronous operation modes of all axes participating in the web process (for the winding axis "Speed synchronization" and "ModeSyncVel"). 3. The winding axis has to move into this direction to tension the web. 4. Open the limitations for the tension controller. That means set "LowLi
  - mitControl" and "HighLimitControl" at least to a value twenty times as high as the tension command value (N).
  - Synchronous run of the machine via specification of a velocity command 5. value for the master axis (MoveVelocity for the master axis with 20 rpm for example). The web has to remain tensioned.

| Functional de                                            | escription                 |                                                                                                    |                                                                                                    |  |  |
|----------------------------------------------------------|----------------------------|----------------------------------------------------------------------------------------------------|----------------------------------------------------------------------------------------------------|--|--|
|                                                          |                            |                                                                                                    | Increase the Kp-gain "PControl" incrementally and oscillograph the ac-<br>tual tension value and the torque limit "TorqueLimitBipolar" until these<br>signals are located in the desired accuracy range.                                                                                                    |  |  |
|                                                          |                            |                                                                                                    | Determine the critical Kp-gain "PControl" alternatively (increase Kp-gain step by step until the actual tension value oscillates. Subsequently, decrease the Kp-gain until the oscillation decays and halves the Kp-gain.                                                                                                    |  |  |
|                                                          |                            |                                                                                                    | Enter the integral action time "IControl". A value within the range of sec-<br>onds (e.g. two seconds) is recommended (a significantly lower value<br>can be entered for "IControl" at standstill). Increase the integral action<br>time "IControl" step by step and oscillograph the actual tension value<br>and the torque limit "TorqueLimitBipolar" until these signals are located<br>in the desired accuracy range. |  |  |
|                                                          |                            | 6.                                                                                                    | Enter the values again for the limitations of the tension controller.                                                                                                    |  |  |
|                                                          |                            | 7.                                                                                                    | Check the values determined at higher machine velocities or master ax-<br>is velocities. If necessary, travel along the velocity profile of the master<br>axis and correct controller values if required.                                                                                                    |  |  |
| Specifics fea                                            | atures for the winder      | Sett                                                                                                    | ing of the tension controller:                                                                                                    |  |  |
| with closed-loop tension control<br>and speed correction |                            | The Kp-gain value for the tension controller ("PControl") depends on the ma-<br>terial of the web. The following generally applies: The stiffer the material to be<br>wound, the lower the Kp-gain of the tension controller. If different materials<br>are wound, adjust the Kp-gain to the material. |                                                                                                    |  |  |
| Basic sequence of a "flying splice"                      |                            | A so<br>rial<br>basi                                                                                                    | p-called "flying splice" is a change from a roll to a new roll when the mate-<br>web is still moving which can be performed according to the following<br>ic diagram:                                                                                                    |  |  |
|                                                          |                            | (two                                                                                                    | winding axes and two winding function blocks are required).                                                                                                    |  |  |
|                                                          |                            | 1.                                                                                                    | Currently unwinding roll reaches critical diameter for chopping.                                                                                                    |  |  |
|                                                          |                            | 2.                                                                                                    | Switch on the respective winding function block for the new roll and pre-<br>set the diameter with the diameter of the new roll. Subsequently, set the<br>"Pause" input.                                                                                                    |  |  |
|                                                          |                            | 3.                                                                                                    | Command the winding axis of the new roll and accelerate to the current web velocity.                                                                                                    |  |  |
|                                                          |                            | 4.                                                                                                    | Perform the material chopping (separating the unwinding roll from the web) and stick the new roll.                                                                                                    |  |  |
|                                                          |                            | 5.                                                                                                    | Disable the "Pause" input of the winding function block for the new roll.                                                                                                    |  |  |
|                                                          |                            |                                                                                                    | The function block can be switched off for the old roll.                                                                                                    |  |  |
| 4.5.4                                                    | Diagnostics for correction | or th                                                                                                    | e winder with closed-loop tension control and speed                                                                                                    |  |  |
|                                                          |                            | The<br>cont                                                                                                    | following error codes can occur for the winder with closed-loop tension trol:                                                                                                    |  |  |

INPUT\_RANGE\_ERROR

INPUT\_RANGE\_ERROR

RESSOURCE\_ERROR

RESSOURCE\_ERROR

DEVICE\_ERROR

16#1181

16#1181

16#1182

16#0004

16#000C

16#0001

16#0000

Functional description

| ErrorID                                                                  | Additional1 | Additional2 | Text                                           |
|--------------------------------------------------------------------------|-------------|-------------|------------------------------------------------|
| STATE_MACHINE_ERROR                                                      | 16#1100     | 16#0020     | Error in state machine                         |
| INPUT_RANGE_ERROR                                                        | 16#1101     | 16#0001     | HighLimitDiameter < LowLimitDiameter           |
|                                                                          |             | 16#0002     | FormatLength < 0.0                             |
|                                                                          |             | 16#0003     | WebWidth < 0.0                                 |
|                                                                          |             | 16#0004     | Density < 0.0                                  |
|                                                                          |             | 16#0005     | Core diameter < 0.0                            |
|                                                                          |             | 16#0006     | DiamCalcRange < 0.0                            |
|                                                                          |             | 16#0007     | Preset diameter < 0.0                          |
|                                                                          |             | 16#0008     | Minimum diameter < 0.0                         |
|                                                                          |             | 16#0009     | Maximum diameter < 0.0                         |
|                                                                          |             | 16#000A     | HighLimitDiameter < 0.0                        |
|                                                                          |             | 16#000B     | LowLimitDiameter < 0.0                         |
|                                                                          |             | 16#000C     | DiamCalcMode invalid                           |
|                                                                          |             | 16#000D     | Number of slave axis incorrect                 |
|                                                                          |             | 16#000E     | Number of master axis incorrect                |
| DEVICE_ERROR                                                             | 16#1102     | 16#0001     | No operating mode (no sercos phase 4)          |
| RESSOURCE_ERROR                                                          | 16#0004     | 16#0000     | Incorrect drive firmware                       |
| RESSOURCE_ERROR                                                          | 16#000F     | 16#0003     | Drive function package "MA" not enabled        |
| Tab. 4-15:       Error codes of the MB_DiameterCalculatorType03 function |             |             | the MB_DiameterCalculatorType03 function block |
| ErrorID                                                                  | Additional1 | Additional2 | Text                                           |
| STATE_MACHINE_ERROR                                                      | 16#1180     | 16#0020     | Error in state machine                         |
| INPUT_RANGE_ERROR                                                        | 16#1181     | 16#0001     | HighLimit < LowLimit                           |
| INPUT_RANGE_ERROR                                                        | 16#1181     | 16#0002     | FormatLength < 0.0                             |
| INPUT_RANGE_ERROR                                                        | 16#1181     | 16#0003     | WebWidth < 0.0                                 |
| INPUT_RANGE_ERROR                                                        | 16#1181     | 16#0004     | Density < 0.0                                  |
| INPUT_RANGE_ERROR                                                        | 16#1181     | 16#0005     | CoreDiameter < 0.0                             |
| INPUT_RANGE_ERROR                                                        | 16#1181     | 16#0008     | MinDiameter < 0.0                              |
| INPUT_RANGE_ERROR                                                        | 16#1181     | 16#0009     | MaxDiameter < 0.0                              |
| INPUT_RANGE_ERROR                                                        | 16#1181     | 16#000A     | HighLimit < 0.0                                |
| INPUT_RANGE_ERROR                                                        | 16#1181     | 16#000B     | Lowlimit < 0.0                                 |

16#000F 16#0003 Drive function package "MA" not enabled

Incorrect drive firmware

Incorrect slave axis number

No operating mode (sercos phase 4)

Tab. 4-16: Error codes of the MB\_DiameterMeasurementType01 function block Functional description

| ErrorID             | Additional1 | Additional2 | Description                                                                                           |
|---------------------|-------------|-------------|----------------------------------------------------------------------------------------------------|
| STATE_MACHINE_ERROR | 16#11B0     | 16#0020     | Error in the state machine                                                                            |
| INPUT_RANGE_ERROR   | 16#11B1     | 16#0001     | Diameter.MechanicInertia < 0.0                                                                        |
| INPUT_RANGE_ERROR   | 16#11B1     | 16#0002     | TensionCtrl.PreControlWeighting < 0.0                                                                 |
| INPUT_RANGE_ERROR   | 16#11B1     | 16#0003     | MaxTension < 0.0                                                                                      |
| INPUT_RANGE_ERROR   | 16#11B1     | 16#0004     | TensionHighLimit < TensionLowLimit                                                                    |
| INPUT_RANGE_ERROR   | 16#11B1     | 16#0005     | Friction.StandstillTorque < 0.0                                                                       |
| INPUT_RANGE_ERROR   | 16#11B1     | 16#0006     | Friction.MaxTorque < 0.0                                                                              |
| INPUT_RANGE_ERROR   | 16#11B1     | 16#0007     | Friction.MinTorque < 0.0                                                                              |
| INPUT_RANGE_ERROR   | 16#11B1     | 16#0008     | Friction.MinVelocity < 0.0                                                                            |
| INPUT_RANGE_ERROR   | 16#11B1     | 16#0009     | WinderTension < 0.0                                                                                   |
| INPUT_RANGE_ERROR   | 16#11B1     | 16#000A     | MinTension < 0.0                                                                                      |
| INPUT_RANGE_ERROR   | 16#11B1     | 16#000B     | MaxTension < 0.0                                                                                      |
| INPUT_RANGE_ERROR   | 16#11B1     | 16#000C     | Incorrect torque scaling (A-0-0050 or S-0-0086), scaling for motor torque has to be on the motor side |
| INPUT_RANGE_ERROR   | 16#11B1     | 16#000E     | Axis number of the slave axis incorrect                                                               |
| INPUT_RANGE_ERROR   | 16#11B1     | 16#000F     | Axis number of the master axis incorrect                                                              |
| INPUT_RANGE_ERROR   | 16#11B1     | 16#0010     | SetpointStandstill < 0.0                                                                              |
| INPUT_RANGE_ERROR   | 16#11B1     | 16#0011     | SetpointOpMode < 0.0                                                                                  |
| INPUT_RANGE_ERROR   | 16#11B1     | 16#0012     | DefaultTorqueLimit < 0.0                                                                              |
| INPUT_RANGE_ERROR   | 16#11B1     | 16#0013     | MinTorqueLimit < 0.0                                                                                  |
| INPUT_RANGE_ERROR   | 16#11B1     | 16#0014     | TorqueLimitFactor < 0.0                                                                               |
| INPUT_RANGE_ERROR   | 16#11B2     | 16#0001     | Winding axis not in "BB"                                                                              |
| RESOURCE_ERROR      | 16#0004     | 16#0000     | Incorrect drive firmware                                                                              |
| RESOURCE_ERROR      | 16#000F     | 16#0003     | Drive function package "MA" not enabled                                                               |
| RESOURCE_ERROR      | 16#0012     | 16#00xx     | AxisRef.CntrlNo incorrect                                                                             |
| RESOURCE_ERROR      | 16#001C     | 16#00xx     | Incorrect axis type for axis xx                                                                       |

 Tab. 4-17:
 Error codes of the MB\_WinderTensionCtrlSpeedType01 function block

# 5 Visualization dialogs

# 5.1 Introduction

Visualization dialogs are available for the MLC control for the following tasks in IndraWorks:

- 1. Winder with closed-loop dancer position control and dancer roll
- 2. Winder with open-loop tension control (without sensor)
- 3. Winder with closed-loop tension control and torque limitation

These are located in the project tree below the technology node.

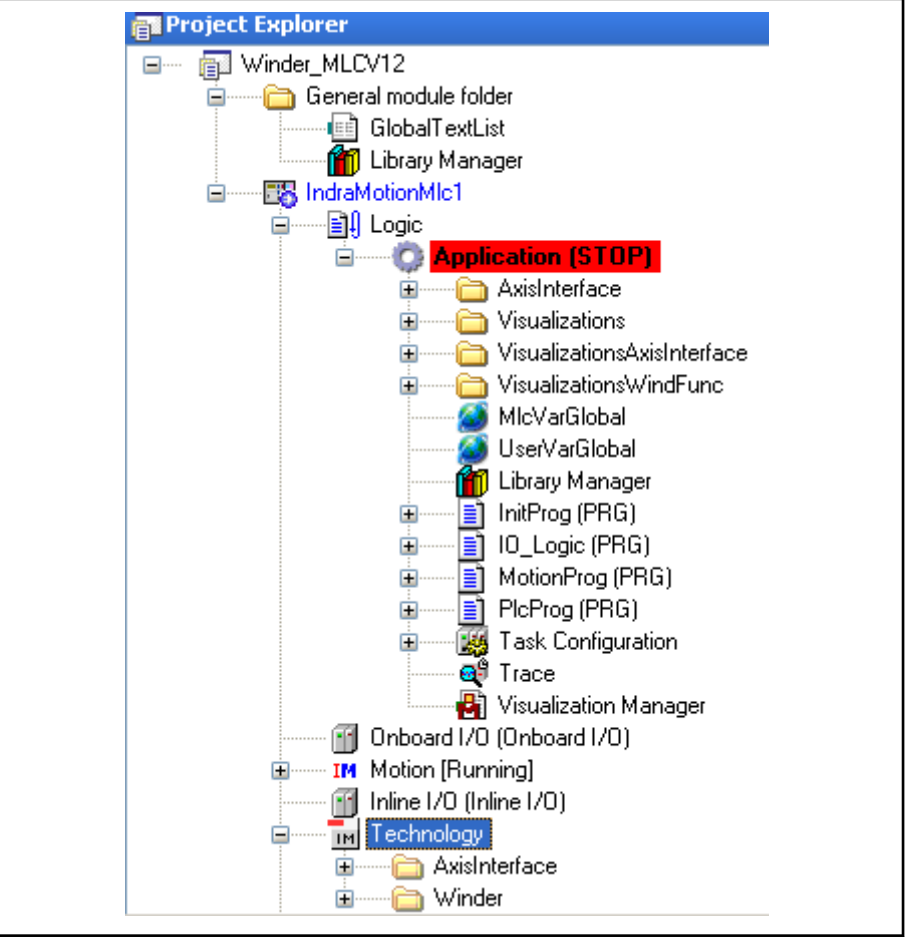

Fig. 5-1: Technology nodes in the project tree

These dialogs are provided in the project tree after the following conditions have been fulfilled:

- Usage of the respective function blocks in the PLC program
- Compiling the PLC project
- "Online switching" with the control

# 5.2 Dialogs for winders with closed-loop dancer position control

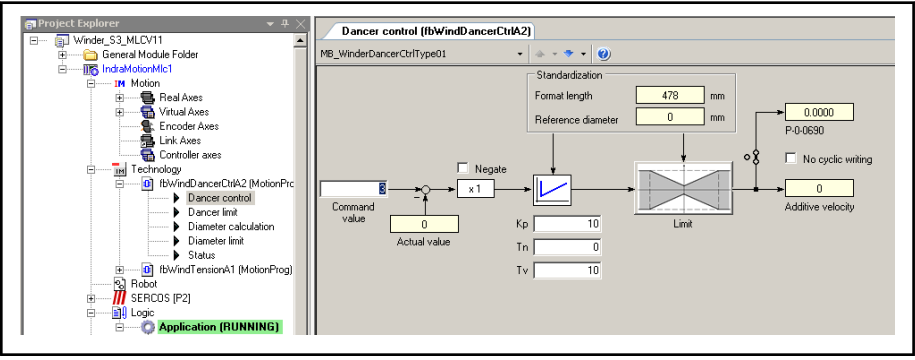

Fig. 5-2: Closed-loop dancer position control

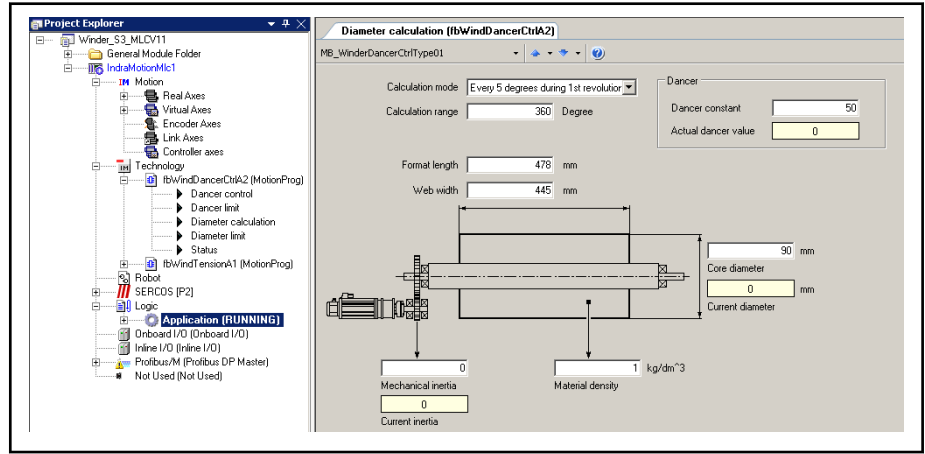

Fig. 5-3: Diameter calculation

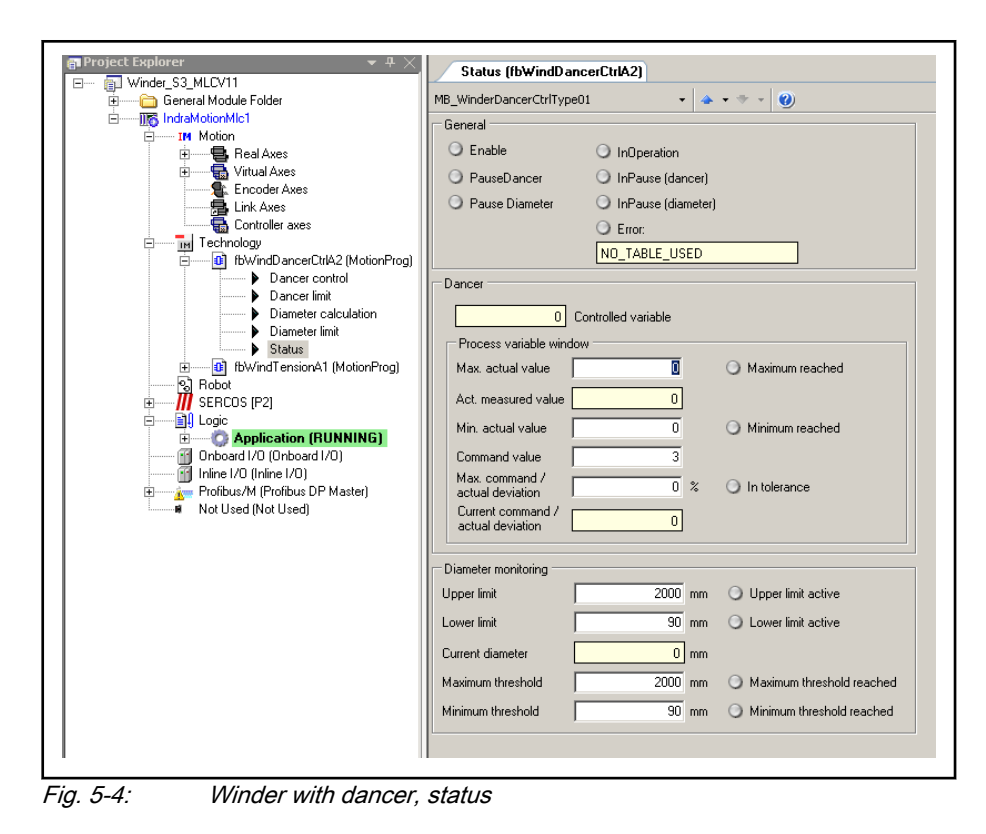

5.3 Dialogs for winders with open-loop tension control (without sensor)

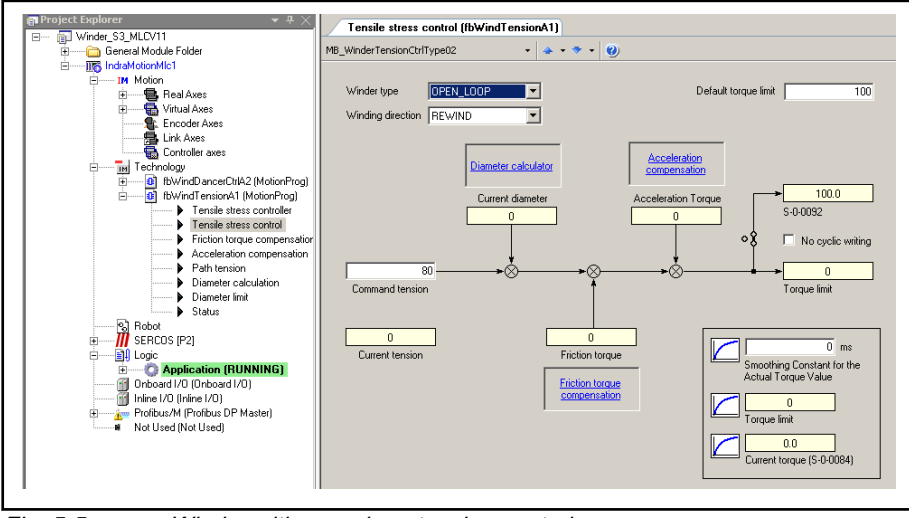

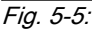

Winder with open-loop tension control

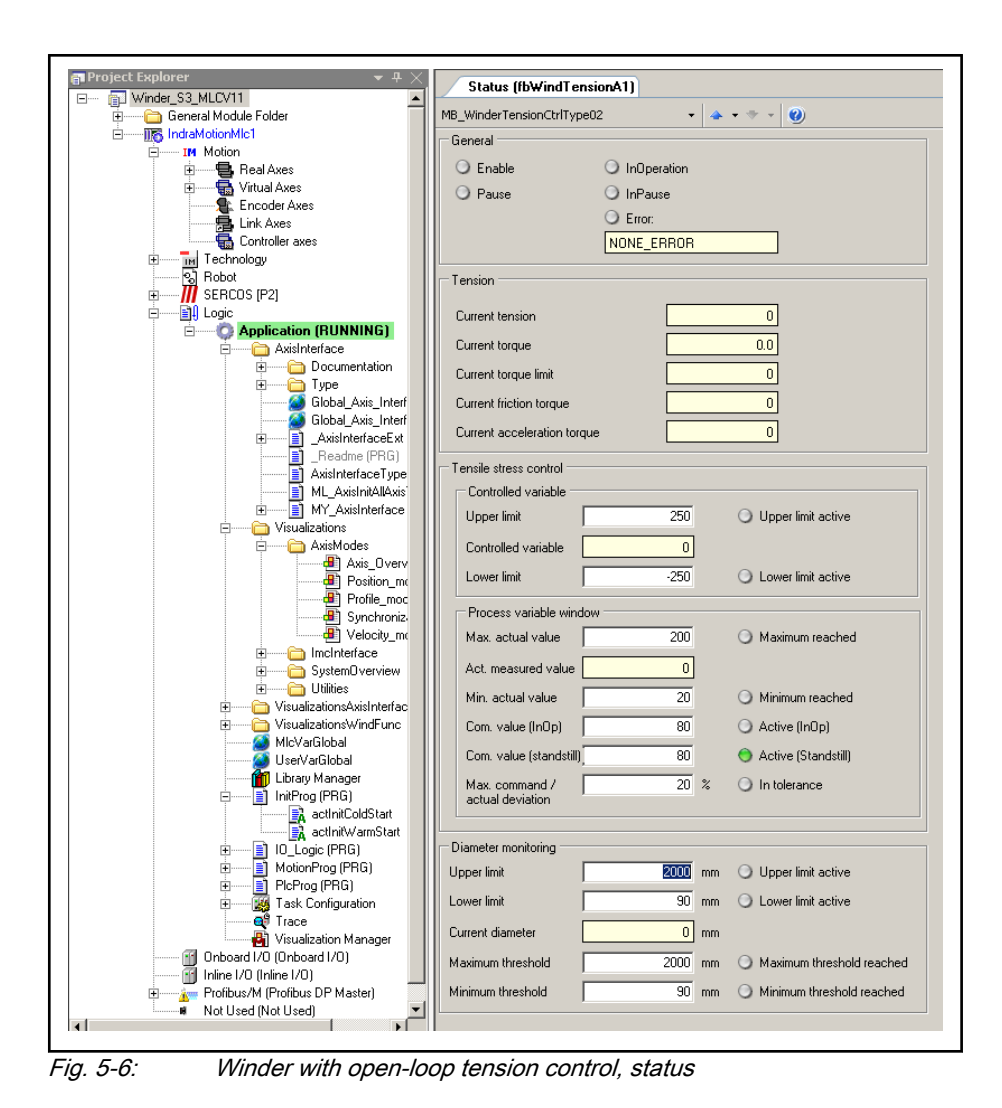

# 5.4 Dialogs for winders with closed-loop tension control

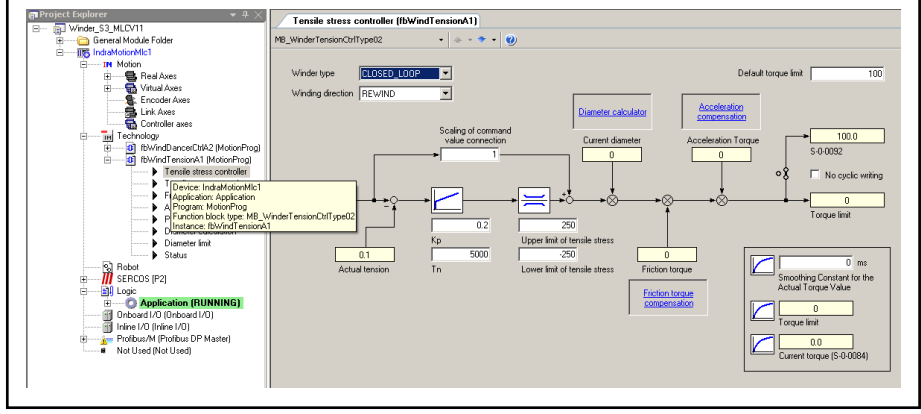

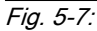

Winder with closed-loop tension control

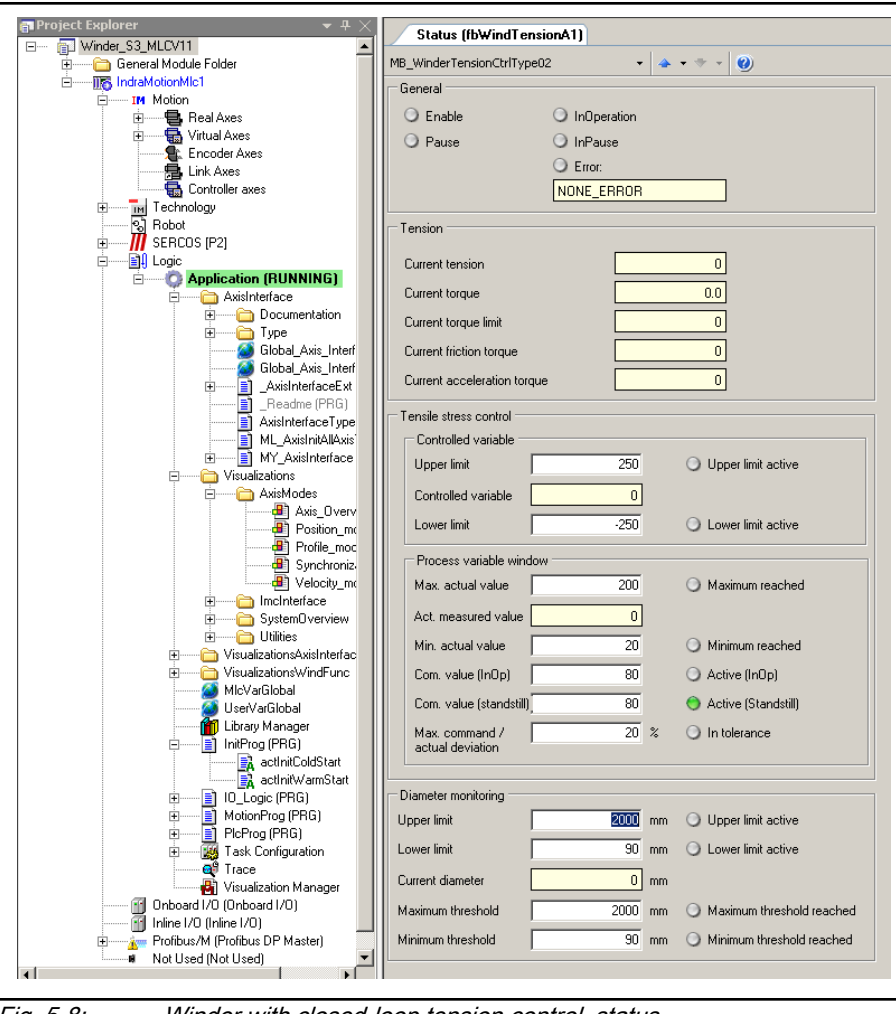

Fig. 5-8:

Winder with closed-loop tension control, status

Service and support

# 6 Service and support

Our worldwide service network provides an optimized and efficient support. Our experts offer you advice and assistance should you have any queries. You can contact us **24/7**.

Service Germany Our technology-oriented Competence Center in Lohr, Germany, is responsible for all your service-related queries for electric drive and controls.

Contact the Service Hotline and Service Helpdesk under:

| Phone:    | +49 9352 40 5060             |
|-----------|------------------------------|
| Fax:      | +49 9352 18 4941             |
| E-mail:   | service.svc@boschrexroth.de  |
| Internet: | http://www.boschrexroth.com/ |

Additional information on service, repair (e.g. delivery addresses) and training can be found on our internet sites.

Service worldwide Outside Germany, please contact your local service office first. For hotline numbers, refer to the sales office addresses on the internet.

**Preparing information** To be able to help you more quickly and efficiently, please have the following information ready:

- Detailed description of malfunction and circumstances
- Type plate specifications of the affected products, in particular type codes and serial numbers
- Your contact data (phone and fax number as well as your e-mail address)

# Index

## Δ

| ~                             |    |
|-------------------------------|----|
| Abbreviations                 | 10 |
| About this documentation      | 3  |
| Information representation    |    |
| Validity of the documentation | 3  |
| Appropriate use               | 13 |
| Uses                          | 13 |

## С

| -                    |    |
|----------------------|----|
| Center-driven winder | 34 |
| Complaints           | 11 |
| Criticism            | 11 |
| Customer Feedback    | 11 |

## D

| Dancer position controller              |   |
|-----------------------------------------|---|
| Control variable limitation 3           | 0 |
| Determine dancer constant               |   |
| MB_WinderDancerCtrlType01 29, 42, 56, 7 | 0 |
| Diameter calculator                     |   |
| With closed-loop tension control 4      | 8 |
| With load cell 4                        | 8 |
| With open-loop tension control 3        | 4 |
| Without sensor 3                        | 4 |

# **E** Err

| ror codes                       |          |
|---------------------------------|----------|
| MB_WinderTensionCtrlSpeedType01 | 76       |
| MB_WinderTensionCtrlType02      | . 48, 62 |

## F

| Feedback                                | 11 |
|-----------------------------------------|----|
| Functional description                  | 19 |
| Overview on winder functions            | 19 |
| Winder with closed-loop tension control | 48 |
| Winder with closed-loop tension control |    |
| and speed direction                     | 63 |
| Winder with dancer position controller  | 20 |
| Winders with open-loop tension control  |    |
| (without sensor)                        | 34 |
|                                         |    |

## Н

| ••       |    |
|----------|----|
| Helpdesk | 83 |
| Hotline  | 83 |

## I

| Inappropriate use                    | 14  |
|--------------------------------------|-----|
| Consequences, Discharge of liability | 13  |
| IndraWorks 15,                       | 16  |
| Information representation           |     |
| Names and abbreviations              | 10  |
| Safety instructions                  | . 9 |
| Symbols used                         | 10  |

| O<br>Order information/reference lists<br>IndraDrive   |
|--------------------------------------------------------|
| PProject planning and configuration                    |
| <b>R</b><br>Rewinder 27, 39, 53, 67                    |
| SService hotline                                       |
| U<br>Unwinder 27, 39, 53, 67<br>Use<br>Appropriate use |
| V                                                      |

# V

| -                                         |    |
|-------------------------------------------|----|
| /isualization dialogs                     | 77 |
| Dialogs for winders with closed-loop      |    |
| dancer position control                   | 78 |
| Dialogs for winders with closed-loop ten- |    |
| sion control                              | 80 |
| Dialogs for winders with open-loop ten-   |    |
| sion control (without sensor)             | 79 |
| Introduction                              | 77 |

## W

| Winder with closed-loop tension control     |    |
|---------------------------------------------|----|
| Commission the winder with closed-loop      |    |
| tension control                             | 52 |
| Diagnostics for the winder with closed-     |    |
| loop tension control                        | 61 |
| Introduction and overview 48,               | 49 |
| Winder with closed-loop tension control and |    |
| speed correction                            |    |
| Commission the winder with closed-loop      |    |
| tension control and speed correction        | 67 |
| Diagnostics for the winder with closed-     |    |
| loop tension control and speed correction   | 74 |
|                                             |    |

Index

#### Index

| Interfaces of the winder with closed-loop<br>tension control and speed correction<br>Introduction and overview<br>Winder with dancer position controller | 63<br>63 |
|----------------------------------------------------------------------------------------------------|----------|
| Commission the winder with dancer                                                                                                    | 26       |
| Diagnostics for the winder with dancer                                                                                                    | 32       |
| Interfaces of the winder with dancer                                                                                                    | 21       |
| Introduction and overview                                                                                                    | 20       |
| Winder with open-loop tension control ( with-                                                                                                    |          |
| out sensor)                                                                                                    |          |
| Interfaces of the winder with open-loop tension control (without sensor)                                                                                 | 34       |
| Winder with open-loop tension control (with-                                                                                                    |          |
| out sensor)                                                                                                    |          |
| Commission winder with open-loop ten-                                                                                                    |          |
| sion control (without sensor)                                                                                                    | 38       |
| Diagnostics for the winder with open-loop                                                                                                    |          |
| tension control (without sensor)                                                                                                    | 46       |
| Introduction and overview                                                                                                    | 34       |

Notes

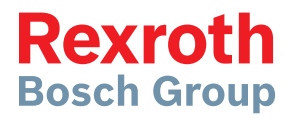

#### **Bosch Rexroth AG**

Electric Drives and Controls P.O. Box 13 57 97803 Lohr, Germany Bgm.-Dr.-Nebel-Str. 2 97816 Lohr, Germany Tel. +49 9352 18 0 Fax +49 9352 18 8400 www.boschrexroth.com/electrics

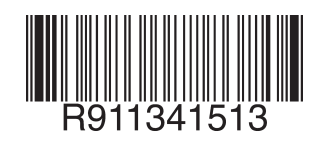

DOK-MLC\*\*\*-TF\*WIND\*V14-AP01-EN-P